# *Liquisys M* CPM 223 / 253 Transmitter for pH and Redox

**Operating Instructions** 

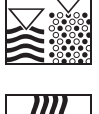

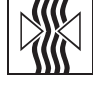

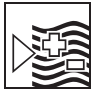

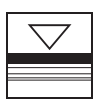

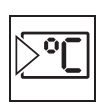

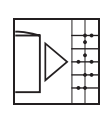

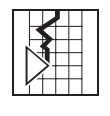

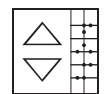

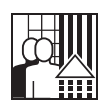

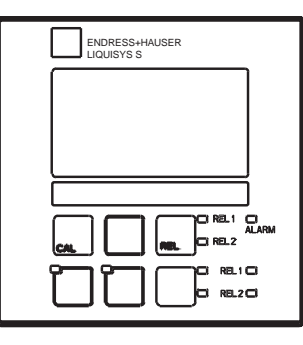

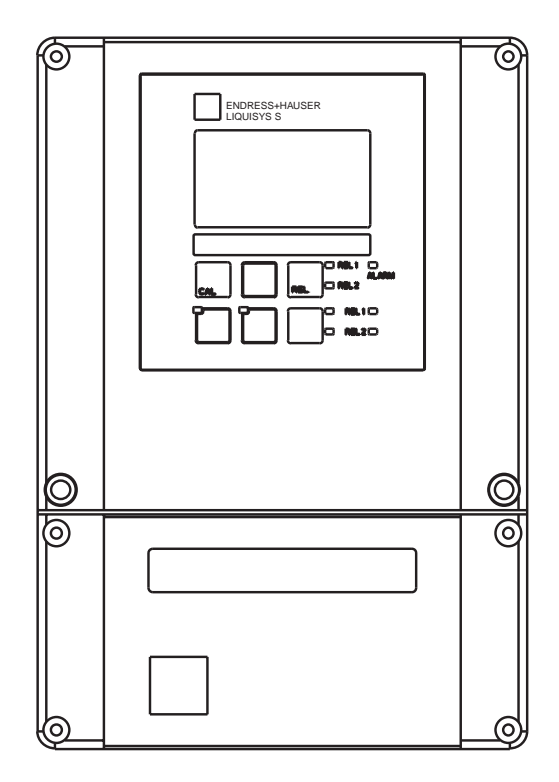

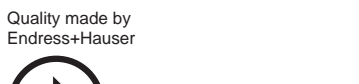

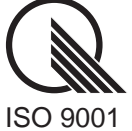

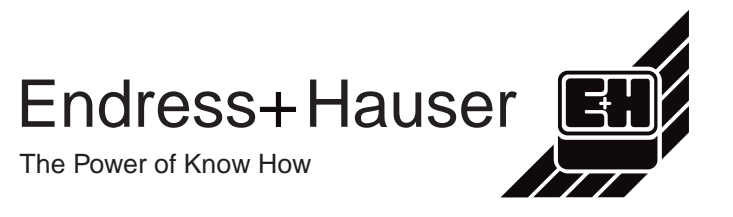

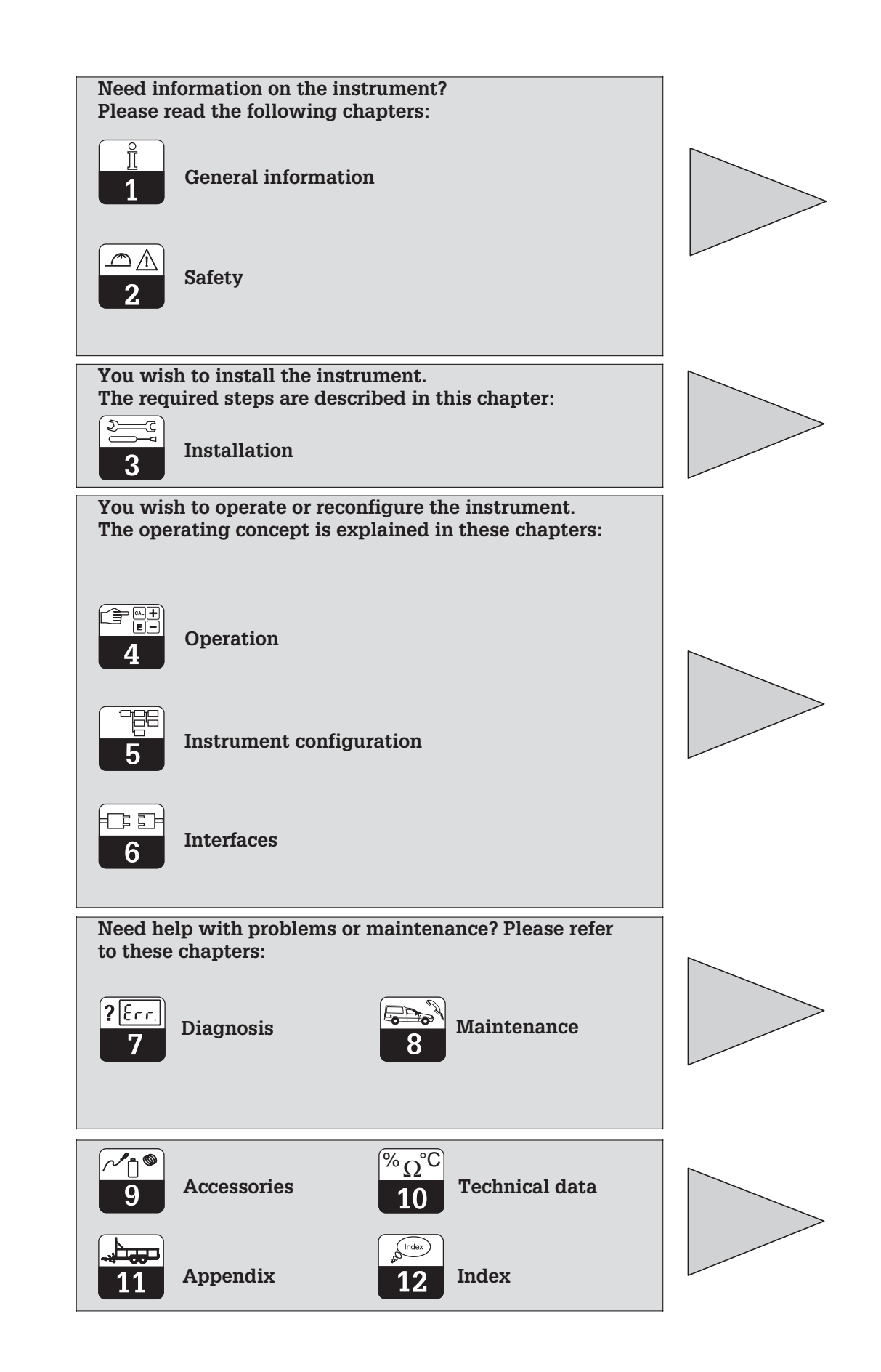

## **Table of contents**

| <b>1</b><br>1.1<br>1.2                                                                                                    | General information<br>Symbols used                                                                                                    | <b>2</b><br>2                                                                                                    |
|----------------------------------------------------------------------------------------------------|----------------------------------------------------------------------------------------------------|----------------------------------------------------------------------------------------------------|
| 1.2<br>1.3<br>1.4<br>1.5                                                                                                    | Unpacking                                                                                                    | · 2<br>· 2<br>· 2<br>· 3                                                                                                    |
| <b>2</b><br>2.1<br>2.2<br>2.3<br>2.4<br>2.5<br>2.6                                                                                                    | Safety<br>Intended application<br>General safety instructions<br>Installation, start-up, operation<br>Monitoring and safety features<br>Immunity to interference<br>Declaration of conformity                                                                                                    | <b>4</b><br>. 4<br>. 4<br>. 5<br>. 5<br>. 5                                                                                                    |
| <b>3</b><br>3.1<br>3.2<br>3.3<br>3.4<br>3.5                                                                                                    | Installation.<br>Measuring system .<br>Dimensions .<br>Mounting .<br>Electrical connection .<br>Electrode installation and measuring cable connection .                                                                                                    | 6<br>. 6<br>. 7<br>. 8<br>12<br>14                                                                                                    |
| <b>4</b><br>4.1<br>4.2<br>4.3<br>4.4<br>4.5                                                                                                    | Operation<br>Operator interface<br>Display<br>Keys .<br>Auto / manual mode of operation.<br>Operating concept.                                                                                                    | <b>17</b><br>17<br>18<br>19<br>20                                                                                                    |
| <b>5</b><br>5.1<br>5.2<br>5.3<br>5.4<br>5.5                                                                                                    | Instrument configuration                                                                                                    | <b>23</b><br>25<br>25<br>27<br>30                                                                                                    |
| 5.6<br>5.7<br>5.8<br>5.9<br>5.10<br>5.11                                                                                                    | Relay contact configuration         Service         E+H Service         Interfaces         Calibration         Offset                                                                                                    | <ol> <li>38</li> <li>50</li> <li>52</li> <li>52</li> <li>53</li> <li>58</li> </ol>                                                                                                    |
| 5.6<br>5.7<br>5.8<br>5.9<br>5.10<br>5.11<br><b>6</b>                                                                                                    | Relay contact configuration         Service         E+H Service         Interfaces         Calibration         Offset                                                                                                    | <ul> <li>38</li> <li>50</li> <li>52</li> <li>52</li> <li>53</li> <li>58</li> </ul>                                                                                                    |
| 5.6<br>5.7<br>5.8<br>5.9<br>5.10<br>5.11<br><b>6</b><br><b>7</b><br>7.1<br>7.2                                                                                | Relay contact configuration         Service         E+H Service         Interfaces         Calibration         Offset         Interfaces         Interfaces         Troubleshooting common problems         Troubleshooting using the error messages                                                                                                    | <ul> <li>38</li> <li>50</li> <li>52</li> <li>52</li> <li>53</li> <li>58</li> <li>59</li> <li>60</li> <li>60</li> <li>63</li> </ul>                                                                                                 |
| 5.6<br>5.7<br>5.8<br>5.9<br>5.10<br>5.11<br><b>6</b><br><b>7</b><br>7.1<br>7.2<br><b>8</b><br>8.1<br>8.2<br>8.3<br>8.4<br>8.5<br>8.6                          | Relay contact configuration         Service         E+H Service         Interfaces         Calibration         Offset         Interfaces         Maintenance and troubleshooting         Troubleshooting common problems         Troubleshooting using the error messages         Diagnosis and corrective maintenance         Diagnosis         Corrective maintenance of Liquisys M CPM 223.         Corrective maintenance Liquisys M CPM 253.         Spare parts orders         Service equipment "Optoscope" with "Scopeware"         Corrective maintenance of measuring system                                                                    | <ul> <li>33</li> <li>38</li> <li>50</li> <li>52</li> <li>52</li> <li>53</li> <li>58</li> <li>59</li> <li>60</li> <li>63</li> <li>66</li> <li>68</li> <li>71</li> <li>74</li> <li>75</li> </ul>                                     |
| 5.6<br>5.7<br>5.8<br>5.9<br>5.10<br>5.11<br><b>6</b><br><b>7</b><br>7.1<br>7.2<br><b>8</b><br>8.1<br>8.2<br>8.3<br>8.4<br>8.5<br>8.6<br><b>9</b>              | Relay contact configuration.         Service         E+H Service.         Interfaces         Calibration         Offset         Interfaces         Maintenance and troubleshooting.         Troubleshooting common problems         Troubleshooting using the error messages.         Diagnosis and corrective maintenance.         Diagnosis         Corrective maintenance of Liquisys M CPM 223.         Corrective maintenance Liquisys M CPM 253.         Spare parts orders.         Service equipment "Optoscope" with "Scopeware"         Corrective maintenance of measuring system         Accessories                                          | <ul> <li>33</li> <li>38</li> <li>50</li> <li>52</li> <li>52</li> <li>53</li> <li>58</li> <li>59</li> <li>60</li> <li>63</li> <li>66</li> <li>68</li> <li>71</li> <li>74</li> <li>75</li> <li>77</li> </ul>                         |
| 5.6<br>5.7<br>5.8<br>5.9<br>5.10<br>5.11<br><b>6</b><br><b>7</b><br>7.1<br>7.2<br><b>8</b><br>8.1<br>8.2<br>8.3<br>8.4<br>8.5<br>8.6<br><b>9</b><br><b>10</b> | Relay contact configuration         Service         E+H Service         Interfaces         Calibration         Offset         Interfaces         Maintenance and troubleshooting         Troubleshooting common problems         Troubleshooting using the error messages         Diagnosis and corrective maintenance         Diagnosis         Corrective maintenance of Liquisys M CPM 223.         Corrective maintenance Liquisys M CPM 253.         Spare parts orders         Service equipment "Optoscope" with "Scopeware"         Corrective maintenance of measuring system         Accessories         Technical data                         | <ul> <li>33</li> <li>38</li> <li>50</li> <li>52</li> <li>53</li> <li>58</li> <li>59</li> <li>60</li> <li>63</li> <li>66</li> <li>66</li> <li>68</li> <li>71</li> <li>74</li> <li>75</li> <li>77</li> <li>79</li> </ul>             |
| 5.6<br>5.7<br>5.8<br>5.9<br>5.10<br>5.11<br>6<br>7<br>7.1<br>7.2<br>8<br>8.1<br>8.2<br>8.3<br>8.4<br>8.5<br>8.6<br>9<br>10<br>11                              | Relay contact configuration.         Service.         E+H Service.         Interfaces         Calibration         Offset         Interfaces         Maintenance and troubleshooting.         Troubleshooting common problems         Troubleshooting using the error messages.         Diagnosis and corrective maintenance.         Diagnosis         Corrective maintenance of Liquisys M CPM 223.         Corrective maintenance Liquisys M CPM 253.         Spare parts orders.         Service equipment "Optoscope" with "Scopeware"         Corrective maintenance of measuring system         Accessories         Technical data         Appendix | <ul> <li>33</li> <li>38</li> <li>38</li> <li>50</li> <li>52</li> <li>53</li> <li>58</li> <li>59</li> <li>60</li> <li>63</li> <li>66</li> <li>68</li> <li>71</li> <li>74</li> <li>75</li> <li>77</li> <li>79</li> <li>82</li> </ul> |

**Double insulation** 

insulation.

Input

Output

Alarm relay

Equipment protected by double

#### **General information** 1

#### 1.1 Symbols used

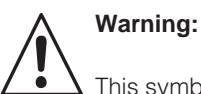

This symbol alerts to hazards which could cause serious injuries as well as damage to the equipment if ignored.

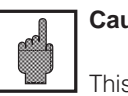

Caution:

This symbol alerts to possible faults which could arise from incorrect operation. They could cause damage to the equiment if ignored.

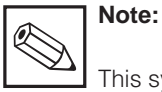

This symbol indicates important items of information.

#### 1.2 Storage and transport

The packaging material used to store or transport the transmitter must provide shock protection. Optimal protection is provided by the original packaging materials.

#### 1.3 Unpacking

Verify that the packaging and the contents are undamaged! Inform the post office or freight carrier of any damage. Damaged merchandise must be retained until the matter has been settled.

Check that the delivery is complete and agrees with the shipping documents and your order (refer to nameplate for type and version).

The delivery includes:

- Transmitter CPM 223 or CPM 253
- Operating instructions BA 194C/07/en
- Field instrument:
  - 1 plug-in screw terminal
  - 1x cable gland Pg 7
  - 1x cable gland 16 reduced
  - 2x cable glands Pg 13.5
  - 1x NPT adapter set
  - (optional for CSA versions)

#### 1.4 Dismantling, packaging and disposal

Package the assembly properly for reuse at a later point in time. Optimal protection is

Conformance with the ambient conditions (see Technical data) must be assured.

Keep the original packaging materials for future storage or shipping of the instrument.

If you have any questions, consult your supplier or the Endress+Hauser sales agency in your area (see back cover of these operation instructions for addresses).

• Panel-mounted instrument:

- 1 set of plug-in screw terminals
- 2 fastening clips
- 1 BNC connector (solder-free measuring cable connection)

provided by the original packaging materials.

Observe local regulations for disposal.

Endress+Hauser

#### 1.5 **Product structure**

You can identify the instrument version by the order code on the nameplate. Sub "codes" are the release codes for Software upgrade shown for ChemoClean (left of diagonal line) or Plus package (right of diagonal line).

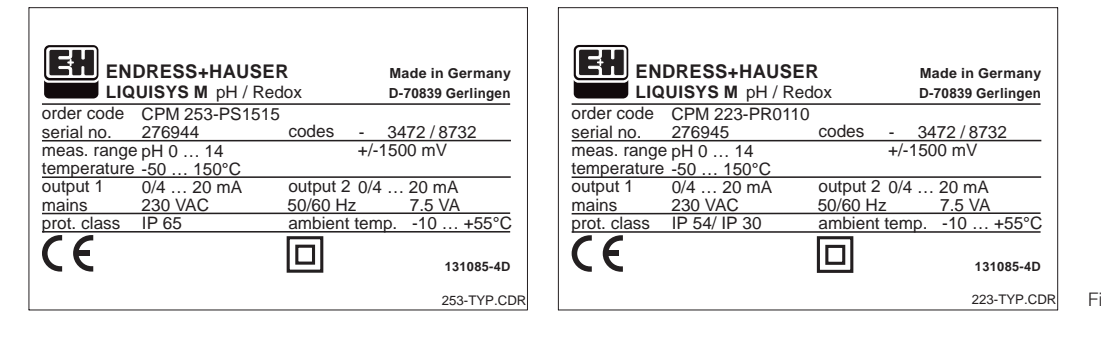

| <i>left:</i><br>Nameplate CPM 253 |
|-----------------------------------|
| riaht:                            |

Nameplate CPM 223 Fig. 1.1

| Liquisys M CPM 223 / 253 |                                                                                                    |                                                                                                    |  |  |  |  |
|--------------------------|----------------------------------------------------------------------------------------------------|----------------------------------------------------------------------------------------------------|--|--|--|--|
| Vers                     | Version                                                                                                    |                                                                                                    |  |  |  |  |
| IS<br>PR<br>PS           | pH/redox measurement with IsFET or glass electrode<br>pH/redox measurement with glass electrode<br>pH/redox measurement with glass electrode, with additional functions<br>(Plus package) |                                                                                                    |  |  |  |  |
|                          | Power supp0Power1Power2Power3Power5Power7Power8Power                                                                                                    | bly<br>supply 230 V AC<br>supply 115 V AC<br>supply 230 V AC, CSA Gen. Purp.<br>supply 115 V AC, CSA Gen. Purp.<br>supply 100 AC<br>supply 24 AC, CSA Gen. Purp.<br>supply 24 V AC/DC                                                                                                    |  |  |  |  |
|                          | Measu           0         1           1         2           3         1           4         1           5         1           6         2                                                 | rement output<br>output signal: pH / redox<br>output signals: pH / redox and temp. / pH or redox / set value<br>output signal: PROFIBUS-PA<br>output signal: PROFIBUS-DP<br>output signal: pH / redox with HART <sup>®</sup><br>output signals: pH / redox, HART <sup>®</sup> and temperature                                                                                                    |  |  |  |  |
|                          | C<br>05<br>10<br>15<br>16<br>20<br>25<br>26                                                                                                    | <ul> <li>No additional contacts</li> <li>2 contacts (limit values / PID / timer)</li> <li>4 contacts (limit values / PID / timer / ChemoClean)</li> <li>4 contacts (limit values / PID / timer)</li> <li>2 contacts with current input (limits / PID / timer)</li> <li>4 contacts with cleaning, current input (limit / PID / ChemoClean)</li> <li>4 contacts with timer, current input (limits / PID / timer)</li> <li>4 contacts with timer, current input (limits / PID / timer)</li> </ul> |  |  |  |  |
| CPM253-                  |                                                                                                    | complete order code                                                                                                    |  |  |  |  |

#### Additional functions of the Plus package (IS / PS version)

- Current output table, fields O23x 

   Neutralisation controller, fields R 26x . •

  - Monitoring for sensor and process, function group P
- Automatic start of cleaning function Field F8

# 2 Safety

## 2.1 Intended application

The CPM 223/253 transmitter is a field-tested and reliable transmitter used to determine the pH or redox (ORP) value.

The CPM 223/253 is particularly suitable for use in the following areas of application:

- Chemical industry
- Pharmaceutical industry
- Foodstuff industry
- Drinking water processing
- Condensate processing
- Municipal sewage treatment plants
- Water conditioning
- Electroplating

# **2.2 General safety instructions**This device has been manufactured for safe

operation according to the state of the art in engineering and conforms to the applicable regulations and European standards (see Technical data). It has been designed according to EN 61010-1 and has left the manufacturer's works in perfect condition.

However, if used improperly or for purposes other than the intended purpose, it may be dangerous, e.g. due to incorrect connection.

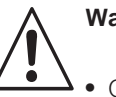

## Warning:

- Operating this instrument in any way other than as described in these instructions may compromise the safety and function of the measuring system and is therefore impermissible.
- The notes and warnings in these installation and operating instructions must be strictly adhered to.

## 2.3 Installation, start-up, operation

#### Warning:

- This device may only be installed, connected electrically, commissioned, operated and serviced by properly trained personnel authorized by the system operator.
- Technical personnel must be familiar with these operating instructions and must adhere to the instructions described therein.
- Make sure that the power supply ratings match the data specified on the nameplate before you connect the instrument to a power source.
- A clearly identified mains disconnecting device must be installed close to the instrument.
- Live components can be touched through the vent slots in the housing and the openings on the rear of the housing. Do not insert tools, wires, etc., in these slots (CPM 223 only).

- Check that all connections have been properly made before powering up the system!
- Damaged equipment that may be dangerous must not be operated and should be clearly identified as being defective.
- Any troubleshooting of the measuring system is to be performed exclusively by authorized, trained personnel.
- If faults cannot be remedied, the instrument must be removed from service and secured to prevent accidental start-up.
- Repairs not described in these operating instructions may only be performed at the manufacturer's works or by the Endress+Hauser Service Organization.

## 2.4 Monitoring and safety features

## Safety features

## Monitoring features

The transmitter is protected against external influences and damage by the following design measures:

In the event of a system error or power failure, an alarm condition is signalled via a faultsignalling contact.

- Rugged housing
- Degree of protection provided by enclosure: IP 65 (CPM 253)
- UV resistance

## 2.5 Immunity to interference

This instrument has been tested according to the applicable European standards for industrial applications with regard to electromagnetic compatibility. It is protected against electromagnetic interference by the following design measures:

- Cable screen
- Interference suppressor filter
- Interference suppression capacitors

# 2.6 Declaration of conformity

The CPM 223/253 transmitter has been developed and manufactured in accordance with currently valid European standards and directives.

E+H certifies the compliance with the standards by using the CE sign.

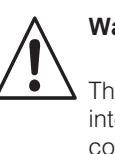

## Warning:

The specified immunity to interference only applies for devices connected as outlined in these operating instructions.

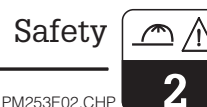

## 5

# 3 Installation

The following procedure should be followed for a complete measuring system installation:

- Installation or attachment of transmitter
- (see chapter 3.3)
- Selection and connection of cable and electrode (see chapters 3.4, 3.5 and 9)
- Installation is followed by start-up (see chapter 5)

## 3.1 Measuring system

The complete measuring system comprises:

- The Liquisys M CPM 223 or CPM 253 transmitter
- A pH or redox electrode with or without an integrated temperature sensor
- An immersion or flow assembly
- pH measuring cable (e. g. CPK 9)

Optionally:

- Extension cable
- Junction box VBA or VBM

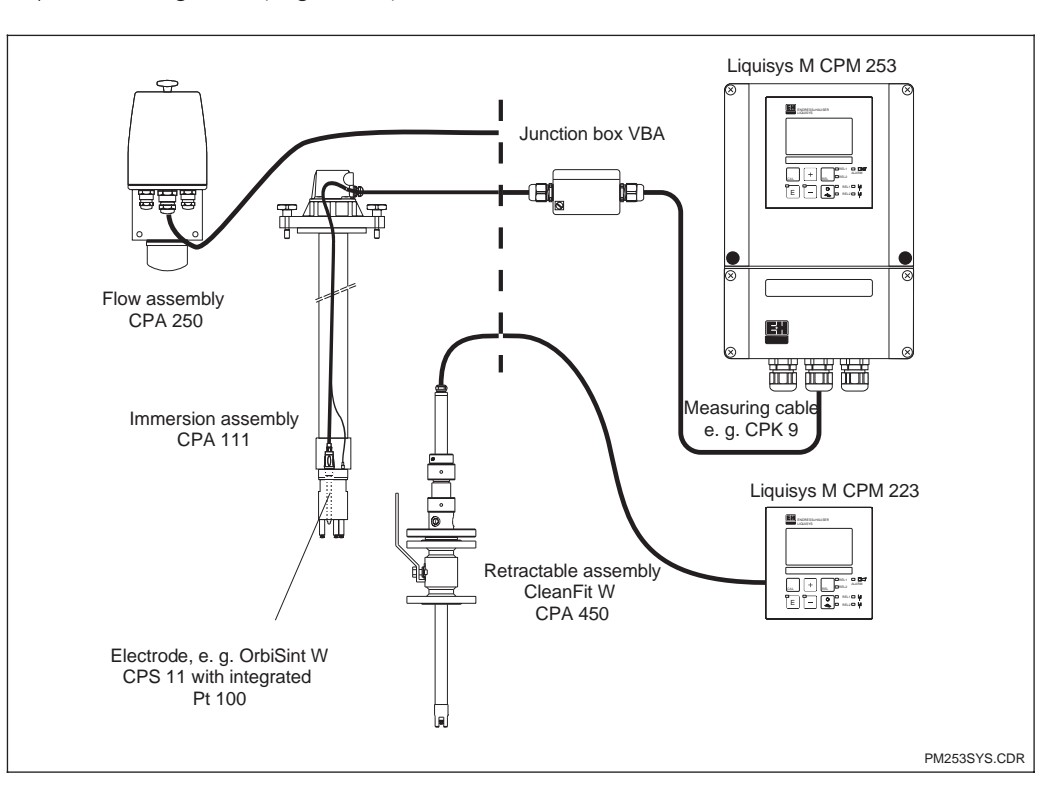

Complete measuring systems Liquisys M CPM 223 / 253 with measuring cable, assemblies and pH or redox electrodes

Fig. 3.1

Ľ

3

3

## 3.2 Dimensions

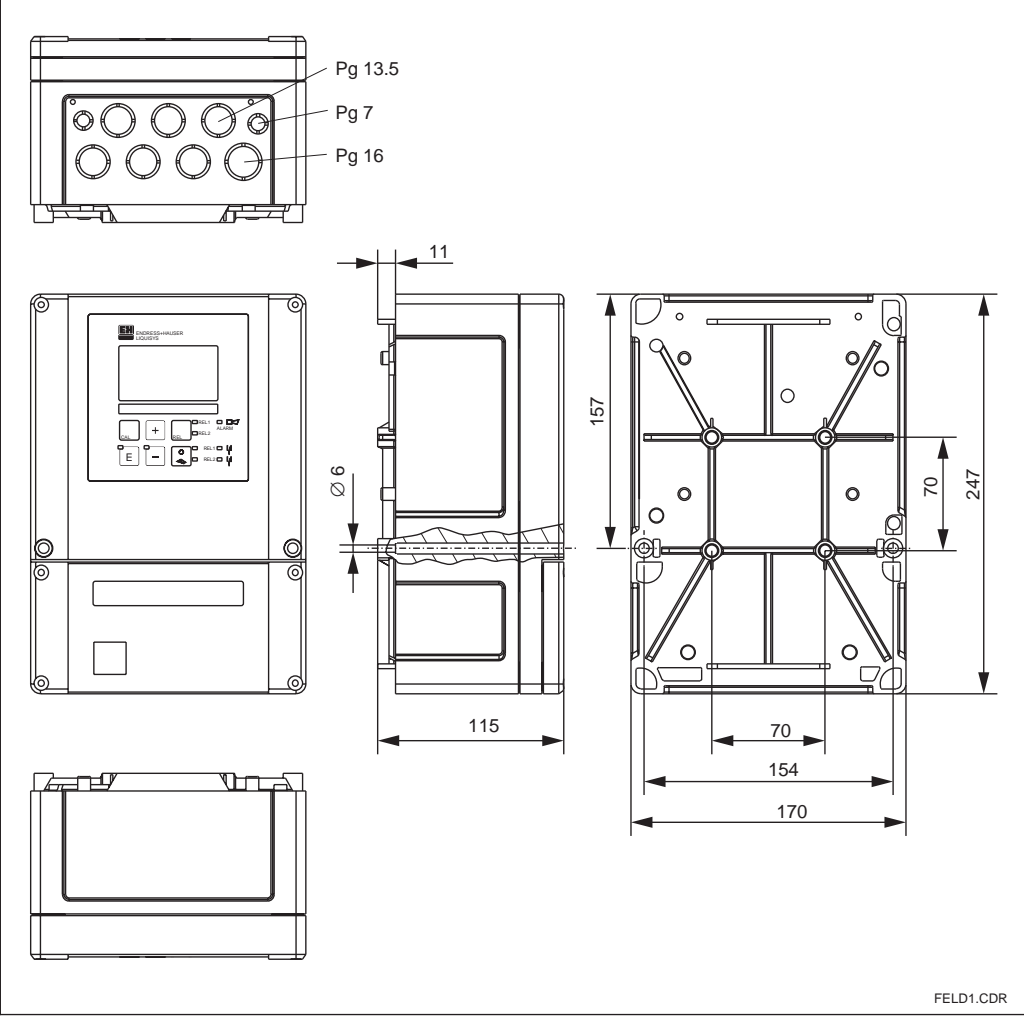

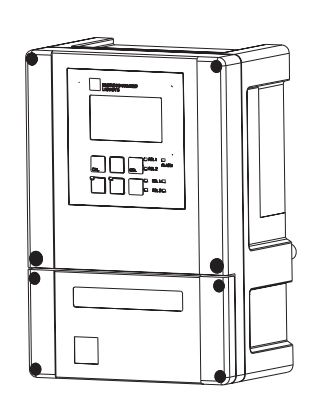

1.CDR Fig. 3.2

| Dimensions of Liquisys | Μ |
|------------------------|---|
| CPM 253                |   |

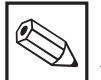

## Note:

There is a hole in the punching for Pg 16 cable entry. It serves as a pressure balance during air freight dispatching. Make sure that there is no moisture penetrating into the housing before cable installation. After cable installation, the housing is completely tight.

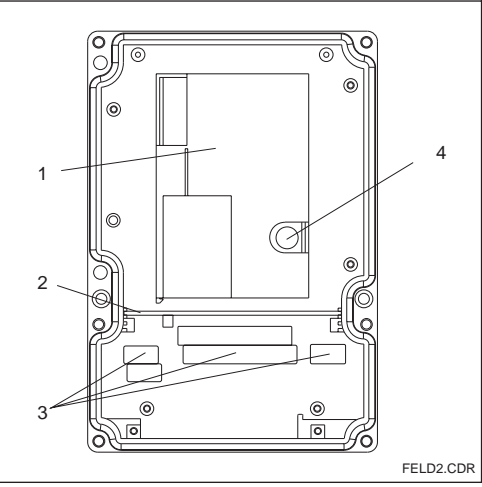

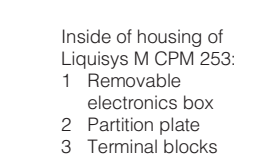

Fig. 3.3

4 Fuse

Weather protection cover CYY 101 can be

used for outdoor installation in conjunction

with all mounting variants.

3

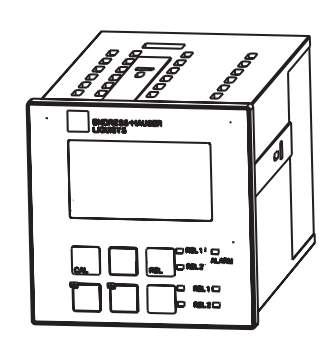

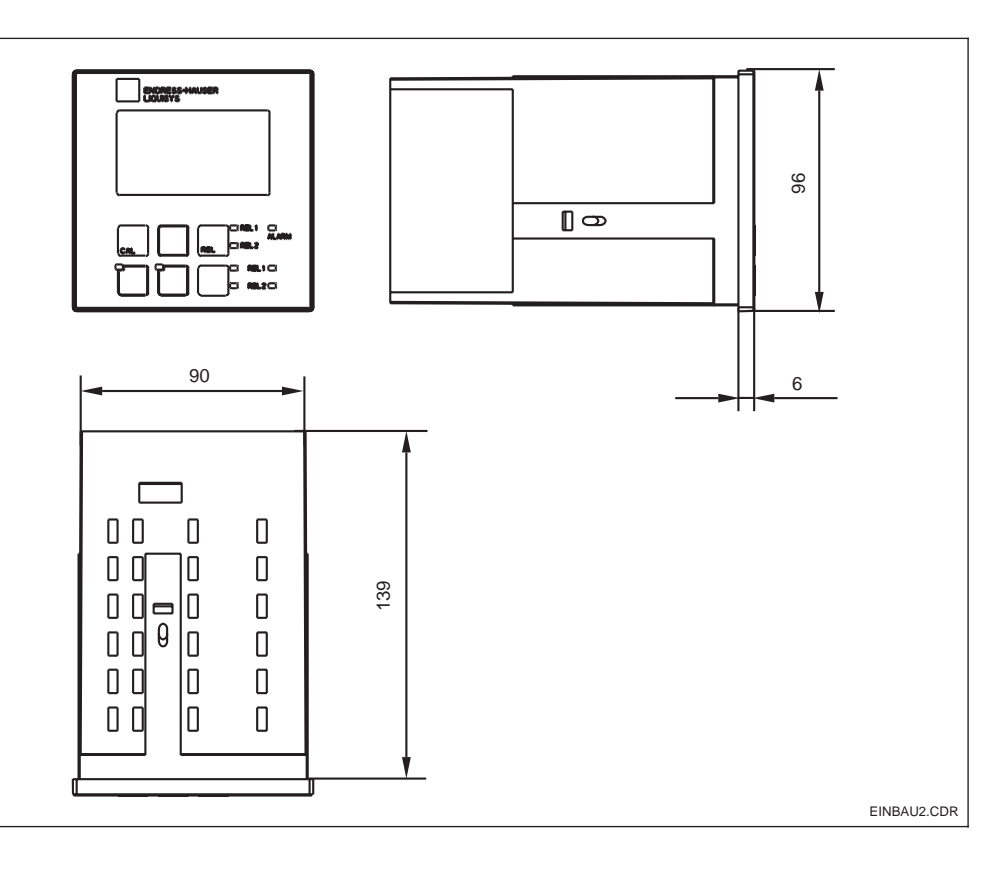

Liquisys M CPM 223, Fig. 3.4 Mounting version

## 3.3 Mounting

#### 3.3.1 Field instrument

Several mounting options are available for the Liquisys M in the field instrument version:

- Post mounting on cylindrical pipes
- Post mounting on a square post
- Wall mounting with fastening screws.

#### Weather protection cover CYY 101

Weather protection cover for outdoor installation, to be mounted on field instrument; SS 304 stainless steel material; order no.: CYY101-A

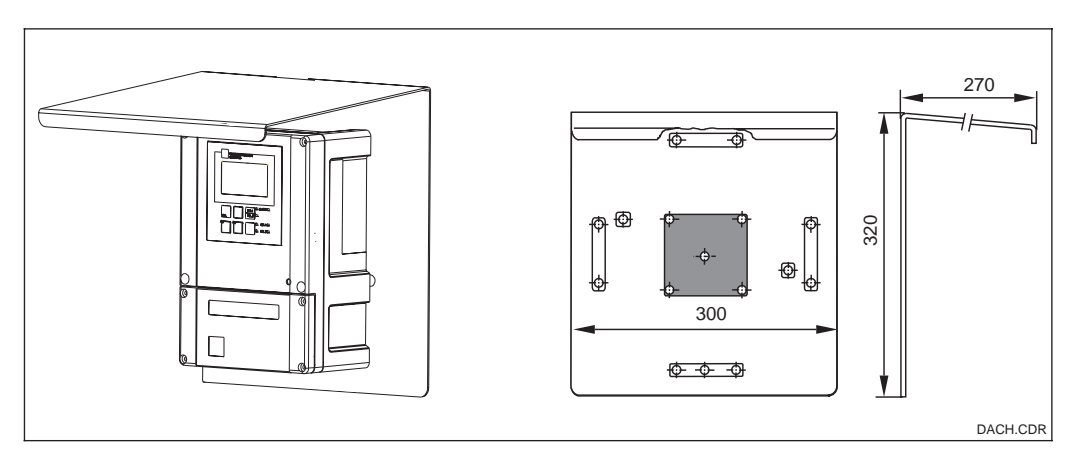

Weather protection coverFig. 3.5for field instruments

PM253E03.CHP

## Post mounting kit

Mounting kit for installation of field housing on horizontal and vertical pipes (max.  $\emptyset$  60 mm); material: stainless steel SS 304 (AISI 304); order no. 50086842

#### Universal mounting post CYY 102

Square tube for mounting of measuring transmitters; SS 304 material; order no.: CYY102-A

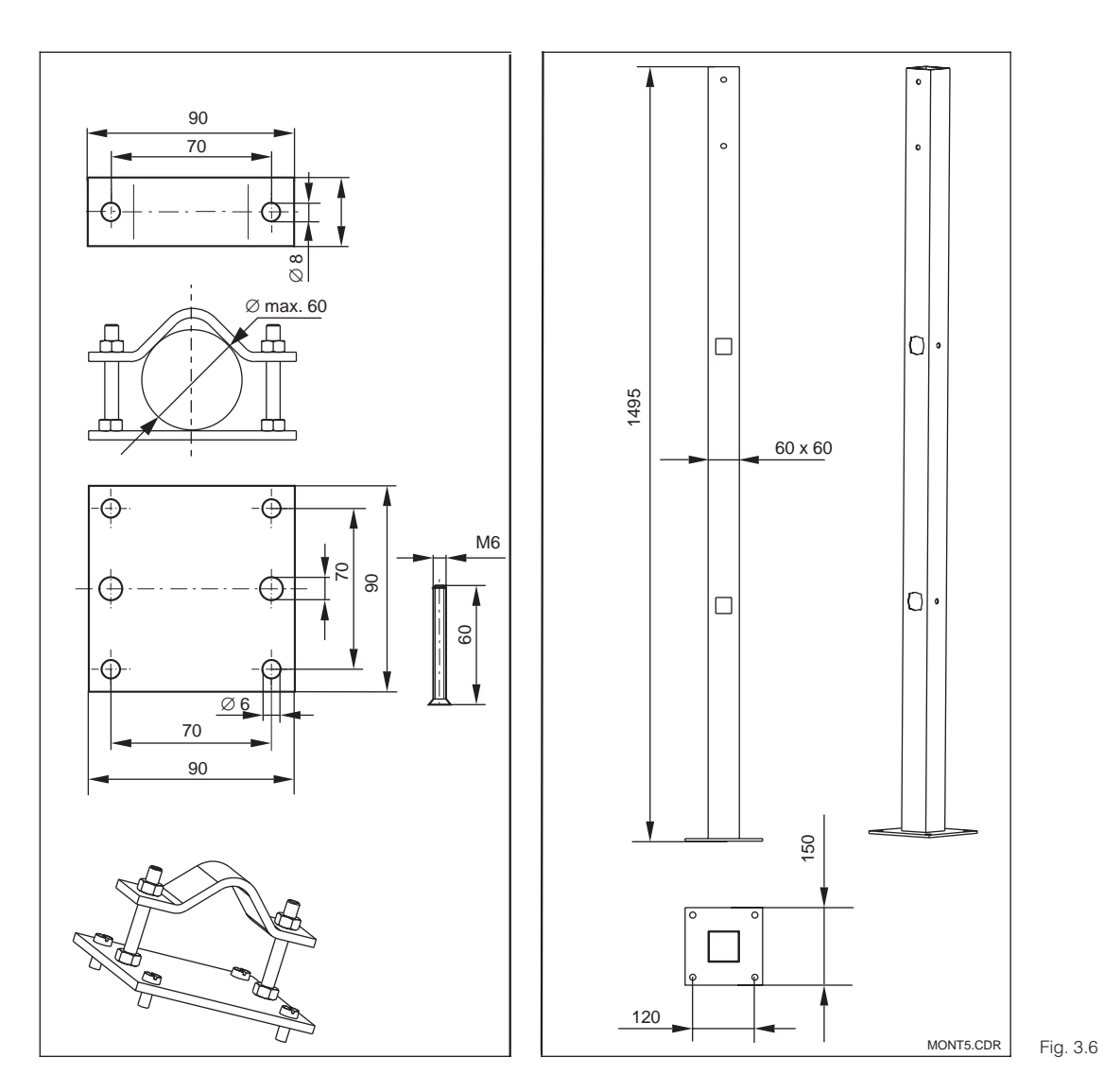

*left:* Mounting kit for post mounting on cylindrical pipes

*right:* 6.6 Square mounting post 3

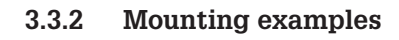

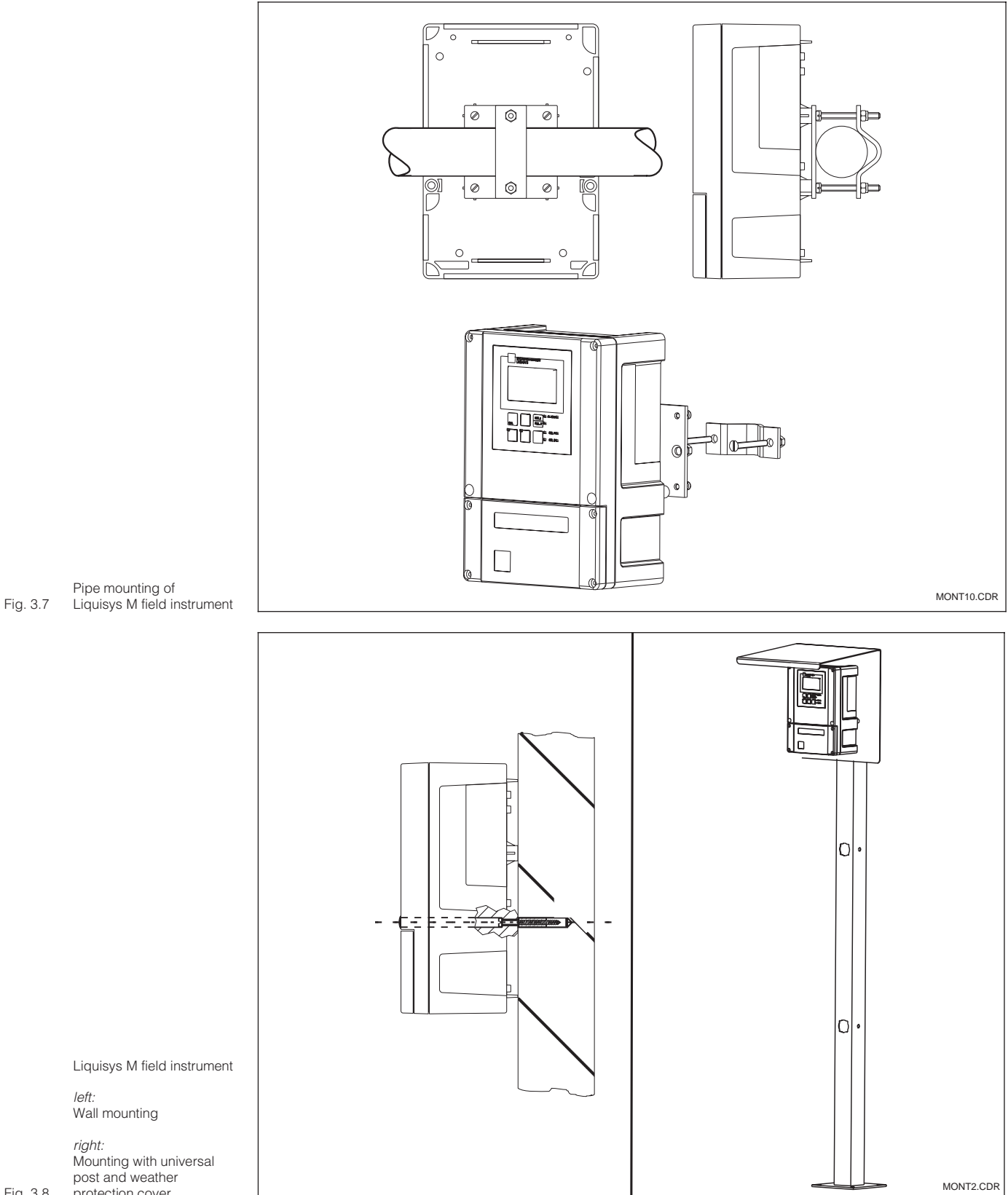

Fig. 3.8

protection cover

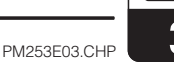

## 3.3.3 Panel-mounted instrument

The device is attached using the supplied tensioning screws (see Fig. 3.9). The required overall installation depth is approx. 165 mm.

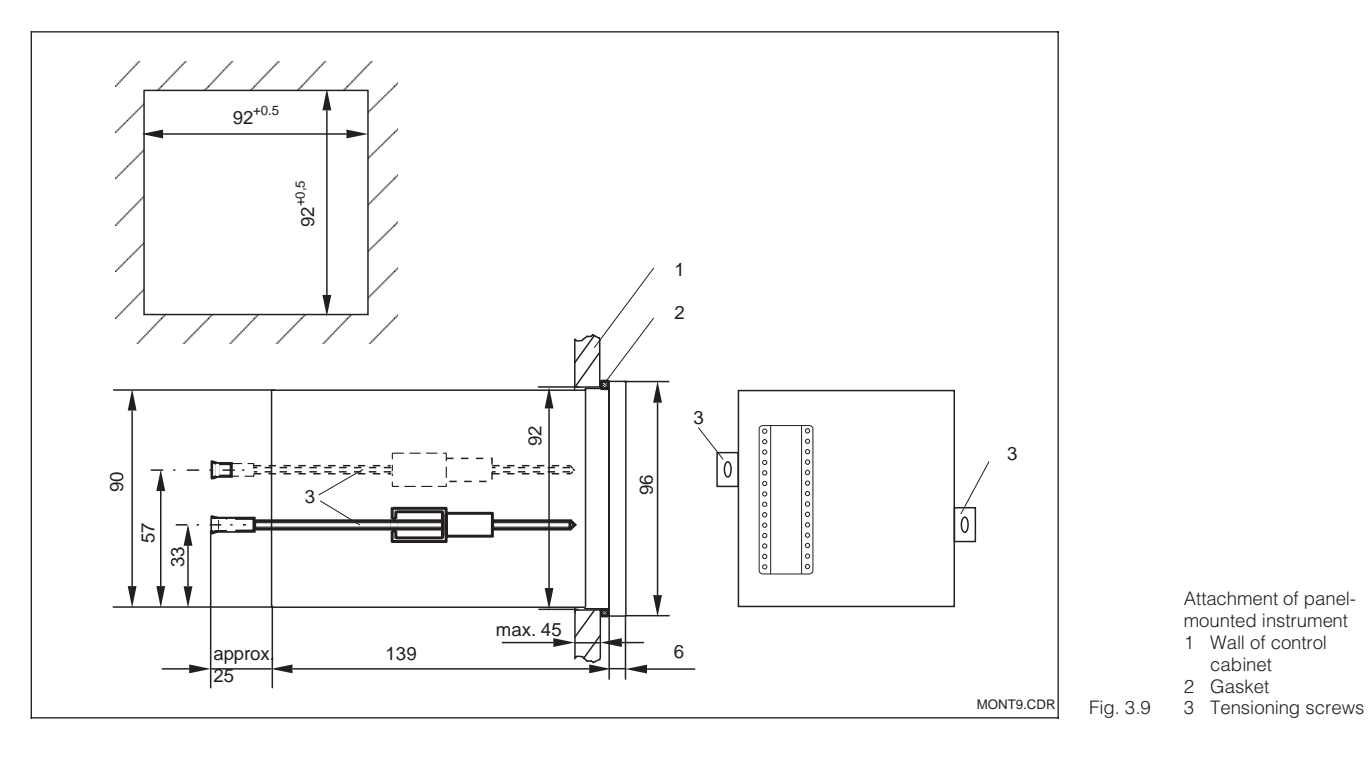

Endress+Hauser

## 3.4 Electrical connection

#### Connection diagram

The connection diagram depicted in Fig. 3.10 shows the connections of an instrument equipped with all the options. The connection of the various electrodes with the measuring cables is shown in more detail in the subsequent figures.

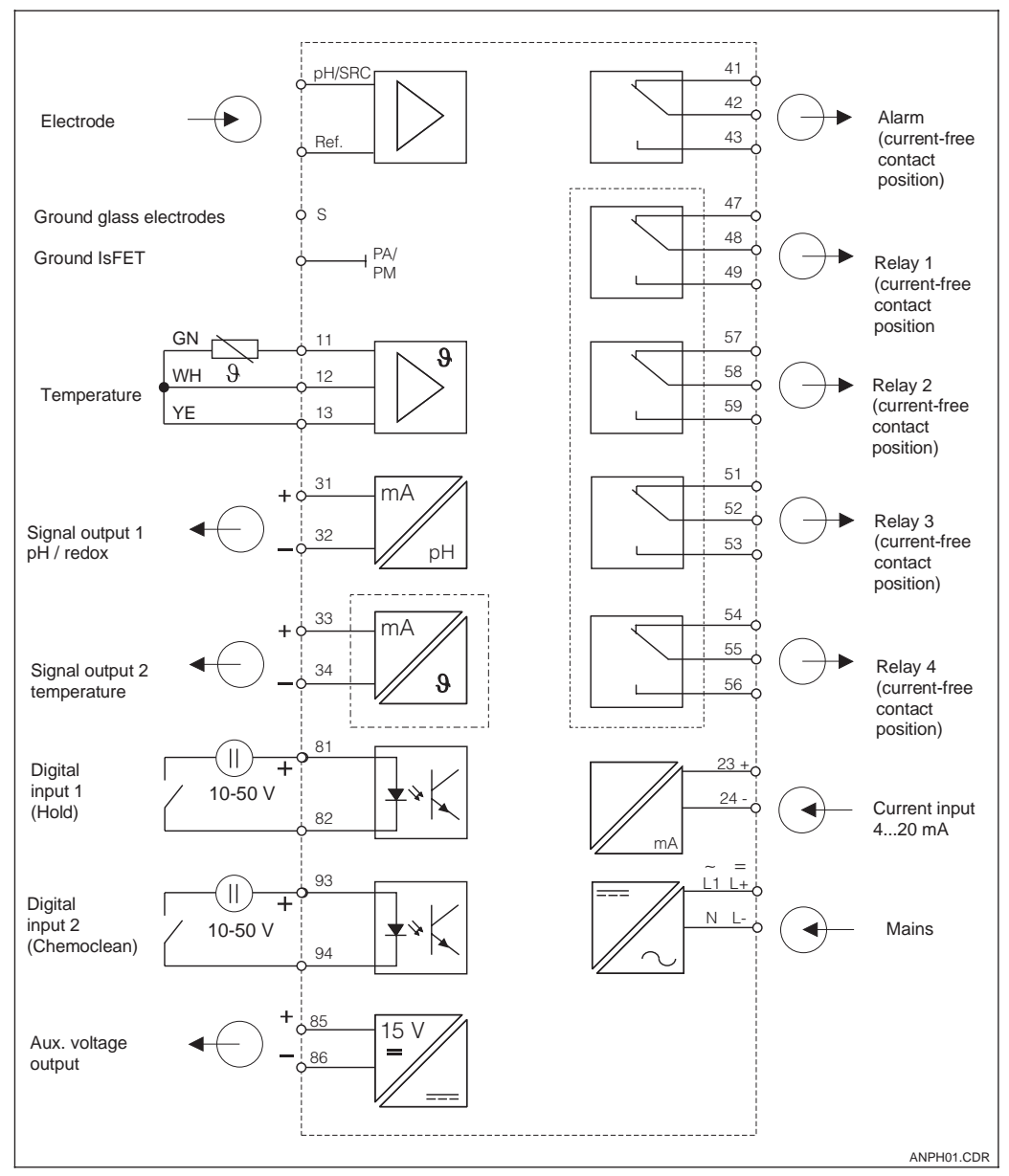

Electrical connection of Liquisys M CPM 223/253 Fig. 3.10 with full wiring

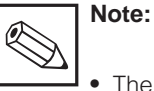

- The instrument has protection class II and is generally operated without protective earth connection.
- Mains supply voltage fluctuations should not exceed ten percent of the nominal supply voltage.
- 24V AC/DC models must be supplied from an energy limiting

SELV source in accordance with dir. IEC 1010.1 Annex H.

 Ground the sensor screen in order to ensure functional safety and measuring stability of the measuring system.
 Glass electrodes: Terminal "S".
 IsFET: PE ground terminal. The ground terminal is located on the cover frame of the panel-mounted instrument CPM 223 and in the connection compartment in the field instrument CPM 253.

PM253E03.CHP

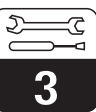

Note: • Please label the sensor terminal

# Caution: • Termina

• Connect the ground terminal with PE.

block with the enclosed sticker.

- Terminal designated as NC may not be switched.
- Undesignated terminals may not be switched.

#### **Connection of field instrument**

For connection, insert the measuring cables through the cable glands of the field instrument and connect according to the wiring diagram as shown in the following figure.

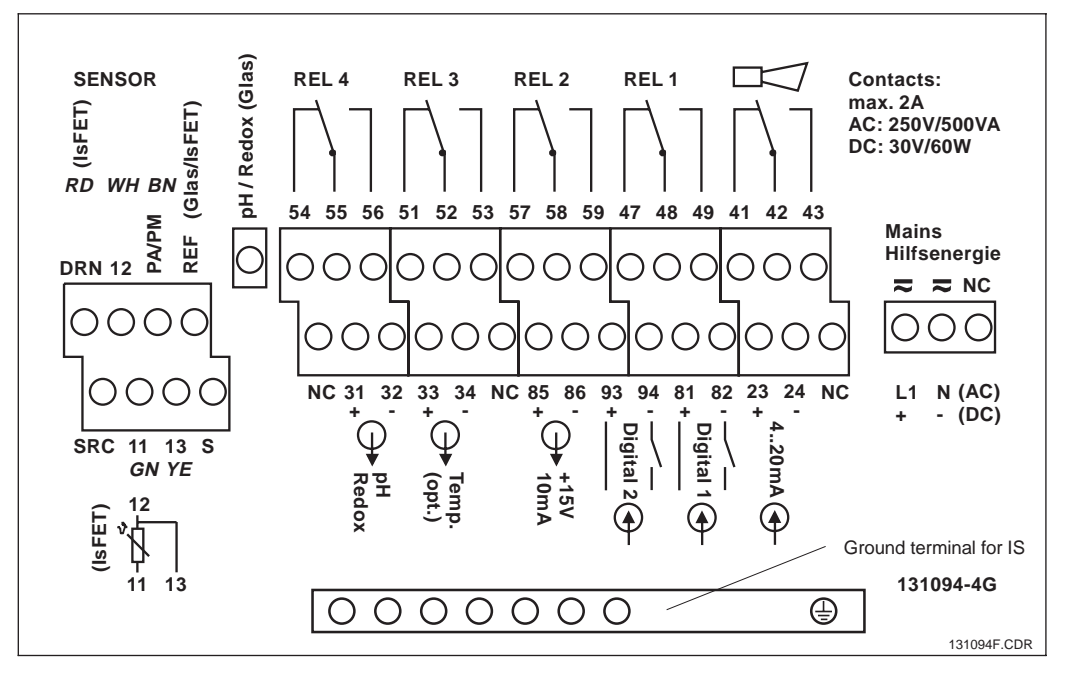

Fig. 3.12 Connection compartment sticker of field instrument

#### Connection of panel-mounted instrument

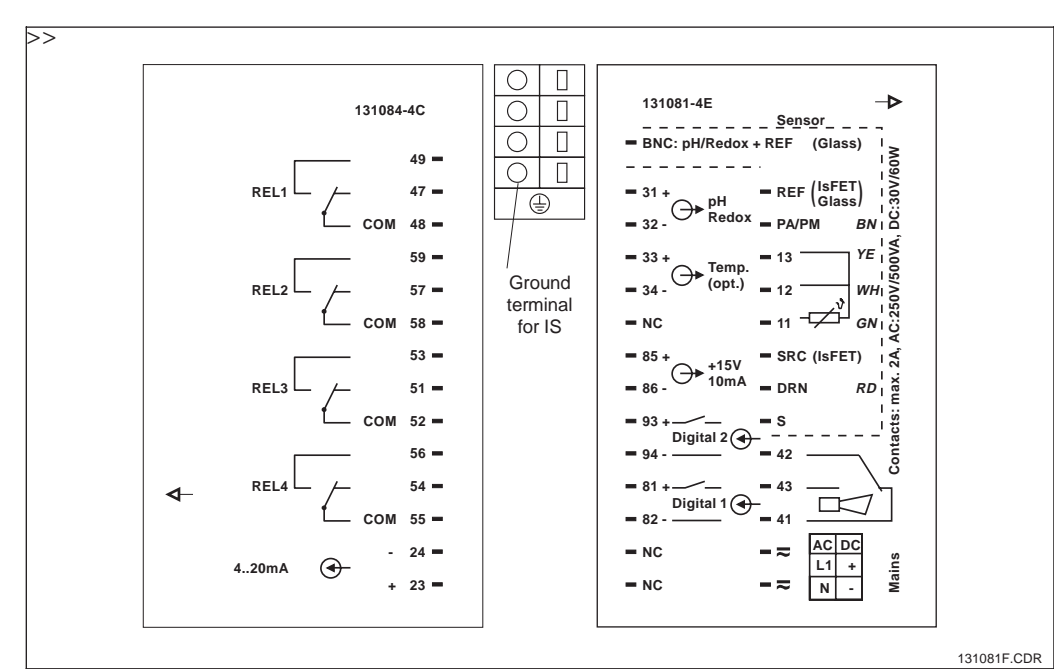

Connection sticker of Fig. 3.11 panel-mounted instrument

## 3.5 Electrode installation and measuring cable connection

#### Measuring cable connection

The terminal block is located in a separate connection compartment which is accessible by opening the plastic cover. Remove the pre-pressed knock-outs for cable entry.

The pH and redox electrodes are connected using special terminated and shielded multicore cables. The measuring cable can be extended with junction box VBA or VBM. Termination instructions are supplied with the measuring cables.

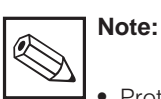

- Protect connectors, cable ends and terminals against moisture to prevent inaccurate measurement!
- For futher information on cables and junction boxes refer to chap.
   9 Accessories.

| Measuring cable requirements                                                        |        |                              |  |  |
|-------------------------------------------------------------------------------------|--------|------------------------------|--|--|
| Sensor type                                                                         | Cable  | Extension                    |  |  |
| Electrode without temperature sensor                                                | CPK 1  | VBA / VBM box + CYK 71 cable |  |  |
| Electrode with temperature sensor Pt 100 and TOP 68 plug-in head                    | CPK 9  | VBA / VBM box + CYK 71 cable |  |  |
| IsFET electrode with temperature sensor<br>Pt 100 / Pt 1000 and TOP 68 plug-in head | CPK 12 | VBA / VBM box + CYK 12 cable |  |  |
| pH single electrode with reference electrode and separate temperature sensor        | CPK 2  | VBA / VBM box+ PMK cable     |  |  |

#### Structure and termination of the measuring cable

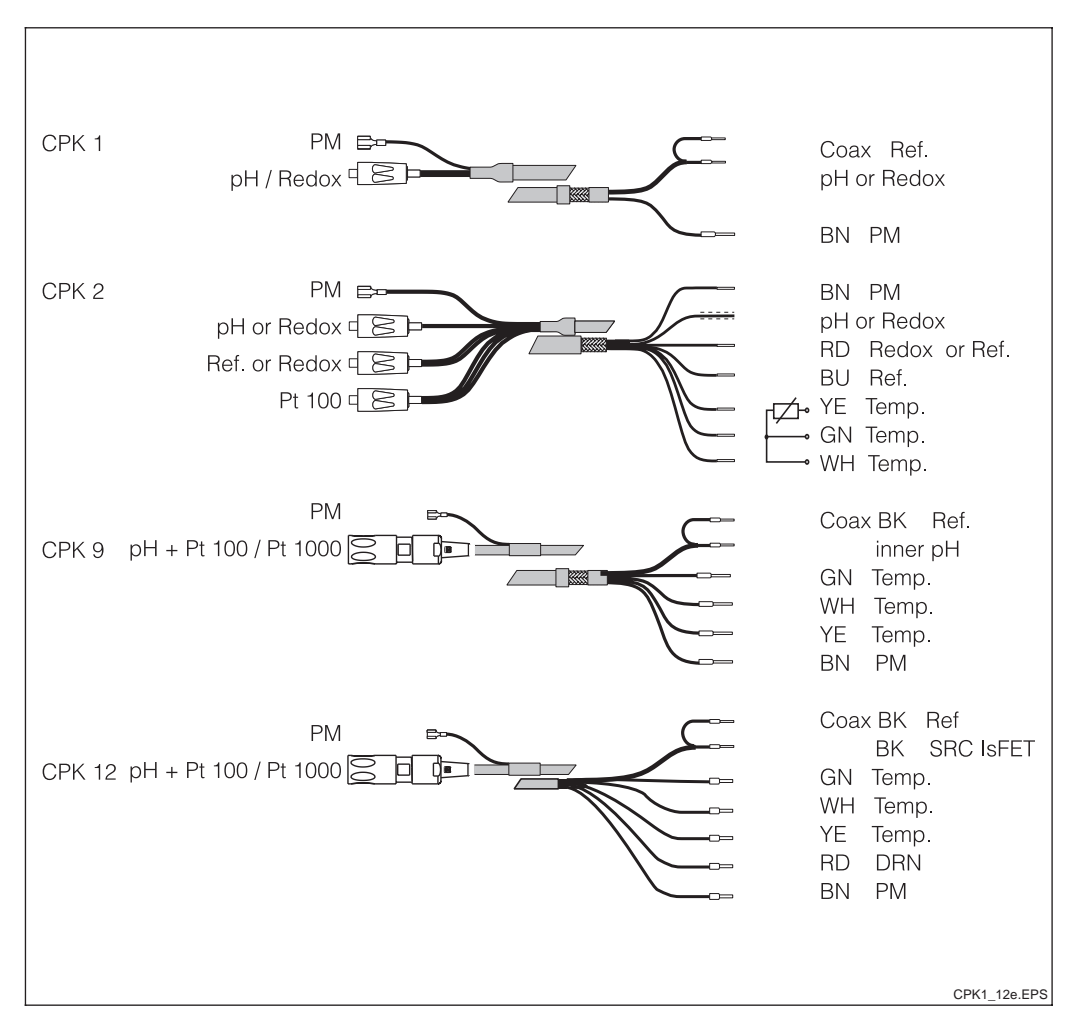

Construction of special Fig. 3.13 measuring cable

Installation

PM253F03.CHP

ر م الم

# Cable termination for panel-mounted instrument CPM 223 with solder-free BNC plug (for glass electrodes only)

1. Cut off wire end sleeves of the coaxial cable.

2. Insert cable gland (①) and washer (②) on cable, remove inner insulation (13 mm), then screw clamping ring (③) onto insulation. Please note: Parts ① to ③ are supplied for cable diameters of 3.2 mm and 5 mm.

3. Fold braided screen (④) of screen back over clamping ring and cut off excess material.

4. Strip the black semiconductor layer (10) to the screen (reference signal).

5. Remove inner insulation (4 mm). Use the supplied end sleeves ((9)) for the stranded inner conductor. When using a cable of another manufacturer use the end sleeves only in case of single stranded conductors.

6. Push BNC connector shell ((5) over the cable (inner conductor must be located in clamping notch ((6)) in the connector pin). Tighten cable gland ((1)). Clamp the inner conductor in the notch by inserting the clamping piece ((7)) and screwing on the cover ((8)), thereby establishing proper contact.

#### **Connection examples**

Choice: symmetrical or asymmetrical?

The pH and redox electrodes can be connected in either a symmetrical or an asymmetrical configuration. General rule:

- Potential matching connection does not exist asymmetrical connection (Figs. 3.18 and 3.19).
- Potential matching connection exists symmetrical connection (Figs. 3.18 and 3.19).

However, which arrangement to use may also depend on operating conditions.

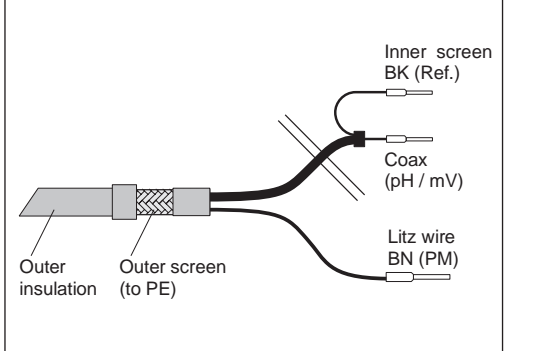

CPK 1 cable: Fig. 3.14 instrument connection

CPK1.CDR

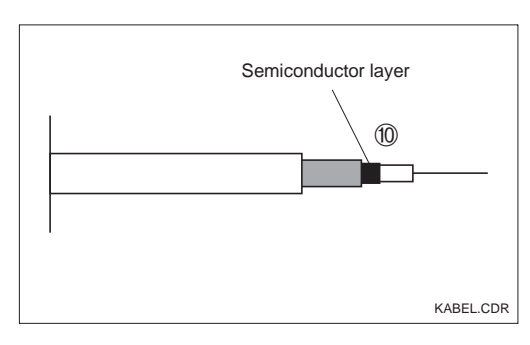

Fig. 3.15 Coaxial cable construction

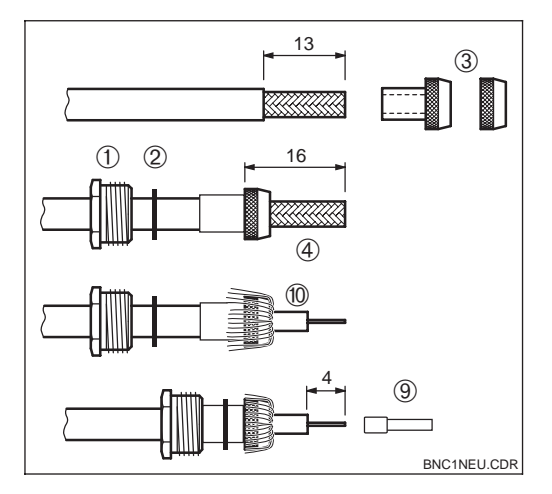

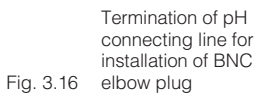

Installation of terminated pH connecting line Fig. 3.17 in BNC elbow plug

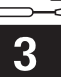

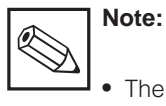

- The instrument is pre-configured for symmetrical measurement. Change the configuration in field A2 for asymmetrical measurement (see chapter 5.2.1).
- The conductor for the potential matching pin must be connected to the "PA/PM" terminal of the instrument for symmetrical measurement.
- If the software setting "asymmetrical" is chosen for a symmetrical connection, this will reduce the service life of the reference electrode.
- The instrument is approved for protection class II and is generally connected without protective earth.
- Cable termination is only required for CPM 223.

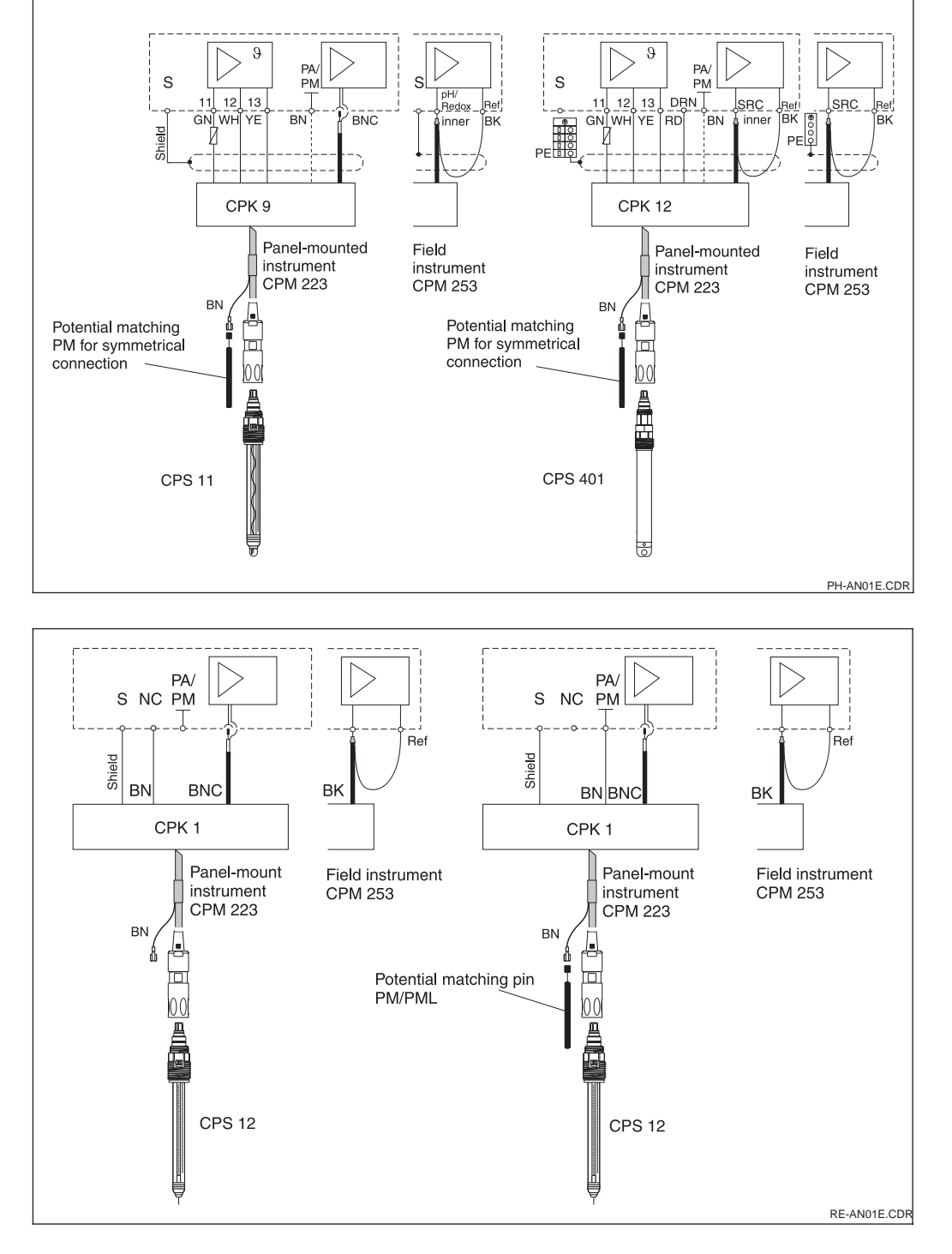

pH electrode connection to Liquisys M CPM 223 / 253

left: Connection of CPS 11 with CPK 9

right: Connection of CPS 401 with CPK12

Fig. 3.18

Redox electrode connection to Liquisys M CPM 223 / 253

left: Asymmetrical (without PM)

right: Fig. 3.19 Symmetrical (with PM)

PM253ED4.CHP

# 4 Operation

## 4.1 Operator interface

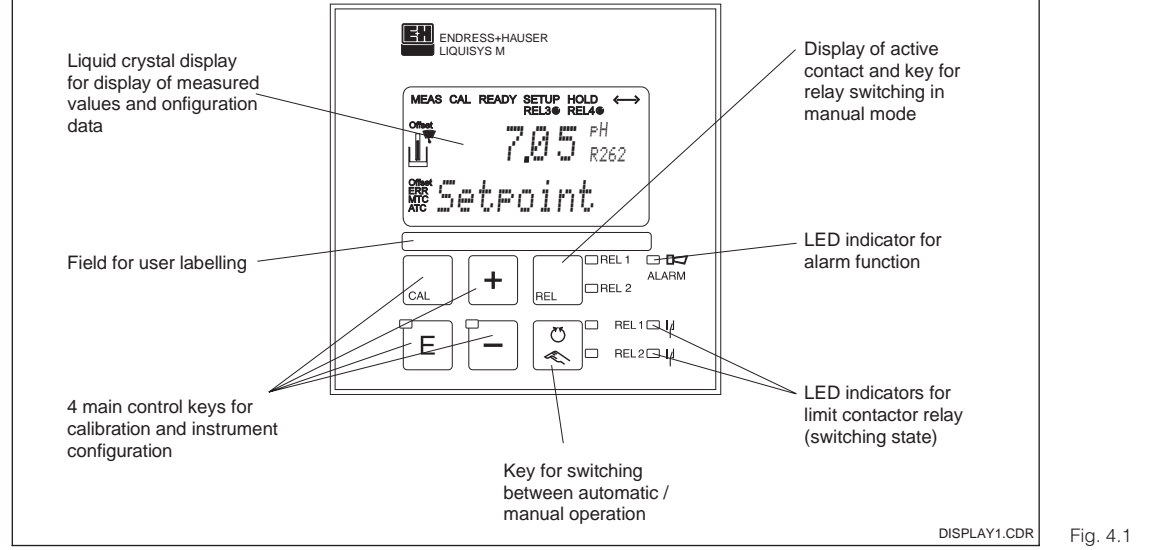

Operating elements 4.1 Liquisys M

## 4.2 Display

#### LED indicators

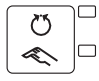

Indication of current operating mode "Auto" (green LED) or "Manual" (yellow LED)

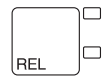

Indication for relay controlled "Manual" mode (red LED)

| REL1 🗆 📊 | Indicates the state of relays 1 and 2                                  |
|----------|------------------------------------------------------------------------|
|          | LED green: measured value within permissible limits, relay is inactive |
|          | LED red. measured value outside permissible limits, relay is active    |

ALARM Alarm indication e.g. for continuous limit violation, temperature sensor failure or system error (see error list in chapter 7)

#### Liquid crystal display

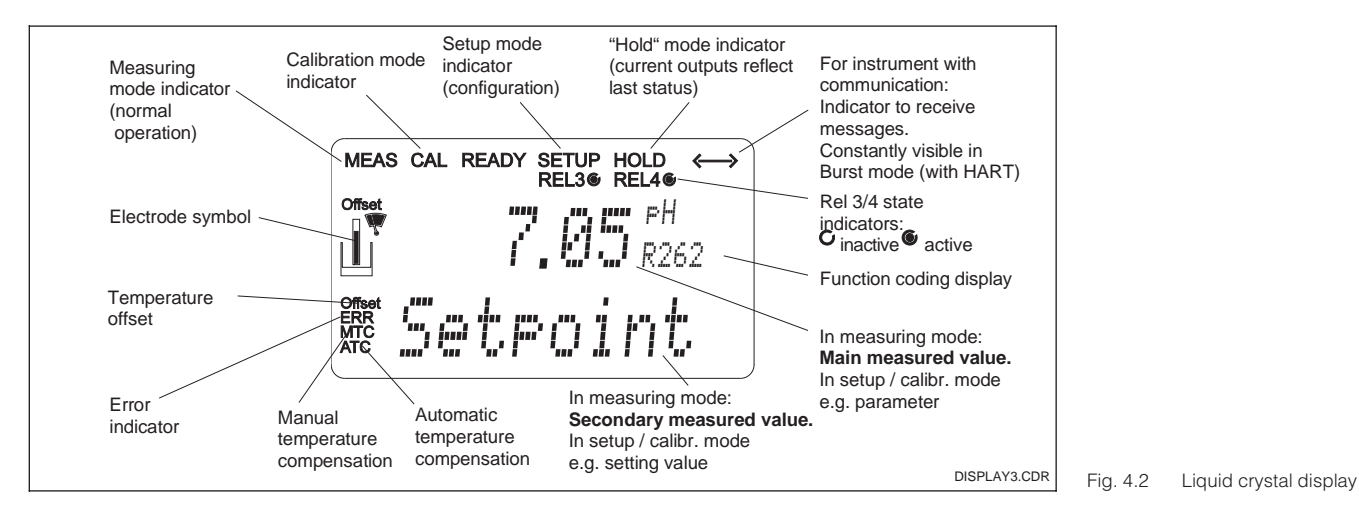

| CAL | CAL key<br>When the CAL key is pressed, the instrument prompts for the calibration<br>access code:<br>Code 22 for calibration<br>Code 0 or any code for calibration data checking.<br>Press the CAL key to acknowledge the calibration data or to proceed<br>within the calibration menu.                                                                                                    |
|-----|----------------------------------------------------------------------------------------------------|
| E   | <b>ENTER key</b><br>The ENTER key has serveral functions:<br>Opens the Setup menu in measuring mode<br>Stores (acknowledges) data entered in Setup mode<br>Moving on within the function groups.                                                                                                    |
| +   | <ul> <li>PLUS key and MINUS key</li> <li>The PLUS and MINUS keys have the following functions:</li> <li>Selection of function groups</li> <li>Setting of parameters and numeric values</li> <li>Relay operation in manual mode (see Ch. 4.4).</li> <li>Pressing the PLUS key allows you to switch between the current input in % and mA.</li> <li>Repeatedly pressing the PLUS key displays the following settings in sequence as secondary measured values:</li> <li>1. Temperature display in °F</li> <li>2. Hide temperature display</li> <li>3. Measured value display in mV</li> <li>4. Current input signal in %</li> <li>5. Current input signal in mA</li> <li>6. Back to basic setting</li> <li>Repeatedly pressing the MINUS key outputs errors:</li> <li>1. The current errors are displayed one after the other (max. 10)</li> <li>2. After all the errors are displayed, the standard display is unhidden. In function group F, you can define an alarm for each error code separately.</li> </ul> |
| REL | <b>REL key</b><br>The REL key toggles between the relay and manual cleaning start in<br>manual mode. In automatic mode you can output the corresponding<br>switch-on points (limit contactor) ot set points (PID controller) when<br>pressing the REL key. Pressing the PLUS key allows you to display the<br>settings of the following relay. Press the REL key to return to measuring<br>mode (automatic return after 30s).                                                                                                    |
|     | <b>AUTO key</b><br>The AUTO key is used to toggle between the automatic and manual<br>modes of operation.                                                                                                    |
| +   | <b>Escape function</b><br>Press the PLUS and MINUS keys simultaneously to return to the main<br>menu. Press the PLUS and MINUS keys again to return to measuring<br>mode.                                                                                                    |
|     | <b>Locking the keypad</b><br>Pressing the PLUS and ENTER keys simultaneously for minimum 3s<br>locks the keypad against unintentional entries. However, all settings can<br>still be read. The code prompt displays the code 9999.                                                                                                    |
|     | <b>Unlocking the keypad</b><br>Pressing the CAL and MINUS keys simultaneously for minimum 3s<br>unlocks the keypad. The code prompt displays the code 0:                                                                                                    |

## 4.3 Keys

## 4.4 Auto / manual mode of operation

| S<br>↓<br>↓ | Auto mode<br>In this mode of operation, the relays are controlled by the transmitter.                                                                                                    |
|-------------|----------------------------------------------------------------------------------------------------|
| REL         | <b>REL key</b><br>In manual mode, the REL key is used to select one of the relays or the<br>cleaning function present in the instrument.                                                                                                    |
| C<br>C      | <b>Switching to manual mode</b><br>The instrument is switched to the manual mode for relay setting by<br>pressing the following keys:                                                                                                    |
|             | Press AUTO key.                                                                                                    |
| +           | Enter code 22. Confirm with ENTER key.                                                                                                    |
| REL         | Select relay or function. Press the REL key to toggle between the relays.<br>The display shows the selected relay and the switching status (ON /<br>OFF) in the second line. In manual mode, the measuring value is<br>continuously displayed(e.g. for monitoring during dosage). |
| +           | Set the relays. Switch on with PLUS, switch off with MINUS. The relay state remains in effect until it is actively reset.                                                                                                    |
|             | Press AUTO key for returning to the measuring mode.<br>All relais are controlled by the transmitter again.                                                                                                    |

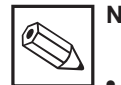

## Note:

- Enable the manual mode by entering access code "22".
- The operating modes remains in effect even after a power failure.
- The manual mode takes precedence over any other automatic function (hold).

- Hardware locking in the manual mode is not possible.
- The manual settings remain in effect until they are actively reset.
- Error code E102 is signalled in the manual mode.

## 4.5 Operating concept

#### 4.5.1 Operating modes

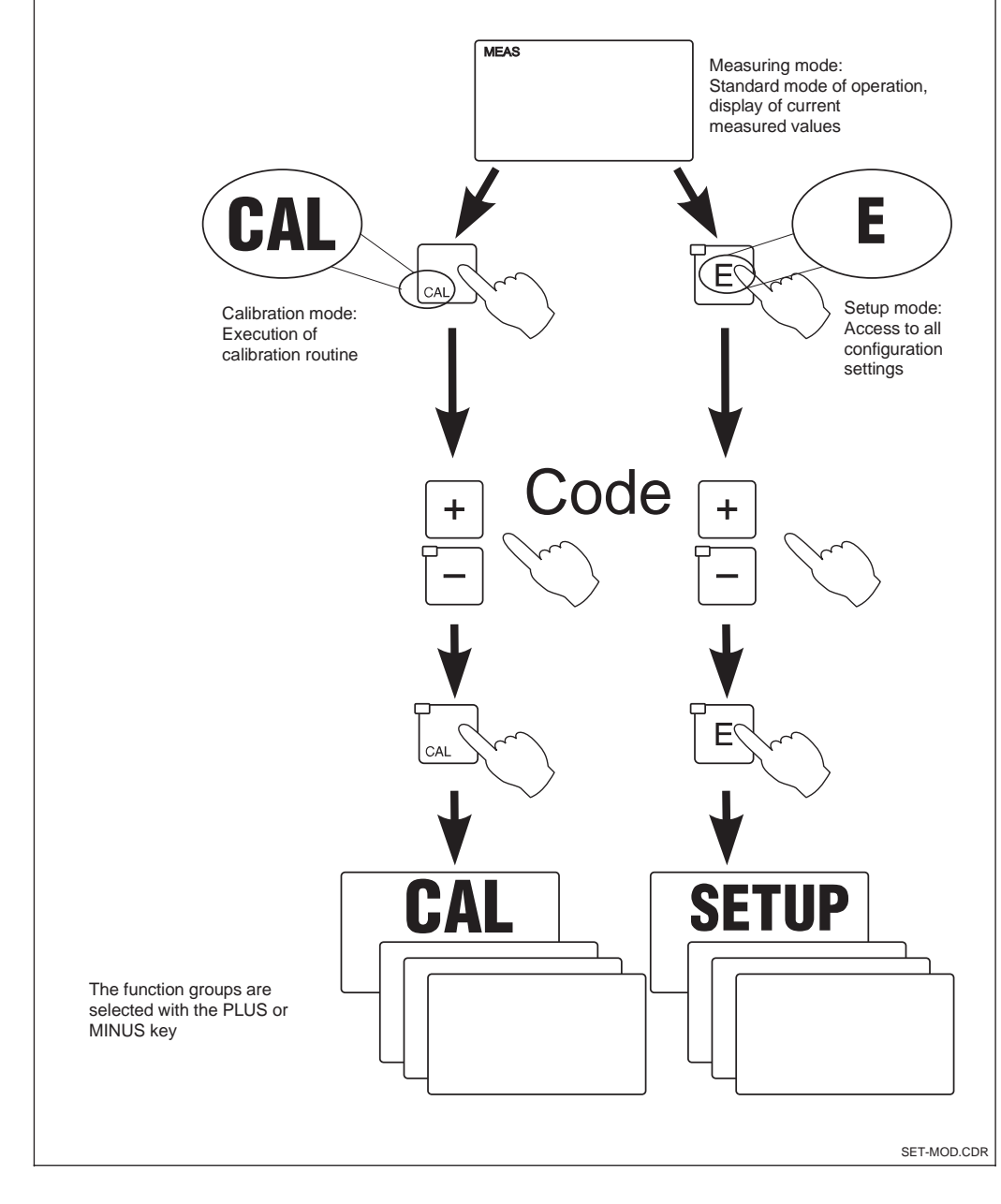

Description of possibleFig. 4.3operating modes

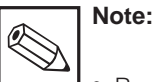

• Remains in Setup mode for approx. 15 mins., the system automatically jumps back to measuring mode. An active hold function (Hold at Setup) is then reset.

PM253ED4.CHP

## 4.5.2 Access codes

All instrument access codes are fixed, i.e. they cannot be modified. When the instrument requests the access codes, it recognises the difference between codes (cf. Fig. 5.3):

- CAL key + Code 22: Access to Calibration and Offset menus.
- ENTER + Code keys 22: Access to the Configuration menus, allowing configuration and user-specific settings.
- PLUS + ENTER + Code keys 9999: Locks the keypad.
- CAL + MINUS + Code keys 0: Unlocks the keypad.
- CAL or ENTER + Code keys: access to Read mode, i.e. all settings can be read but not changed.

#### 4.5.3 Menu structure

The configuration and calibration functions are arranged in a menu structure by function groups.

The function groups are selected in the setup mode with the PLUS and MINUS keys. The ENTER key is used to move from one function to the next within a function group. The PLUS and MINUS keys are used for option selection and editing. Selections must be confirmed by pressing the ENTER key. This also moves the cursor to the next function.

Pressing the PLUS and MINUS keys at the same time terminates programming (return to main menu).

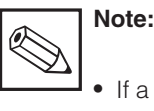

- If a change is made but not confirmed by pressing the ENTER key, the previous setting is retained.
- See the appendix of these operating instructions for an overview of the Liquisys M menu structure.

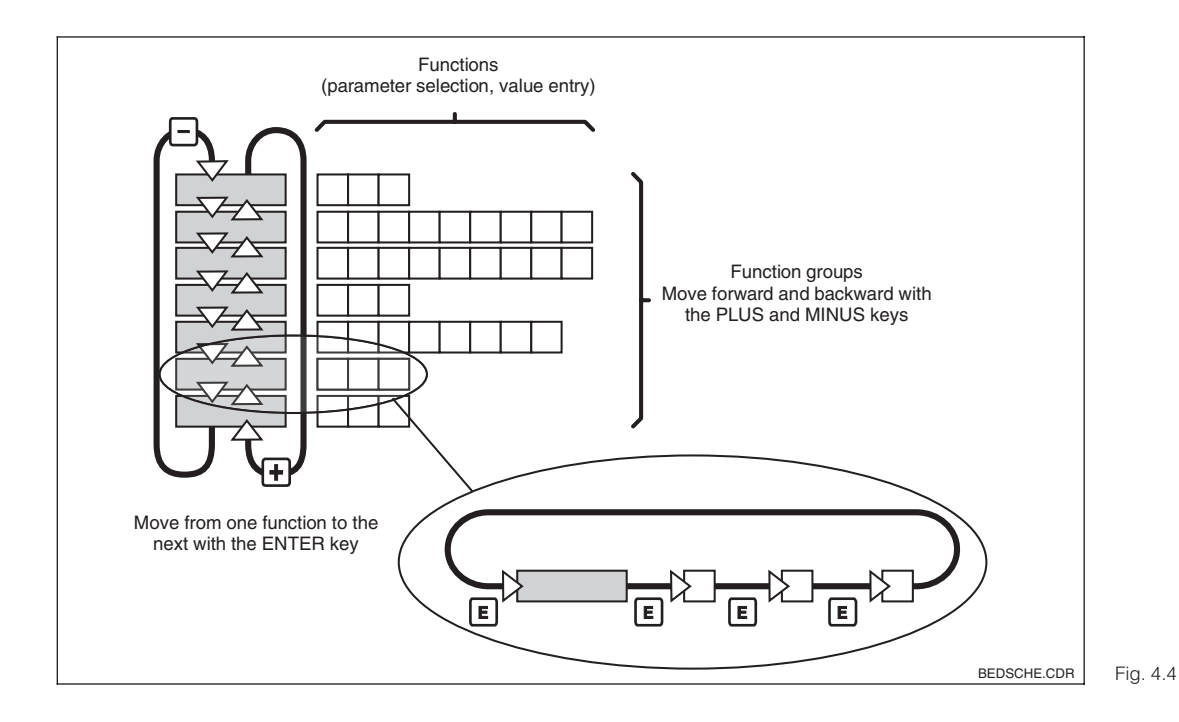

Schematic representation of Liquisys M menu structure

# Operation

#### 4.5.4 Hold function: "freezing" of outputsfreezes" the outputs

The current output is "frozen" in the setup mode and during calibration, i.e. the last current value is constantly output. The display shows the "HOLD" message. In case of steady control (4... 20 mA) on current output 2, it is set to 0/4 mA during Hold.

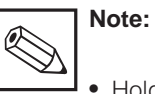

- Hold settings can be found in chapter 5.5, function S2.
- During automatic operation, all contacts will go to their normal positions.
- An active hold has priority over all other automatic functions.
- With every hold, the I component of the controller is set to zero.

- A possibly accumulated alarm delay is reset to "0".
- The hold function can also be activated externally via the hold input (see wiring diagram in Fig. 3.10; digital input 1).
- The manual hold (field S3) remains active even after a power failure.

Endress+Hauser

After power-up the instrument performs a self-test and then enters to measuring mode.

Now it can be configured and calibrated for the first time. The values set by the user are kept even in the event of a power failure.

The following function groups are available on the Liquisys M (the function groups that are only available in the Plus package are marked accordingly in the functional descriptions):

#### Setup mode

- → SETUP 1 (A) see chap. 5.2.1 see chap. 5.2.2
- → SETUP 2 (B) → CURRENT INPUT (Z)
- see chap. 5.3
- → CURRENT OUTPUT (O)
  - see chap. 5.4 see chap. 5.5.1
- → ALARM (F) → CHECK (P) see chap. 5.5.2
- → RELAY (R)
- see chap. 5.6 see chap. 5.7 → SERVICE (S)
- see chap. 5.8 → E+H SERVICE (E)
- → INTERFACE (I) see chap. 5.9

#### **Calibration and Offset mode**

- → CALIBRATION (C) see chap. 5.10.1
- → NUMERIC (N) see chap. 5.10.2 see chap. 5.11
- → OFFSET (V)

The displayed code indicates the function position in the function aroup.

Function coding.

Additional information

Selecting and locating functions is facilitated by a code displayed for each function in a special display field. The structure of this coding is shown in Fig. 5.2. The first column indicates the function group

SETUP HOLD REL3@ REL4@

Alarmverz

as a letter (see group designations). The functions in the individual groups are counted from the top to the bottom and from the left to the right.

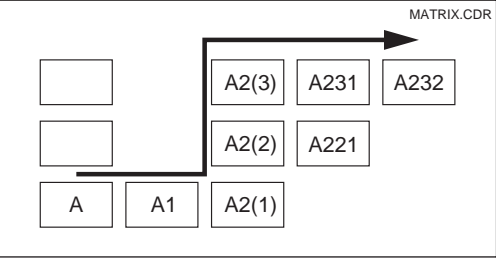

DISPLAY4.CDR

Fig. 5.1

Fig. 5.2 Function coding

Function display

Notes for the user

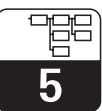

Instrument configuration

#### **Factory settings**

When the instrument is switched on for the first time, the factory settings are in effect. The following table provides an overview of all major settings. Please refer to the description of the individual functions in chapter 5 for all other factory settings (the factory settings are printed in **bold** face).

| Function                                                      | Factory setting                             |
|---------------------------------------------------------------|---------------------------------------------|
| Mode of measurement                                           | pH or Redox absolute, Temperature in °C     |
| Type of temperature compensation                              | linear with reference temperature 25.0 °C   |
| Temperature compensation                                      | automatic (ATC on)                          |
| Limit value for controller 1                                  | pH 16 (redox: –1500 mV or 0 %)              |
| Limit value for controller 2                                  | pH 16 (redox: +1500 mV or 100 %)            |
| Hold                                                          | active during configuration and calibration |
| Contact 1/3                                                   | pH limit contactor, function off            |
| Contact 2/4                                                   | pH limit contactor, function off            |
| Current outputs 1 and 2*                                      | 4 20 mA                                     |
| Current output 1: measured value for 4 mA signal current      | рН 2                                        |
| Current output 1: measured value for 20 mA signal current     | pH 12                                       |
| Current output 2: temperature value for 4 mA signal current*  | 0.0 °C                                      |
| Current output 2: temperature value for 20 mA signal current* | 100.0 °C                                    |

\* equipped accordingly

#### Alarm contact

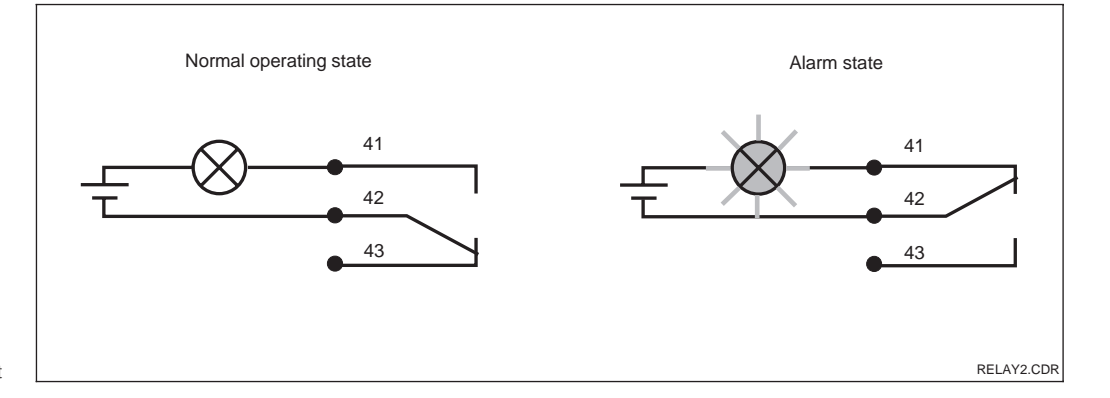

Recommended fail-safe Fig. 5.3 circuit for an alarm contact

Normal operating state:

- Instrument in operation
- No error message available (Alarm LED off)
- $\rightarrow$  Relay picked up
- → Contact 42/43 closed

Alarm state:

- Error message available (Alarm LED red) or
- Instrument defective or voltage-free (Alarm LED off)
- $\rightarrow$  Relay dropped out
- $\rightarrow$  Contact 41/42 closed

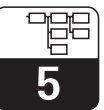

## 5.1 Start-up

After switching the instruement on, make the following settings to the specified function groups:

- Function group SERVICE (S) S1: Select language and exit function group.
- Function group SETUP 1 (A) Adjust all the parameters in this group, see chapter 5.2.1.
- Function group SETUP 2 (B) Make all settings in this group, see chapter 5.2.2.

Other configuration options are explained in the chapters to follow for each menu.

## 5.2 System configuration

The system is configured using the function groups SETUP 1 and SETUP 2. The measurement type and electrode are selected here, and the settings for the temperature measurement are made. All the parameters in these two function groups are to be configured to avoid measuring errors or failure to measure at all.

### 5.2.1 Setup 1 (pH / Redox)

For access to the SETUP menu, please enter Code 22.

|   | Coding | Field                        | Selection or range<br>Factory setting (bold)           | Display                                                                       | Info                                                                                                    |
|---|--------|------------------------------|--------------------------------------------------------|-------------------------------------------------------------------------------|----------------------------------------------------------------------------------------------------|
| A |        | Function group<br>SETUP 1    |                                                        |                                                                               | Initial display in function group<br>SETUP 1.                                                                                                    |
|   | A1     | Operating mode selection     | <b>pH</b><br>ORP ( = Redox) mV<br>ORP ( = Redox) %     | setup Hold<br>PH A1<br>Upgr, Modg                                             | Any change in operating mode causes an automatic reset of basic settings.                                                                                                    |
|   | A2     | Select display unit          | <b>pH</b><br>mV<br>%                                   | етир ношо<br>рани да<br>цара 1 да<br>на на на на на на на на на на на на на н |                                                                                                    |
|   | A3     | Select connection mode       | <b>sym</b> = <b>symmetrical</b><br>asym = asymmetrical | Setup Hold<br>Setup Hold<br>Wiring                                            | See chapter 3.                                                                                                    |
|   | A4     | Enter measured value damping | <b>1</b><br>1 60                                       | SETUP HOLD<br>LA3<br>Damping                                                  | Measured value damping causes<br>averaging over the specified<br>number of individual measured<br>values and is used e. g. to<br>stabilise the display and the<br>signal output. There is no<br>damping if "1" is entered. |

| Coding | Field                                 | Selection or range<br>Factory setting (bold) | Display                          | Info                                                                                                    |
|--------|---------------------------------------|----------------------------------------------|----------------------------------|----------------------------------------------------------------------------------------------------|
| A5     | Selection of electrode                | <b>Glass</b><br>Antim = Antimony<br>IsFET    | setup hold<br>Glass A5<br>Sensor | For glass electrodes: glass<br>For IsFET sensors: IsFET<br>Only glass electrodes with the<br>zero point at pH 7 may be used.             |
| A6     | Selection of<br>temperature<br>sensor | Pt 100<br>Pt 1K<br>NTC 30K<br>None           | setup Hold<br>Ft. 1k: A6<br>Temp | For glass electrodes: Pt 100<br>For IsFET sensors: Pt 1k<br>Selection of Pt 1K (Pt 1000) and<br>NTC 30K only with CPM 2x3-IS<br>version. |

#### Setup 2 (Temperature) 5.2.2

|   | Coding | Field                                                                    | Selection or range<br>Factory setting (bold)                                                                                   | Display                                           | Info                                                                                                    |
|---|--------|--------------------------------------------------------------------------|----------------------------------------------------------------------------------------------------|---------------------------------------------------|----------------------------------------------------------------------------------------------------|
| В |        | Function group<br>SETUP 2                                                |                                                                                                    | SETUP HOLD<br>B<br>SETUP 2                        | Initial display in function group<br>SETUP 2.                                                                                                    |
|   | B1     | Selection of type<br>of temperature<br>compensation<br>(during process)  | <ul> <li>For pH operating mode:</li> <li>ATC</li> <li>MTC</li> <li>For ORP operating mode:</li> <li>Off</li> <li>On</li> </ul> |                                                   | At B1 = ATC: Move to B3.<br>At B1 = MTC: Enter the process<br>temperature in B2, which is to be<br>used for compensation.                                                   |
|   | B2     | Enter process<br>temperature                                             | <b>25.0 °C</b><br>−50.0 150.0 °C                                                                                               | setup hold<br>25. 0°C<br>MTC-Temp.                | Only at A1 = pH and B1 = MTC.<br>The display value can be edited.<br>The setting can only be<br>performed in °C.                                                            |
|   | В3     | Selection of type<br>of temperature<br>compensation<br>(for calibration) | ATC<br>MTC                                                                                                    |                                                   | At B3 = ATC: Move to B5.<br>At B3 = MTC: Enter the com-<br>pensated temperature in B4.<br>A separate temperature sensor<br>must also be immersed in the<br>buffer solution. |
|   | В4     | Enter correct<br>process<br>temperature                                  | <b>25.0 °C</b><br>−50.0 150.0 °C                                                                                               | setup Hold<br>25.0 <sup>°C</sup><br>RealTemp      | Only at B1 = ATC and B3 = ATC.<br>The display value can be edited.                                                                                                    |
|   | В5     | Temperature<br>difference (offset)<br>is displayed                       | <b>0.0 °C</b><br>−5.0 5.0 °C                                                                                                   | etup hold<br>0.0 <sup>°C</sup><br>55<br>Temp.0ffs | Only at B1 = ATC.<br>The difference between the<br>temperatures measured and<br>entered is displayed.                                                                       |

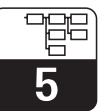

## 5.3 Current input

This function group offers two independent application solutions, provided that the current output of an external measured quantity, e.g. flow meter, is connected to the 4 ... 20 mA input of Liquisys M CPM 223 / 253. The following assignments then apply:

|                                    | Flow in main stream            | Current signal<br>in mA | Current input<br>signal in % |
|------------------------------------|--------------------------------|-------------------------|------------------------------|
| Lower range limit<br>current input | Lower setting value flow meter | 4                       | 0                            |
| Upper range limit<br>current input | Upper setting value flow meter | 20                      | 100                          |

#### 5.3.1 Monitoring the flow rate in the main stream

This arrangement is highly practical when the sample stream flowing through the flow assembly (e.g. CPA 250) is totally independent of the flow rate in the main stream. This permits the signalling of an alarm state in the main stream (flow rate too low or totally stopped) and trigger a dosing switch-off, even if the measuring water stream is retained due to the installation configuration.

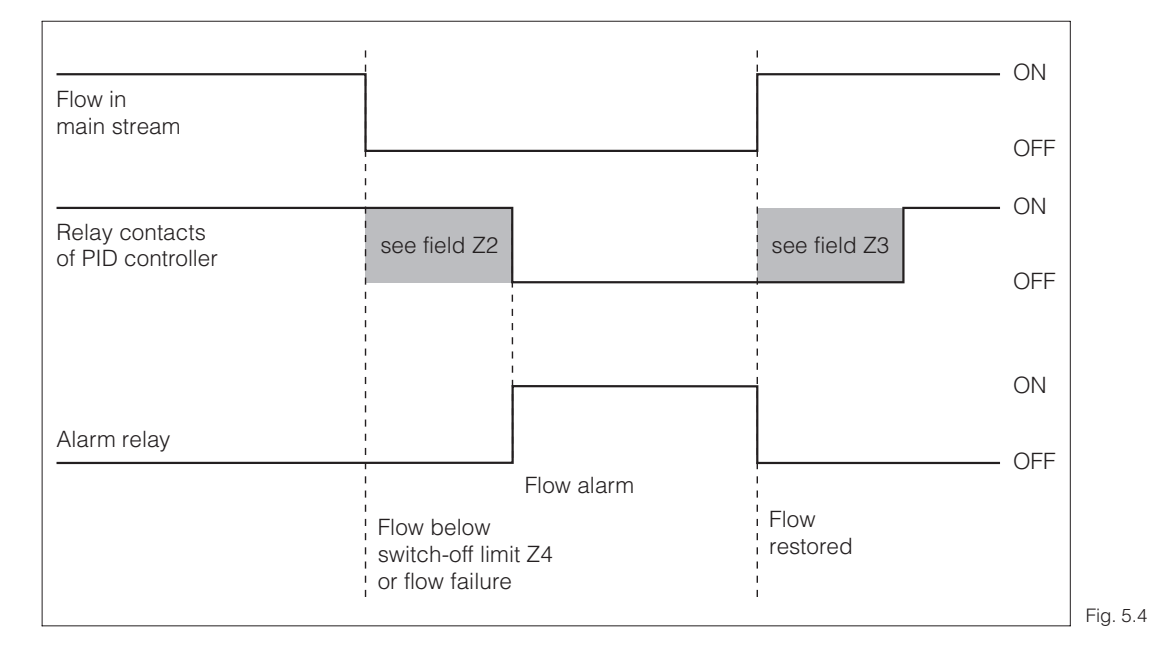

Alarm signalling and dosing switch-off by the main stream

## 5.3.2 Feedforward control to PID controller

In processes with very short response times it may be practical to apply the flow rate to the controller, if the flow rate fluctuates, in order to optimise the control process.

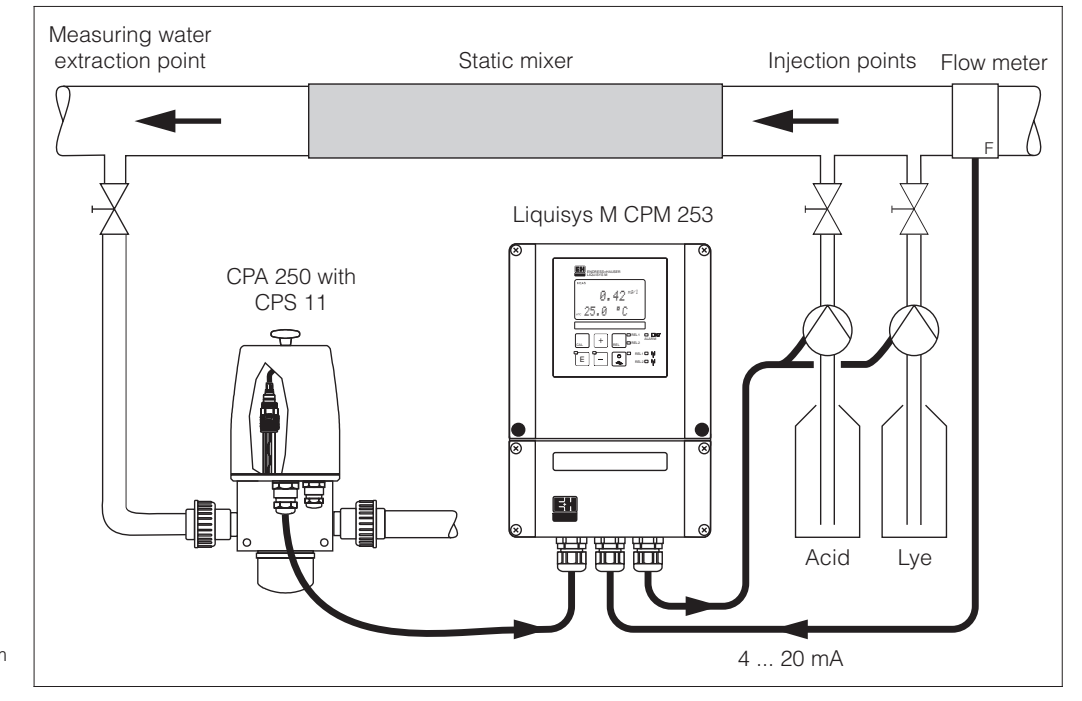

Arrangement example for feedforward control of the flow rate in the main stream Fig. 5.5 to the PID controller(s)

Feedforward control is a multiplying function as depicted in the below figure (factory setting as example):

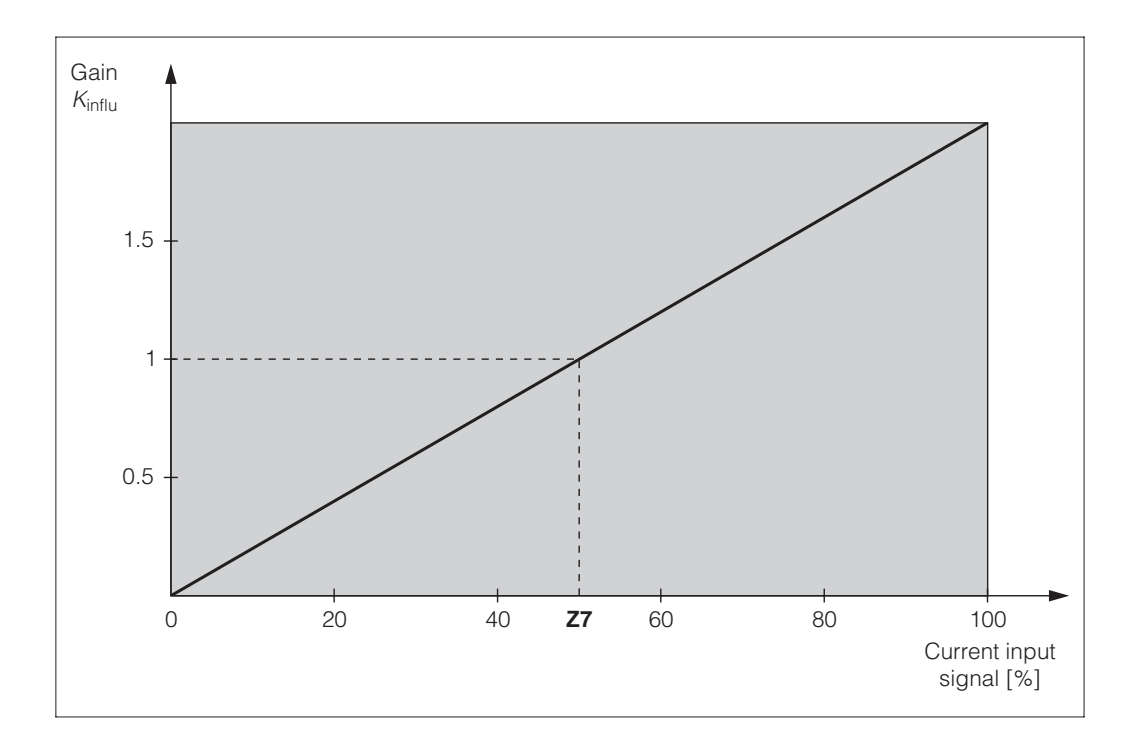

Multiplying feedforward Fig. 5.6 control

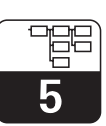

PM253E5A.CHP

|   | Coding | Field                                                                               | Selection or range<br>Factory setting (bold) | Display                                                                                                    | Info                                                                                                    |
|---|--------|-------------------------------------------------------------------------------------|----------------------------------------------|----------------------------------------------------------------------------------------------------|----------------------------------------------------------------------------------------------------|
| z |        | Function group<br>CURRENT INPUT                                                     |                                              | SETUP HOLD<br>Z<br>CUR. INPUT                                                                                                    | Initial display in<br>function group<br>CURRENT INPUT.                                                                                                    |
|   | Z1     | Select flow rate<br>monitoring of main<br>stream (with<br>controller<br>switch-off) | <b>Off</b><br>Input                          | setup HOLD<br>Off Z1<br>Cont.stop                                                                                                    | Only switch on when flow meter<br>is connected in main stream.<br>When Z1 = Off, fields Z2 to Z5 do<br>not exist.                                                                                                    |
|   | Z2     | Enter delay for<br>controller<br>switch-off by<br>current input                     | <b>0 s</b><br>0 2000 s                       | setup hold<br><sup>S</sup><br><sup>S</sup><br><sup>S</sup><br><sup>S</sup><br><sup>S</sup><br><sup>S</sup><br><sup>S</sup><br><sup>S</sup> | Short-term flow rate undershots<br>can be suppressed by delay and<br>will not cause controller<br>switch-off.                                                                                                    |
|   | Z3     | Enter delay for<br>controller<br>switch-on by<br>current input                      | <b>0 s</b><br>0 2000 s                       | setup hold<br>Ø <sup>s</sup><br>On Delay                                                                                                   | With acid / lye monitoring, a<br>delay up until reception of a<br>representative measured value is<br>preferred after a long flow rate<br>failure.                                                                             |
|   | Z4     | Enter switch-off<br>threshold for<br>current input                                  | <b>50%</b><br>0 100%                         | setup Hold<br>502 %<br>A. Thresh                                                                                                    | 0 100% corresponds to<br>4 20 mA at current input. Note<br>the measured value allocation to<br>the current output of the flow<br>meter.                                                                                        |
|   | Z5     | Select orientation<br>stop for current<br>input                                     | <b>Low</b><br>High                           | setup hold<br>LOW 25<br>Stop Dir                                                                                                    | If the value entered in Z4 is<br>exceeded low or high, the<br>controller switches off.                                                                                                    |
|   | Z6     | Select<br>feedforward<br>control for PID<br>controller                              | <b>Off</b><br>lin = linear                   | setup Hold<br>Offf Z6<br>PID influ                                                                                                    | When Z6 = Off, Z7 does not exist.<br>Basic = Feedforward control only<br>affects the basic load<br>(alternatively dosage in<br>proportion to quantity, if common<br>PID control is not possible, e.g.<br>due to sensor defect) |
|   | Z7     | Enter value for<br>feedforward<br>control at which<br>modulation gain<br>= 1        | <b>50%</b><br>0 100%                         | setup Hold<br>50 %<br>Kinflu=1                                                                                                    | When the value is set, the controller manipulated value with feedforward control on is identical to feedforward control off.                                                                                                   |

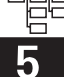

## 5.4 Current outputs

The function group CURRENT OUTPUT is used to configure the individual outputs. Either a linear (O3 (1)) or, in conjunction with the plus package, a user-defined current output characteristic (O3 (3)) can be entered.

Furthermore, a current output value can be simulated to check the current outputs (O3 ( 2)).

The controller set value in field R 237 / R 266 can be output via current output 2, if available.

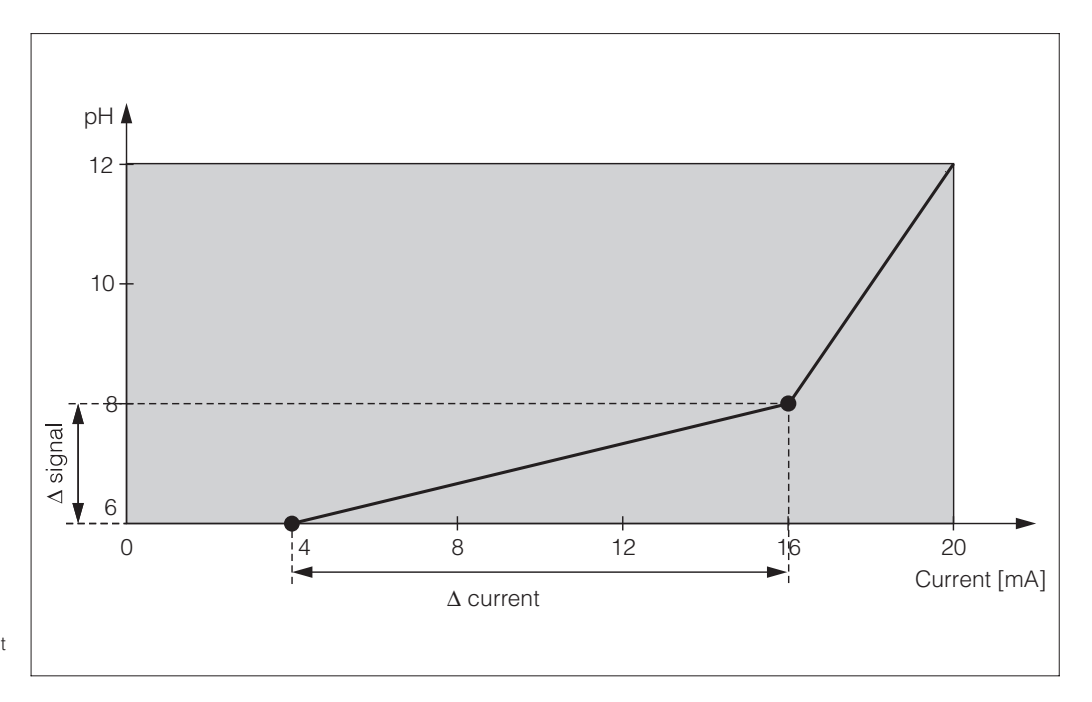

User-defined current output Fig. 5.7 characteristic

The distance  $\Delta$  signal per mA between two table value pairs must exceed:

- pH: 0.03
- Redox: 5 mV
- Temperature: 0.25 °C

First enter the current output configuration you require in the following blank table. Ensure the required minimum distance by calculating the resulting signal distance **per mA**. Then enter the result in the instrument.

| Current output 1 |                            |                 |                    | Current output 2           |                 |                    |
|------------------|----------------------------|-----------------|--------------------|----------------------------|-----------------|--------------------|
| Value pair       | pH / mV /<br>% / °C<br>[ ] | Current<br>[mA] | Distance<br>per mA | pH / mV /<br>% / °C<br>[ ] | Current<br>[mA] | Distance<br>per mA |
| 1                |                            |                 |                    |                            |                 |                    |
| 2                |                            |                 |                    |                            |                 |                    |
| 3                |                            |                 |                    |                            |                 |                    |
| 4                |                            |                 |                    |                            |                 |                    |
| 5                |                            |                 |                    |                            |                 |                    |
| 6                |                            |                 |                    |                            |                 |                    |
| 7                |                            |                 |                    |                            |                 |                    |
| 8                |                            |                 |                    |                            |                 |                    |
| 9                |                            |                 |                    |                            |                 |                    |
| 10               |                            |                 |                    |                            |                 |                    |

## Liquisys M CPM 223 / 253

Instrument configuration

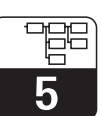

PM253E5A.CHP

| Coding |        | ling | Field                                                                         | Selection or range<br>Factory setting (bold)                                                                                               | Display                                            | Info                                                                                                    |
|--------|--------|------|-------------------------------------------------------------------------------|----------------------------------------------------------------------------------------------------|----------------------------------------------------|----------------------------------------------------------------------------------------------------|
| 0      |        |      | Function group<br>CURRENT<br>OUTPUT                                           |                                                                                                    |                                                    | Initial display in function group<br>CURRENT OUTPUT.                                                                                                    |
| O1     |        |      | Selection of<br>current output                                                | Out1<br>Out2                                                                                                    | setup hold<br>Out 1 <sub>01</sub><br>Sel.Out       | A different characteristic can be selected for each output.                                                                                                    |
| 02     | 2      |      | Selection of<br>measuring<br>quantity for 2nd<br>current output               | <b>°C</b><br>mV<br>Contr                                                                                                    | setup Hold<br>"C: 02<br>Sel. Out2                  | Selection of Curr (= current<br>output 2) in field R237 / R266 is<br>only possible, if field O2 = Contr<br>is selected.                                                                                   |
|        | O3 (1) |      | Enter or output<br>linear<br>characteristic                                   | lin = linear (1)<br>sim = Simulation (2)<br>Tab = Table (3)                                                                                | setup Hold<br>1110 03<br>501.Тыр.Ф                 | The characteristic can have a<br>positive or negative slope at the<br>measured value output.<br>At set value output (O2 = Contr),<br>the increasing current<br>corresponds to an increasing set<br>value. |
|        |        | O311 | Selection of<br>current range                                                 | <b>4–20 mA</b><br>0–20 mA                                                                                                    | seтир ноцо<br>4—20 <sub>0311</sub><br>Sel.Range    |                                                                                                    |
|        |        | 0312 | 0/4 mA value;<br>enter<br>corresponding pH<br>(redox) or<br>temperature value | <b>pH 2.00</b><br>pH −2.00 16.00<br>−1500 mV<br>−1500 1500 mV<br><b>0.0 %</b><br>0.0 100.0 %<br><b>0.0 °C</b><br>−20.0 150.0 °C            | етир ноцо<br>2.00 <sup>рн</sup><br>0312<br>0/4 мА  | Enter the measured value<br>corresponding the the minimum<br>current value (0/4 mA) at the<br>transmitter output. (Spreading<br>see Technical data.)                                                      |
|        |        | O313 | 20 mA value;<br>enter<br>corresponding pH<br>(redox) or<br>temperature value  | <b>pH 12.00</b><br>pH −2.00 16.00<br><b>1500 mV</b><br>−1500 1500 mV<br><b>100.0 %</b><br>0.0 100.0 %<br><b>100.0 °C</b><br>−20.0 150.0 °C | setup Hold<br>12.00 <sup>рн</sup><br>0313<br>20 мА | Enter the measured value<br>corresponding to the maximum<br>current value (20 mA) at the<br>transmitter output. (Spreading<br>see Technical data.)                                                        |

**5** 

| Coding |      | Field                                                 | Selection or range<br>Factory setting (bold)                                                    | Display                                                        | Info                                                                                                    |
|--------|------|-------------------------------------------------------|-------------------------------------------------------------------------------------------------|----------------------------------------------------------------|----------------------------------------------------------------------------------------------------|
| 03     | (2)  | Current output<br>simulation                          | lin = linear (1)<br>sim = simulation (2)<br>Tab = Tabelle (3)                                   | Sel. Type                                                      | The simulation is terminated by selecting (1) or (3).<br>See O2 (1), O2 (3) for other characteristics.                                                                                                    |
|        | O321 | Enter simulation value                                | current value<br>0.00 22.00 mA                                                                  | setup Hold<br>10.20%<br>Simulat.                               | The current value entered here is output through the current output.                                                                                                    |
| 03     | (3)  | Enter current<br>output table<br>(only for S version) | lin = linear (1)<br>sim = simulation (2)<br><b>Tab</b> = <b>Table</b> (3)                       | setup Hold<br>t.able <sub>02</sub><br>Sel.Type                 | Values may also be added or<br>changed at a later point in time.<br>The values entered are automatic-<br>ally sorted in ascending order by<br>current value.<br>See O2 (1), O2 (2) for other<br>characteristics. |
|        | O331 | Selection of table option                             | <b>read</b><br>edit                                                                             | setup HOLD<br>read 0331<br>Sel. Table                          |                                                                                                    |
|        | O332 | Enter number of table value pairs                     | <b>1</b><br>1 10                                                                                | SETUP HOLD<br>1 0332<br>10                                     | Enter the number of x and y value pairs (measured value and associated current value).                                                                                                    |
|        | O333 | Selection of table value pair                         | <b>1</b><br>1 No. Elem.<br>asign                                                                | SETUP HOLD<br>1 0333<br>501. E1011.                            |                                                                                                    |
|        | O334 | Enter x value                                         | <b>pH 0.00</b><br>pH −2.00 16.00<br><b>0 mV</b><br>−1500 1500 mV<br><b>0.0 %</b><br>0.0 100.0 % | SETUP HOLD<br><b>Ø. ØØ</b> <sup>PH</sup><br>0334<br>M@as. Val. | x value = Measured value<br>determined by user.                                                                                                    |
|        | O335 | Enter y value                                         | <b>0.00 mA</b><br>0.00 20.00 mA                                                                 | етир ношо<br>И.ИИ.<br>0335<br>МА VALUE                         | y value = current value<br>determined by user to be<br>associated with O234.                                                                                                    |
|        | O336 | Enter whether or<br>not the table<br>status is okay   | <b>yes</b><br>no                                                                                | setup Hold<br>1905. 0336<br>Status ok                          | Return to O3.<br>If status = "no", set table<br>correctly (all previous settings<br>are kept) or back to<br>measurement mode<br>(table will be deleted).                                                         |

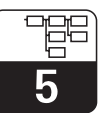

## 5.5 Monitoring functions

The monitoring functions are used to define various alarms and to set output contacts. Each individual error can be defined to be effective or not (at the contact or error current) Moreover, the eletrode can be checked for glass breakage, or for leak current at the electrode (P1, P2, P7). An alarm condition can be defined to activate a cleaning function (F8).

#### 5.5.1 Alarm

|   | Coding | Field                          | Selection or range<br>Factory setting (bold)             | Display                                       | Info                                                                                                    |
|---|--------|--------------------------------|----------------------------------------------------------|-----------------------------------------------|----------------------------------------------------------------------------------------------------|
| F |        | Function group<br><b>ALARM</b> |                                                          | SETUP HOLD<br>F                               | Alarm function settings.                                                                                                    |
|   | F1     | Selection of contact type      | Stead = steady<br>contact<br>Fleet = fleeting<br>contact | setup Hold<br>Stead Fi<br>Cont. Type          | The contact type selected here only applies to the alarm contact.                                                                                                    |
|   | F2     | Selection of time<br>unit      | <b>s</b><br>min                                          | SETUP HOLD                                    |                                                                                                    |
|   | F3     | Enter alarm delay              | <b>0 s (min)</b><br>0 2000 s (min)                       | SETUP HOLD                                    | Depending on the unit selected<br>in F2, the alarm delay is entered<br>in s or min.                                                                                                    |
|   | F4     | Selection of error current     | <b>22 mA</b><br>2.4 mA                                   | setup hold<br>22ma <sub>f4</sub><br>Enn. Cunn | This selection must be made<br>even if all errors are suppressed<br>in F5.                                                                                                    |
|   | F5     | Selection of error             | <b>1</b><br>1 255                                        | setup Hold<br>1 F5<br>501.Ennon               | This is where the errors are<br>selected that are to trigger an<br>alarm signal. The errors are<br>selected via the error number.<br>Please refer to the table in<br>chapter 7, p. 59. The factory<br>settings remain in effect for all<br>errors not edited. |

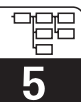

| Coding | Field                                                      | Selection or range<br>Factory setting (bold)                                                                                                    | Display                                      | Info                                                                                                    |
|--------|------------------------------------------------------------|----------------------------------------------------------------------------------------------------|----------------------------------------------|----------------------------------------------------------------------------------------------------|
| F6     | Set alarm contact<br>to be effective for<br>selected error | <b>yes</b><br>no                                                                                                    | етир ноід<br>Чес, <sub>F6</sub><br>Пес, Песс | If set "no" all the other alarm<br>settings (e. g. alarm delay) are<br>also deactivated. The settings<br>themselves are retained.<br>This setting <b>only</b> applies to the<br>error selected in F5.<br>Factory setting is <b>no</b> starting with<br>E080. |
| F7     | Set error current<br>to be effective for<br>selected error | no<br>yes                                                                                                    | setup hold<br>MC F7<br>Cumma HSS9            | The error selected in F4<br>becomes effective or is<br>suppressed when it occurs.<br>This setting <b>only</b> applies to the<br>faults selected in F5.                                                                                                    |
| F8     | Automatic start of cleaning function?                      | <b>no</b><br>yes                                                                                                    | setup Hold<br>MO F8<br>CleanTrig             | This field only exists for some<br>errors, see chapter 7.1.                                                                                                    |
| F9     | Return to menu or select next error                        | <b>Next = Next error</b><br><r< td=""><td>setup hold<br/>next f9<br/>Select</td><td>If &lt;—R is selected, the display<br/>returns to F; if next is selected<br/>the display returns to F5.</td></r<> | setup hold<br>next f9<br>Select              | If <—R is selected, the display<br>returns to F; if next is selected<br>the display returns to F5.                                                                                                    |
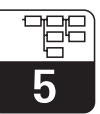

## 5.5.2 Check

The function group CHECK is only accessible for instruments equipped with the Plus packet. Two different monitoring functions can be selected for the measurement in the function group CHECK:

#### SCS electrode monitoring

The sensor check system monitors the pH and reference electrode for inaccurate measurement and total failure.

The SCS detects:

- Breakage of electrode glass
- Fine short circuits in the pH measuring circuit, e.g. moisture or dirtbridges in clamping points
- Soiling or blocking of reference electrode
- Leakage current on IsFET sensor

Three methods are used:

- Monitoring of pH electrode for high resistance (an alarm is signalled when the impendance drops below a minimum value of 500 k $\Omega$ ). This function cannot be selected when using an antimony or IsFET electrode (A4).
- Monitoring of reference electrode impedance (an alarm is signalled when the defined threshold is exceeded). This function can only be selected with a symmetrical connection.
- Monitoring of leakage current with IsFET sonsors (pre-alert E168 at I<sub>Leak</sub>>200 nA, error E008 at I<sub>Leak</sub>>400 nA).

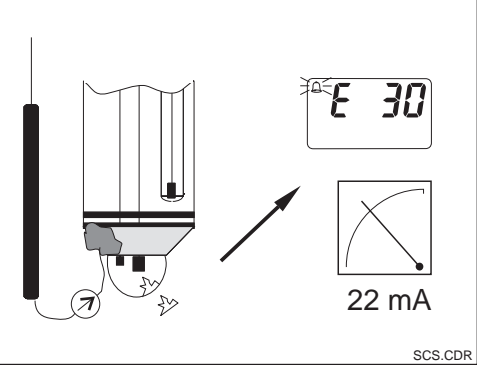

DR Fig. 5.8 SCS alarm

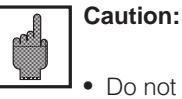

 Do not remove the electrode from the process without Hold. Since the SCS is measured against PMC, no contact between the inner conductor and PMC would trigger an alarm.

#### PCS alarm (Process Check System)

Function AC is used to examine the measuring signal for deviations. If the measuring signal is constant for a specific period of time (several measured values), an alarm is issued. This type of behaviour may be caused by soiling, blocking, etc.

Function CC monitors the relay activity. Due to freely selectable monitoring periods for the limit functions, a relay failure will be recognised and an alarm will be triggered.

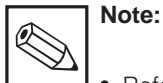

- Reference electrode monitoring is only possible in conjunction with the symmetrical connection (with PMC).
- A current PCS alarm is automatically deleted as soon as the sensor signal changes.
- Due to its semiconductor component, the IsFET sensor is light-sensitive and reacts with measured value fluctuations. For this reason, avoid direct solar radiation during calibration and operation. Normal ambient light does not affect the measurement.

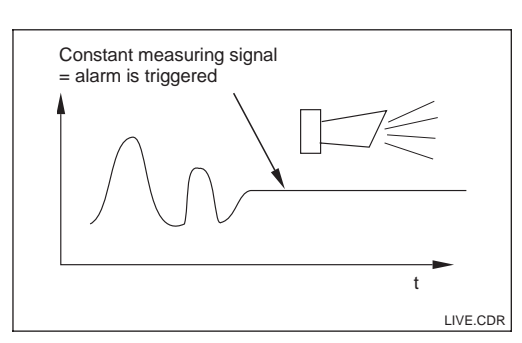

Fig. 5.9 PCS alarm (live-check)

# Limit monitoring

This function monitors the measuring value for exceeding monitoring limits and triggers an alarm.

|   | Coding | Field                                                      | Selection or range<br>Factory setting (bold)                    | Display                                                | Info                                                                                                    |
|---|--------|------------------------------------------------------------|-----------------------------------------------------------------|--------------------------------------------------------|----------------------------------------------------------------------------------------------------|
| Р |        | Function group<br>CHECK                                    |                                                                 | SETUP HOLD<br>P<br>CHECK                               | Settings for measuring electrode<br>and process monitoring                                                                                                    |
|   | P1     | Switch SCS alarm<br>for measuring<br>electrode on or off   | <b>Off</b><br>On                                                | SETUP HOLD<br>Off P1<br>SCS GLASS                      | The glass electrode is monitored<br>for glass breakage (Error no.<br>E071.) Response time approx. 30s.<br>SCS monitoring is inactive during<br>calibration.                       |
|   | P2     | Switch SCS alarm<br>for reference<br>electrode on or off   | <b>Off</b><br>On                                                | setup Hold<br>Offf p2<br>SCS Ref                       | The reference electrode is<br>monitored for soiling and<br>blocking. (Error no. E152.)<br>Response time approx. 60s.<br><b>Only at A2 = sym.</b>                                  |
|   | P3     | Enter SCS alarm<br>threshold for<br>reference<br>electrode | <b>50.0 kΩ</b><br>0.5 50.0 k <b>Ω</b>                           | setup Hold<br>50.0 kg<br>505Thresh                     | The measuring value contains<br>also the impedance of the<br>medium.<br>The impedance of the reference<br>electrode increases with the<br>degree of soiling.                      |
|   | P4     | Leakage current<br>display for IsFET                       | 0.0 9.9 μA                                                      | setup Hold<br>D.D.P4<br>L.D.a.K. Cumm                  | Only if A4 = IsFET and<br>P1 = on.<br>Display only.<br>Leakage currents > 0.4 μA<br>indicate a damage of the IsFET<br>sensor.                                                     |
|   | P5     | Select process<br>monitoring                               | Off<br>Low<br>High<br>Lo Hi = low + high<br>Lo!<br>Hi!<br>LoHi! | setup Hold<br>Dfff p5<br>A. Thresh                     | Alarm signalling optionally with or<br>without simultaneous controller<br>switch-off.<br>xxxx = without controller<br>switch-off<br>xxxx! = with controller switch-off            |
|   | P6     | Enter error delay                                          | <b>0 s (min)</b><br>0 2000 s (min)                              | setup Hold<br>Ø <sup>s</sup> P6<br>Errr <b>. Delau</b> | Depending on your selection in<br>F2, you can enter the error delay<br>in min or s. Only after this does a<br>high or low limit violation cause<br>an alarm as per field P7 / P8. |
|   | P7     | Enter lower alarm<br>threshold                             | <b>-2.00 рН</b><br>-2.00 16.00 рН                               | setup Hold<br>-2.00 PH<br>LowAlarm                     | Omitted when P5 = Off.                                                                                                    |

# Liquisys M CPM 223 / 253

Instrument configuration

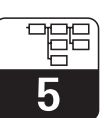

PM253E5A.CHP

| Coding | Field                                                               | Selection or range<br>Factory setting (bold)    | Display                                                | Info                                                                                                    |
|--------|---------------------------------------------------------------------|-------------------------------------------------|--------------------------------------------------------|----------------------------------------------------------------------------------------------------|
| P8     | Enter upper alarm<br>threshold                                      | <b>16.00 pH</b><br>-2.00 16.00 pH               | setup Hold<br>16.00 PH<br>HighAlarm                    | Omitted when P5 = Off.                                                                                                    |
| P9     | Select process<br>monitoring<br>(PCS alarm)                         | Off<br>AC<br>CC<br>AC+CC<br>AC!<br>CC!<br>ACCC! | setup Hold<br>Offf P9<br>Prochonit                     | AC = Sensor alternation check,<br>CC = Controller check.<br>Alarm signalling optionally with or<br>without simultaneous controller<br>switch-off.<br>xxxxx = without controller<br>switch-off,<br>xxxx! = with controller switch-off. |
| P10    | Enter maximum<br>permissible<br>period for lower<br>alarm threshold | <b>60 min</b><br>0 2000 min                     | setup Hold<br>60 Min<br>P10<br>TMAX LOW                | Only when P9 = CC or AC+CC.                                                                                                    |
| P11    | Enter maximum<br>permissible<br>period for upper<br>alarm threshold | <b>120 min</b><br>0 2000 min                    | setup Hold<br>120 min<br>P11<br>TMax High              | Only when P9 = CC or AC+CC.                                                                                                    |
| P12    | Enter alarm<br>threshold<br>(for P10 / P11)                         | <b>1.00 pH</b><br>-2.00 16.00 pH                | setup Hold<br><b>1.0</b> PH<br>P12<br><b>5et Point</b> | Selected value is an absolute<br>value. This function is mainly<br>used for batch process and<br>single-sided limit switches.                                                                                                    |

# 5.6 Relay contact configuration

The function group RELAYS is only accessible for instruments equipped with the Plus packet.

The relay contacts described below can be selected and configured as required (max. four contacts depending on options installed):

- Limit contactor for pH / redox value: R2 (1)
- Limit contactor for temperature value: R2 (2)
- P(ID) controller: R2 (3)
- Timer for cleaning function: R2 (4)
- ChemoClean function: R2 (5) (for Plus package)
- Neutralisation controller: R2 (6) (for Plus package)

## 5.6.1 Limit contactor for pH/redox measured value and temperature

The relay contacts in the Liquisys M can be assigned different functions.

Switch-on and switch-off points and pickup and dropout delays can be defined for the limit contactor. Moreover, an alarm threshold can be set to issue an error message and to start a cleaning function.

These functions may be used for pH/redox and temperature measurement.

Please refer to Fig. 5.10 for a graphic representation of the contact states of any relay or alarm contact.

When the measured value increases (max. function), the relay contact is closed at time  $t_2$  when the switch-on point has been exceeded ( $t_1$ ) and the pickup delay ( $t_2 - t_1$ ) has expired. When the alarm threshold ( $t_3$ ) is reached and the alarm delay ( $t_4 - t_3$ ) also has expired, the alarm contact is switched.

When the measured value decreases, the alarm contact is reset when the measured value drops below the alarm threshold ( $t_5$ ). The relay contact is also reset ( $t_7$ , after the dropout delay  $t_7 - t_6$ ).

When the pickup and dropout delays are set to 0 s, the switch-on and switch-off points are identical to the contact switching points. Settings analogous to the max function can also be made for a min function.

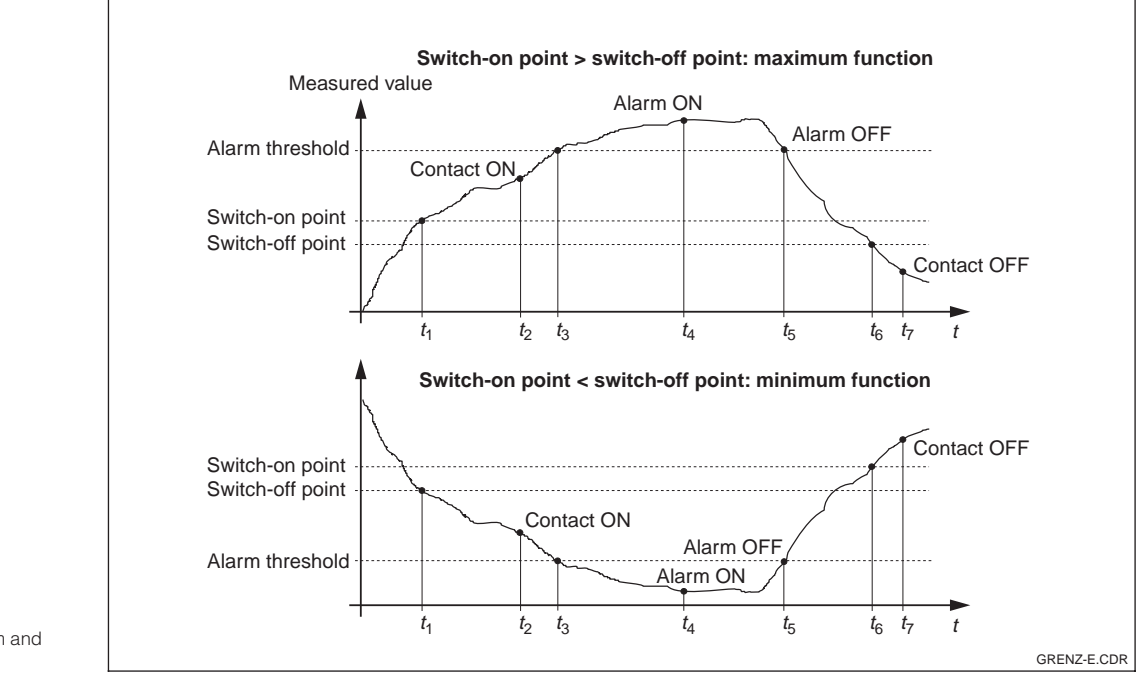

Depiction of alarm and Fig. 5.10 limit functions

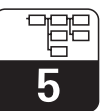

PM253E5B.CHF

## 5.6.2 P(ID) controller

The Liquisys M supports the definition of various controller functions. On the basis of the PID controller, P, PI, PD and PID controllers can be implemented. The best control response is obtained using the controller best suited to the application in question.Depending on the selection in field R 237 / R 266, the set value can be output via relay or current output 2.

- P controller: Used for simple linear control purposes with small system deviations. Where
  major changes are to be controlled, overshooting may occur. A control offset is to be
  expected.
- **PI controller:** Used for processes where overshooting is to be avoided and permanent offsets are not allowed.
- **PD controller:** Used for processes that require quick response and where peaks are to be corrected.
- **PID controller:** Used for processes for which the type of control provided by a P, PI or PD controller is inadequate.

#### Setting options of PID controller

There are three setting options for a PID controller:

- Control gain Kp (P impact)
- Integral action time T<sub>n</sub> (I impact)
- Derivative action time T<sub>v</sub> (D impact)

#### Start-up

If there are no empirical values available for setting the control parameters, use values that provide the greatest possible stability of the control loop. To optimise the control loop further:

- Increase the control gain K<sub>p</sub> until the control variable just starts to overswing.
- Decrease K<sub>p</sub> again slightly and shorten the integral action time T<sub>n</sub> to achieve the shortest possible correction time without overswing.
- In order to shorten the response time of the controller, you also have to set the derivative action time  ${\sf T}_{\sf v}.$

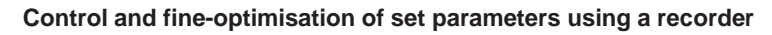

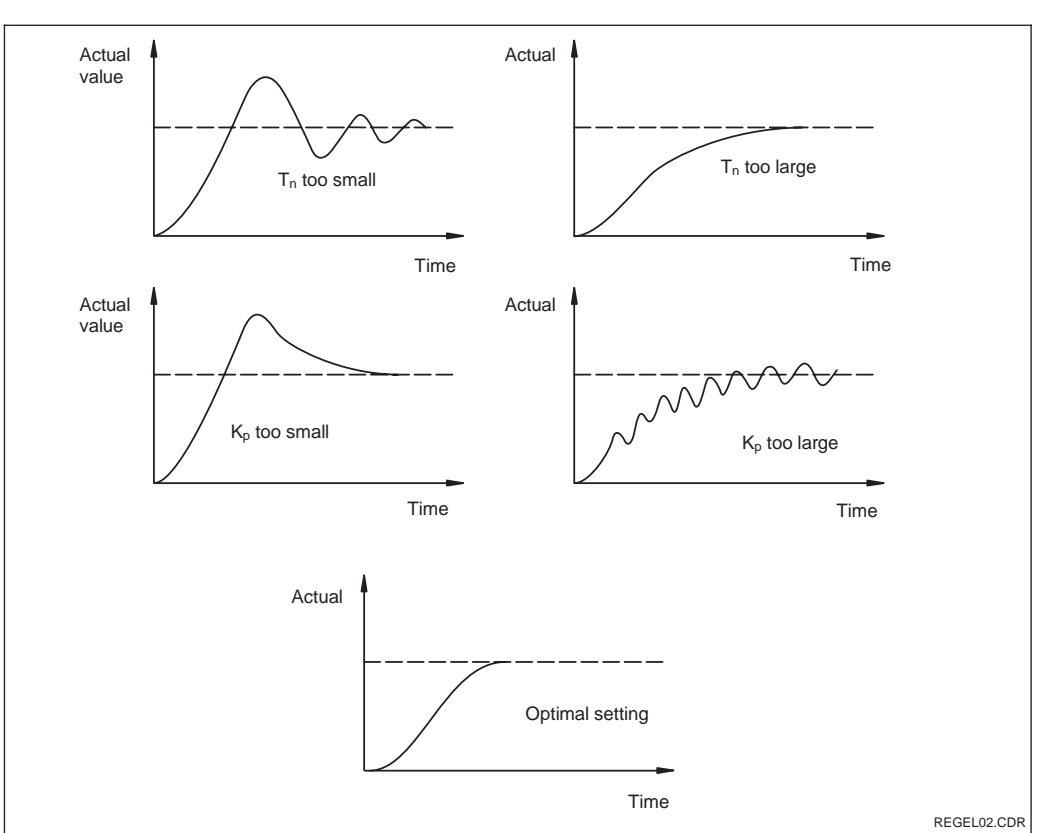

 $\begin{array}{l} & \mbox{Optimisation of settings} \\ \mbox{Fig. 5.11} \quad T_n \mbox{ and } K_p \end{array}$ 

## Actuating signal outputs (R237 ... R2310)

The control contact in question outputs a switched signal. The intensity of this signal is proportional to the controller's control output. A distinction is made according to the type of signal output:

- Pulse length modulation The greater the calculated control output the longer the contact in question remains picked up. The period can be adjusted between 0.5 and 99 s. Pulse lengthmodulated outputs are used to control solenoid valves.
- Pulse frequency modulation The greater the calculated control output, the higher the switching frequency of the contact. The maximum switching frequency 1/T can be adjusted between 60 and 180 min<sup>-1</sup>. The ON period t<sub>ON</sub> is constant. Pulse frequency-modulated outputs are used to control solenoid operationed metering pumps.

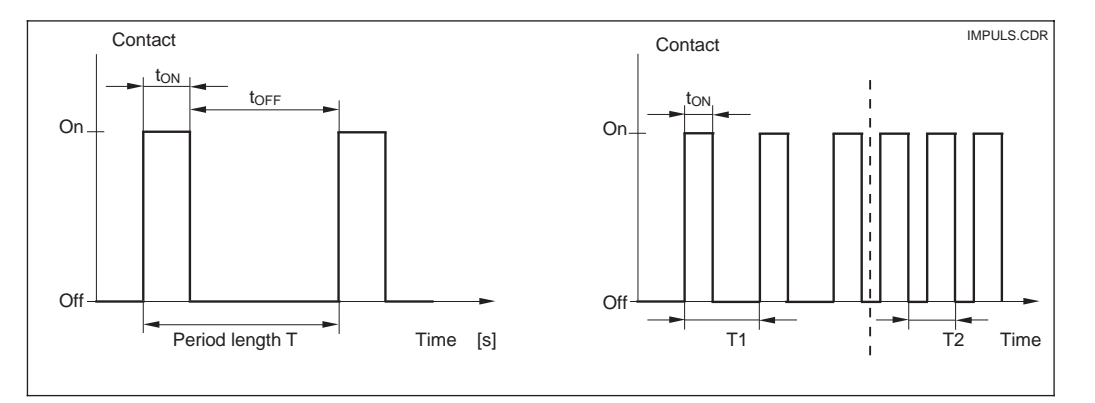

Signal of a pulse length-modulated (left) and a pulse frequencymodulated (right) Fig. 5.12 regulating contact

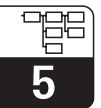

#### Control characteristic for direct and inverted control action

Field R236 offers two control characteristics for selection which have the effects shown in the following diagram.

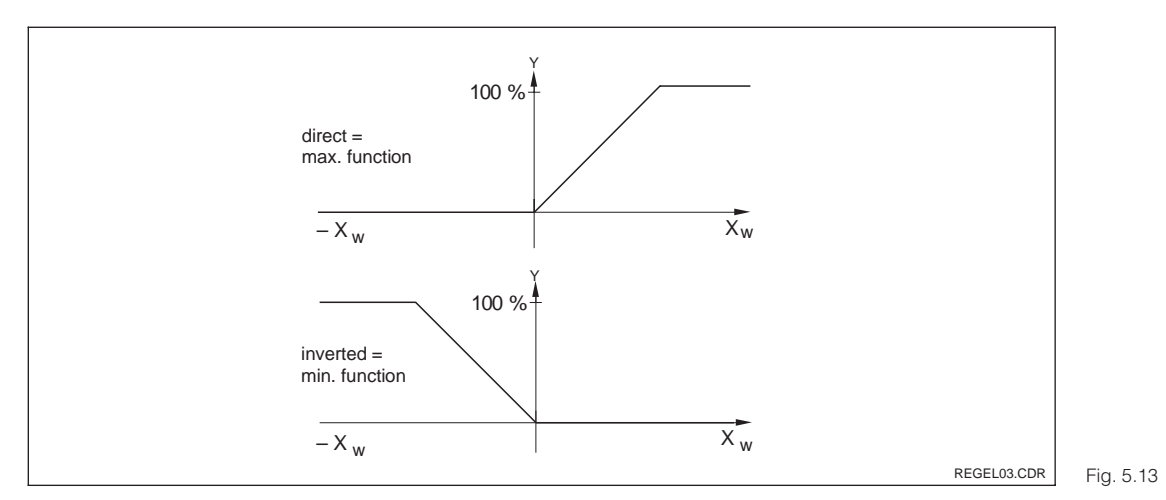

Control characteristic of a proportional-action controller with direct and inverted control action

## 5.6.3 Timer for cleaning function

This function can be used to implement a simple cleaning routine. The user can specify a time interval after which cleaning is to start; i.e. only constant intervals can be defined.

More extended cleaning functions can be implemented in conjunction with the ChemoClean function (version with four contacts, see chapter 5.5.4).

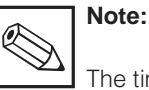

The timer and ChemoClean do not work independently of each other. Whilst one of the functions is active, the other cannot be started.

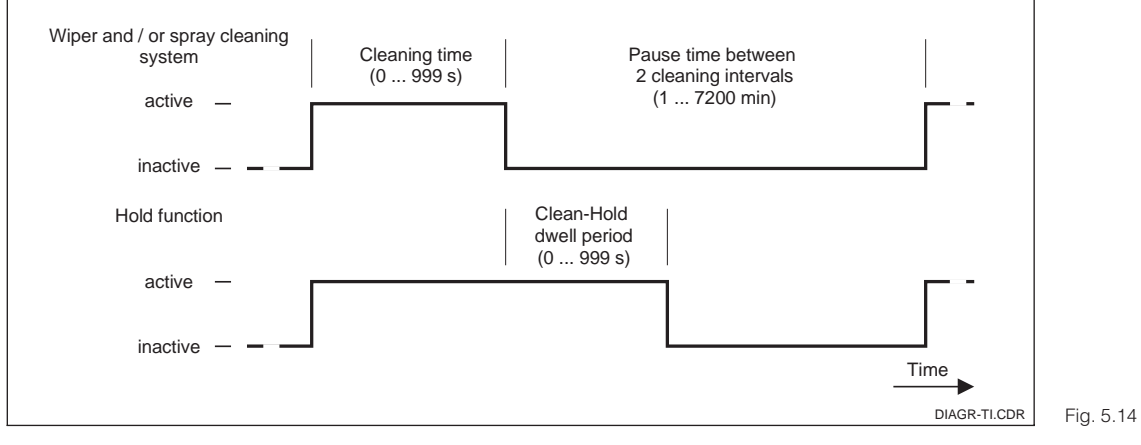

Relationship among cleaning time, pause time 14 and hold dwell period

#### 5.6.4 **ChemoClean function**

Just like the timer function, ChemoClean can also be used to start a cleaning cycle. However, ChemoClean supports different cleaning and rinse intervals.

Thus, irregular cleaning with different repeat cycles is possible, and cleaning times with post-rinse times can be individually defined.

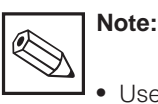

- Use relays 3 (water) and 4 (cleaner) for the ChemoClean function.
- Abortion of the cleaning process is always followed by a post-rinse time.
- When "Economy" is selected, cleaning is performed with water only.

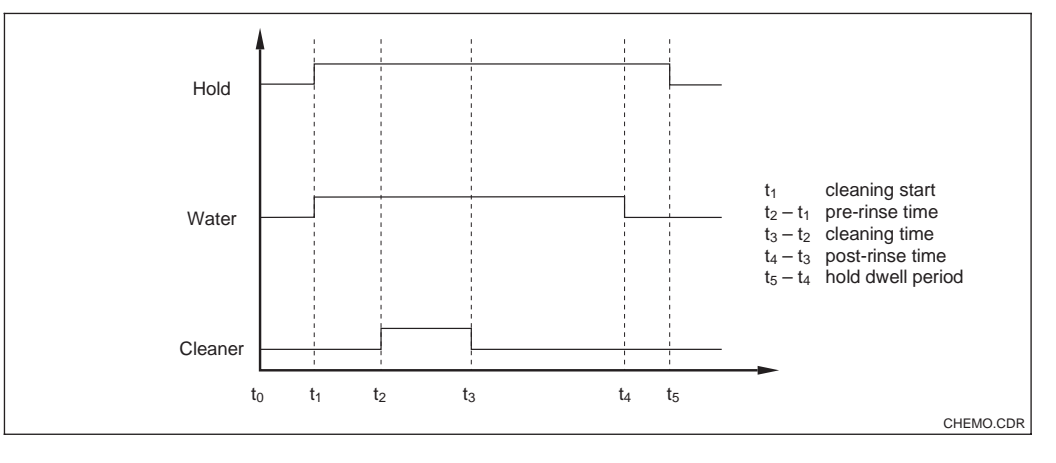

Fig. 5.15 Cleaning cycle sequence

#### Neutralisation controller 5.5.5

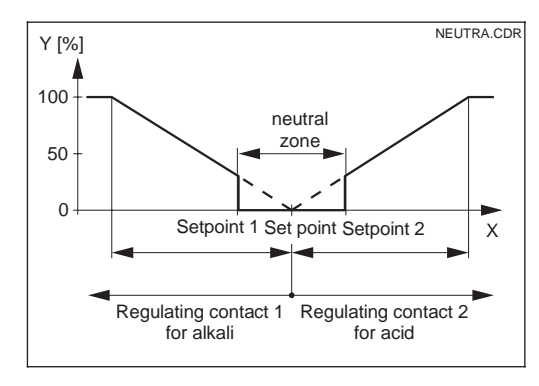

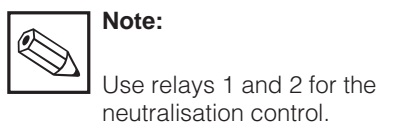

Neutralisation control means that the pH value of a medium is held constant by adding acid or alkali as required. This task requires two separate actuating signals - one for acid and one for alkali.

The neutralisation controller is a controller with two relay contacts specifically tailored to this application. A P(ID) controller is available to handle this task.

The controller gain Kp for acid and alkali can be separately adjusted. Integral action time T<sub>n</sub> and derivative action time  $T_v$  apply to both controllers (compared to chap. 5.5.2, p. 39).

The "neutral zone" is located between the setpoint 1 and setpoint 2. In the case of a controller without an integral component (P, PD), there is no alkali or acid dosing ink the "neutral zone" (Y = 0, see Fig. 5.16). In the case of a controller with an integral component (PI, PID), there is constant alkali/acid dosing (Ynew = Yold). The behaviour of the I component within the "neutral zone" depends on the process type (Inline / Batch). The "neutral zone" can be shifted in the X direction as desired via the set points 1 and 2.

Characteristic of a proportionalneutralisation Fig. 5.16 controller

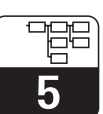

PM253E5B.CHP

|   | Cod | ling | Field                                                                | Selection or range<br>Factory setting (bold)                                                                                                    | Display                                                                 | Info                                                                                                    |
|---|-----|------|----------------------------------------------------------------------|----------------------------------------------------------------------------------------------------|-------------------------------------------------------------------------|----------------------------------------------------------------------------------------------------|
| R |     |      | Function group<br>RELAIS                                             |                                                                                                    | R<br>R<br>R<br>R<br>R<br>R<br>R<br>R<br>R<br>R<br>R<br>R<br>R<br>R<br>R | Relay contacts can be selected and adjusted.                                                                                                    |
|   | R1  |      | Selection of<br>contact to be<br>configured                          | <b>Rel1</b><br>Rel2<br>Rel3<br>Rel4                                                                                                    | setup hold<br>Rell <sub>R1</sub><br>Sel.Relay                           | Rel3 (water) and Rel4 (cleaner)<br>are only available on instrument<br>equipped accordingly. If<br>ChemoClean selected as the<br>cleaning type, Rel4 is not<br>available.                                                                      |
|   | R2  | (1)  | Configuration of<br>limit contactor for<br>pH / redox<br>measurement | LC PV = pH/redox<br>limit contactor (1)<br>LC °C = limit<br>contactor T (2)<br>PID-controller (3)<br>Timer (4)<br>Clean = ChemoClean (5)<br>Neutra controller (6) | setup ноld<br>↓С ₽₩ <sub>R2</sub><br>5е1. Тыре                          | PV = Process value<br>If Rel4 is selected in Field R1<br>clean = ChemoClean can not be<br>selected.<br>Confirmation with ENTER<br>switches off a different, already<br>switched-on function and its<br>settings are reset to the default.      |
|   |     | R211 | Switch function of R2 (1) off or on                                  | <b>off</b><br>on                                                                                                    | setup HOLD<br>Off <sub>R211</sub><br>Function                           | All settings are retained.                                                                                                    |
|   |     | R212 | Enter switch-on<br>point of the<br>contact                           | <b>pH 16.00</b><br>pH -2.00 16.00<br><b>1500 mV</b><br>-1500 1500 mV<br><b>100.0 %</b><br>0.0 100.0 %                                                             | setup Hold<br>16.00 PH<br>R212<br>On Value                              | Never set switch-on point and<br>switch-off point to the same value.<br>(Only the operating mode<br>selected in A1 appears.)                                                                                                    |
|   |     | R213 | Enter switch-off<br>point of the<br>contact                          | <b>pH 16.00</b><br>pH –2.00 16.00<br><b>1500 mV</b><br>–1500 1500 mV<br><b>100.0 %</b><br>0.0 100.0 %                                                             | setup Hold<br>16.007 <sup>PH</sup><br>213<br>0ff Value                  | The switch-off point entry selects<br>a max contact (switch-off point<br>< switch-on point) or a min<br>contact (switch-off point<br>> switch-on point), thereby<br>implementing an always required<br>hysteresis function (see Fig.<br>5.10). |
|   |     | R214 | Enter pickup delay                                                   | <b>0 s</b><br>0 2000 s                                                                                                    | setup Hold<br>Ø <sup>s</sup><br>R214<br>Ön Delay                        |                                                                                                    |
|   |     | R215 | Enter dropout<br>delay                                               | <b>0 s</b><br>0 2000 s                                                                                                    | setup Hold<br>B R215<br>Off Delay                                       |                                                                                                    |

Instrument configuration

5

| Coding |      | Field                                                          | Selection or range<br>Factory setting (bold)                                                                                                    | Display                                           | Info                                                                                                    |
|--------|------|----------------------------------------------------------------|----------------------------------------------------------------------------------------------------|---------------------------------------------------|----------------------------------------------------------------------------------------------------|
|        | R216 | Enter alarm<br>threshold<br>(as an absolute<br>value)          | <b>pH 16.00</b><br>pH –2,00 16.00<br><b>1500 mV</b><br>–1500 1500 mV<br><b>100.0 %</b><br>0.0 100.0 %                                                                           | setup Hold<br>16.00 PH<br>R216<br>A.Thresh        | When the alarm threshold is<br>violated, the measuring<br>transmitter issues an alarm with<br>an error message and error<br>current (note alarm delay in<br>field F3).<br>When defining the min contact,<br>the alarm threshold must be set<br>to a lower value than the<br>switch-off point. |
|        | R217 | Show status for<br>limit contact                               | MAX<br>MIN                                                                                                    | setup HOLD<br>MAX R217<br>LC St.at.e              | Only display.                                                                                                    |
| R2     | (2)  | Configure limit<br>contactor for<br>temperature<br>measurement | LC PV = limit<br>contactor pH/redox (1)<br>LC °C = limit<br>contactor T (2)<br>PID-controller (3)<br>Timer (4)<br><i>Clean = ChemoClean (5)</i><br><i>Neutra controller (6)</i> |                                                   | Confirmation with ENTER<br>switches off a different, already<br>switched-on function and its<br>settings are reset to the default.                                                                                                    |
|        | R221 | Switch function of<br>R2 (2) off or on                         | <b>off</b><br>on                                                                                                    | setup HOLD<br>Off R221<br>Function                |                                                                                                    |
|        | R222 | Enter switch-on temperature                                    | <b>150.0 °C</b><br>−50.0 150.0 °C                                                                                                    | setup Hold<br>150.0°C R222<br>On Value            | Never set switch-on point and switch-off point to the same value.                                                                                                    |
|        | R223 | Enter switch-off<br>temperature                                | <b>150.0 °C</b><br>−50.0 150.0 °C                                                                                                    | serup Hold<br>150.0°C<br>0ff Value                | The switch-off point entry selects<br>a max contact (switch-off point<br>< switch-on point) or a min<br>contact (switch-off point<br>> switch-on point), thereby<br>implementing an always required<br>hysteresis function (see Fig.<br>5.10).                                                |
|        | R224 | Enter pickup delay                                             | <b>0 s</b><br>0 2000 s                                                                                                    | setup Hold<br>Ø s<br>R224<br>Ön Delay             |                                                                                                    |
|        | R225 | Enter dropout<br>delay                                         | <b>0 s</b><br>0 2000 s                                                                                                    | setup Hold<br>Ø <sup>s</sup><br>R225<br>Off Delay |                                                                                                    |

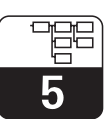

PM253E5B.CHP

| Cod | ing  | Field                                                              | Selection or range<br>Factory setting (bold)                                                                                                    | Display                                             | Info                                                                                                    |
|-----|------|--------------------------------------------------------------------|----------------------------------------------------------------------------------------------------|-----------------------------------------------------|----------------------------------------------------------------------------------------------------|
|     | R226 | Enter alarm<br>threshold<br>(as an absolute<br>value)              | <b>150.0 °C</b><br>−50.0 150.0 °C                                                                                                    | setup Hold<br>150.0°C<br>A.Thresh                   | When the alarm threshold is<br>violated, the measuring<br>transmitter issues an alarm with<br>an error message and error<br>current (note alarm delay in<br>field F3).<br>When defining the min contact,<br>the alarm threshold must be set<br>to a lower value than the<br>switch-off point. |
|     | R227 | Show status for<br>limit contact                                   | MAX<br>MIN                                                                                                    | setup HOLD<br>MAX R227<br>LC: 5t.at.e               | Only display.                                                                                                    |
| R2  | (3)  | Configure<br>P(ID) controller                                      | LC PV = limit<br>contactor pH/redox (1)<br>LC °C = limit<br>contactor T (2)<br><b>PID controller</b> (3)<br>Timer (4)<br><i>Clean = ChemoClean (5)</i><br><i>Neutr =</i><br><i>Neutra controller (6)</i> | Setup Hold<br>FID R2<br>Set 1 Turp et               | Confirmation with ENTER<br>switches off a different, already<br>switched-on function and its<br>settings are reset to the default.                                                                                                    |
|     | R231 | Switch function<br>R2 (3) off or on                                | <b>Off</b><br>On<br>Basic<br>PID+B                                                                                                    | setup Hold<br>off <sub>R231</sub><br>Function       | On = PID control<br>Basic = only basic load dosage<br>PID+B = PID control with basic<br>load dosage                                                                                                    |
|     | R232 | Enter set point                                                    | <b>pH 16.00</b><br>pH −2.00 16.00<br><b>1500 mV</b><br>−1500 1500 mV<br><b>0.0 %</b><br>0.0 100.0 %                                                                                                    | setup Hold<br>16.00 PH<br>R232<br>Set.Point         | The set point is the value to be<br>maintained by the control. This<br>value is to be re-established by<br>the control in the event of any<br>deviation (up or down).                                                                                                    |
|     | R233 | Enter control gain<br>K <sub>p</sub>                               | <b>1.00</b><br>0.01 20.00                                                                                                    | SETUP HOLD                                          | See chapt. 5.5.2                                                                                                    |
|     | R234 | Enter integral<br>action time $T_n$<br>(0.0 = no l<br>component)   | <b>0.0 min</b><br>0.0 999.9 min                                                                                                    | setup Hold<br>Ø.Ø <sup>min</sup><br>R234<br>Time Tr | See chap. 5.5.2<br>At every hold the I component is<br>set to zero.<br>Hold can be deactivated in S2,<br>but not for ChemoClean and<br>timer!                                                                                                    |
|     | R235 | Enter derivative<br>action time $T_v$<br>(0.0 = no D<br>component) | <b>0.0 min</b><br>0.0 999.9 min                                                                                                    | setup hold<br>D. D. Min<br>R235<br>TIME TU          | See chap. 5.5.2                                                                                                    |

# **5** Instrument configuration

| Co | ding  | Field                                              | Selection or range<br>Factory setting (bold)                                          | Display                                              | Info                                                                                                    |
|----|-------|----------------------------------------------------|---------------------------------------------------------------------------------------|------------------------------------------------------|----------------------------------------------------------------------------------------------------|
|    | R236  | Selection of<br>characteristic<br>controller       | <b>dir</b> = <b>direct</b><br>inv = inverted                                          | setup HOLD<br>dir <sub>R236</sub><br>Direction       | Setting may or may not be<br>required depending on control<br>deviation (up or down deviation,<br>see chap. 5.5.4).                                                                                                    |
|    | R237  | Selection of pulse<br>length or pulse<br>frequency | <b>len</b> = <b>pulse length</b><br>freq = pulse frequency<br>curr = current output 2 | setup hold<br>Ien <sub>R237</sub><br>Oper "Mode      | Pulse length e. g. for solenoid<br>valve, pulse frequency e. g. for<br>solenoid-operated metering<br>pumps, see chap. 5.5.2, S. 40.<br>Selection of current output 2 is only<br>possible, if O2 = Contr is selected                                                                                    |
|    | R238  | Enter pulse interval                               | <b>10.0 s</b><br>0.5 999.9 s                                                          | setup Hold<br>10.0 <sup>s</sup><br>R238<br>PULSEPER. | This field only appears if pulse<br>length is selected in R237. When<br>pulse frequency is selected,<br>R238 is skipped and input<br>continues in R239.                                                                                                    |
|    | R239  | Enter maximum<br>pulse frequency<br>of actuator    | <b>120 min<sup>-1</sup></b><br>60 180 min <sup>-1</sup>                               | setup Hold<br>120 R239<br>Max.PFre9                  | This field only appears if pulse<br>frequency is selected in R237.<br>When pulse length is selected,<br>R239 is skipped, and input<br>continues in R2310.                                                                                                    |
|    | R2310 | Enter minimum<br>ON time t <sub>ON</sub>           | <b>0.3 s</b><br>0.1 5.0 s                                                             | setup hold<br>Ø. 3 s<br>Min. PTime                   | This field only appears if pulse length is selected in R237.                                                                                                    |
|    | R2311 | Enter basic load                                   | <b>0%</b><br>0 40%                                                                    | setup Hold<br>Ø %<br>R2311<br>BasicLoad              | Selecting the basic load, you<br>choose the desired dosage<br>quantity.<br>100% basic load corresponds to:<br>steadily on at R237 = on<br>F <sub>max</sub> at R237 = freq<br>20 mA at R237 = curr                                                                                                    |
|    | R2312 | Enter process type                                 | <b>Batch</b><br>Inlne                                                                 | setup Hold<br>Batch <sup>%</sup><br>Proc. Type       | Batch = discontinuous process<br>Inlne = continuous process<br>Selecting "Batch", there is no<br>further dosage within the setting<br>range. The I component is being<br>decreased.<br>Selecting "Inline", there is a<br>constant dosage within the<br>setting range. The I component is<br>effective. |

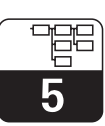

PM253E5B.CHP

| Coding |      | Field                                                                                                    | Selection or range<br>Factory setting (bold)                                                                                                    | Display                                         | Info                                                                                                    |
|--------|------|----------------------------------------------------------------------------------------------------|----------------------------------------------------------------------------------------------------|-------------------------------------------------|----------------------------------------------------------------------------------------------------|
| R2     | (4)  | Configure<br>cleaning function<br>(timer)                                                                                              | LC PV = Limit<br>contactor pH/redox (1)<br>LC °C = Limit<br>contactor T (2)<br>PID-controller (3)<br><b>Timer</b> (4)<br><i>Clean = ChemoClean (5)</i><br><i>Neutra controller (6)</i> | setup hold<br>Timer <sub>R2</sub><br>Sel. Type  | Cleaning is performed using only<br>one cleaning agent (usually<br>water); see Fig. 5.14.<br>Confirmation with ENTER<br>switches off a different, already<br>switched-on function and its<br>settings are reset to the default. |
|        | R241 | Switch function of<br>R2 (4) off or on                                                                                                 | <b>off</b><br>on                                                                                                    | serup hold<br>off <sub>R241</sub><br>Function   |                                                                                                    |
|        | R242 | Enter rinse /<br>cleaning time                                                                                                    | <b>30 s</b><br>0 999 s                                                                                                    | setup hold<br>30 s<br>R242<br>RinseTime         | The hold and relay settings are activated for the period of time specified here.                                                                                                    |
|        | R243 | Enter pause time                                                                                                    | <b>360 min</b><br>1 7200 min                                                                                                    | setup HOLD<br>360 R243<br>PauseTime             | The pause time is the time<br>between two cleaning cycles<br>(see chap. 5.5.3, S. 41).                                                                                                    |
|        | R244 | Enter minimum<br>pause time                                                                                                    | <b>120 min</b><br>1 R243 min                                                                                                    | setup HOLD<br>120 R244<br>Min.Pause             | The minimum pause time<br>prevents continuous cleaning<br>when the cleaning trigger is<br>present.                                                                                                    |
| R2     | (5)  | Configure<br>cleaning with<br>ChemoClean<br>(on version with<br>four contacts and<br>appropriate<br>assignment of<br>contacts 3 and 4) | LC PV = Limit<br>contactor pH/redox (1)<br>LC °C = Limit<br>contactor T (2)<br>PID controller (3)<br>Timer (4)<br><b>Clean</b> =<br><b>ChemoClean</b> (5)<br>Neutra controller (6)     | setup нош<br>С.1.е.ал <sub>R2</sub><br>5е.1Тыре | See chap. 5.5.4, p.37.<br>Confirmation with ENTER<br>switches off a different, already<br>switched-on function and its<br>settings are reset to the default.                                                                    |
|        | R251 | Switch function of R2 (5) off or on                                                                                                    | off<br>on                                                                                                    | setup HOLD<br>Off R251<br>Function              |                                                                                                    |
|        | R252 | Selection of start pulse                                                                                                    | int = internal<br>(timer-contr.)<br>ext = external<br>(digital input 2)<br>i+ext = intern. + extern.<br>i+stp = internal,<br>suppressed<br>by external                                 | setup Hold<br>int R252<br>CleanTrig             | The "int" cycle is triggered by the<br>end of the pause time (R257).<br>There is no real-time clock.<br>External suppression is required<br>for irregular time intervals (e.g.<br>weekends).                                    |

**5** 

| Co | ding | Field                                                                                 | Selection or range<br>Factory setting (bold)                                                                                                    | Display                                       | Info                                                                                                    |
|----|------|---------------------------------------------------------------------------------------|----------------------------------------------------------------------------------------------------|-----------------------------------------------|----------------------------------------------------------------------------------------------------|
|    | R253 | Enter pre-rinse<br>time                                                               | <b>20 s</b><br>0 999 s                                                                                                    | setup hold<br>20 s<br>R253<br>PreRinse        | Water is used for rinsing.                                                                                                    |
|    | R254 | Enter cleaning time                                                                   | <b>10 s</b><br>0 999 s                                                                                                    | setup Hold<br>10 s<br>CleanTime               | Cleaning agent and water are used for cleaning                                                                                                    |
|    | R255 | Enter rinse time                                                                      | <b>20 s</b><br>0 999 s                                                                                                    | setup Hold<br>20 s<br>PostRinse               | Water is used for rinsing.                                                                                                    |
|    | R256 | Enter number of repeat cycles                                                         | <b>0</b><br>0 5                                                                                                    | setup Hold<br>D <sub>R256</sub><br>Rep., Rate | R253 R255 is repeated.                                                                                                    |
|    | R257 | Enter pause time                                                                      | <b>360 min</b><br>1 7200 min                                                                                                    | setup Hold<br>360 Min<br>R257<br>PauseTime    | The pause time is the time<br>between two cleaning cycles<br>(see Chap. 5.5.3, S. 41).                                                                                                    |
|    | R258 | Enter minimum<br>pause time                                                           | <b>120 min</b><br>1 R357 min                                                                                                    | setup Hold<br>120 Min<br>Min. Pause           | The minimum pause time<br>prevents continuous cleaning<br>when the cleaning trigger is<br>present.                                                                                                    |
|    | R259 | Enter number of<br>cleaning cycles<br>without cleaning<br>agent (economy<br>function) | <b>0</b><br>0 9                                                                                                    | setup hold<br>D <sub>R259</sub><br>EconomyC1  | Cleaning with cleaner can be<br>followed by up to 9 cleaning<br>cycles that use only water until<br>the next cleaning cycle with<br>cleaner is performed.                                                                                                    |
| R2 | (6)  | Configure<br>neutralisation<br>controller                                             | LC PV = limit contactor<br>pH/redox (1)<br>LC °C = limit<br>contactor T (2)<br>PID controller (3)<br>Timer (4)<br><i>Clean = ChemoClean (5)</i><br><i>Neutra controller (6)</i> | setup Hold<br>Мецел, R2<br>Sel. Туре          | Only if A1 = pH.<br>If the neutralisation controller is<br>selected for Rel1, only the neutra<br>controller option is offered for<br>Rel2.<br>Confirmation with ENTER<br>switches off a different, already<br>switched-on function and its<br>settings are reset to the default. |
|    | R261 | Switch function of R2 (6) off or on                                                   | off<br>on                                                                                                    | setup Hold<br>off <sub>R261</sub><br>Function |                                                                                                    |

# Liquisys M CPM 223 / 253

Instrument configuration

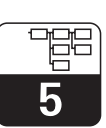

PM253E5B.CHP

| Cod | ing   | Field                                                              | Selection or range<br>Factory setting (bold)                                          | Display                                              | Info                                                                                                    |
|-----|-------|--------------------------------------------------------------------|---------------------------------------------------------------------------------------|------------------------------------------------------|----------------------------------------------------------------------------------------------------|
|     | R262  | Enter setpoint 1<br>(or 2)                                         | <b>рН 6.00</b><br>рН –2.00 16.00                                                      | setup Hold<br>6.00 PH<br>R262<br>Setpoint1           | Assignment of relay 1 and relay 2<br>for neutra controller:<br>Rel 1 = Setpoint 1<br>Rel 2 = Setpoint 2                                                                                                    |
|     | R263  | Enter control gain<br>K <sub>p</sub> 1 (or K <sub>p</sub> 2)       | <b>1.00</b><br>0.10 20.00                                                             | setup hold<br>1.00 <sub>r263</sub><br>Kp Rell        | Assignment of relay 1 and relay 2<br>for neutra controller:<br>Rel 1 = Kp 1<br>Rel 2 = Kp 2                                                                                                    |
|     | R264  | Enter integral<br>action time T <sub>n</sub><br>(0.0 = no I comp.) | <b>0.0 min</b><br>0.0 999.9 min                                                       | setup hold<br>Ø.Ø. <sup>min</sup><br>R264<br>Th Rell |                                                                                                    |
|     | R265  | Enter derivate<br>action time T <sub>v</sub><br>(0.0 = no D comp.) | <b>0.0 min</b><br>0.0 999.9 min                                                       | setup hold<br>D. D. Min<br>R265                      |                                                                                                    |
|     | R266  | Selection of pulse<br>length or pulse<br>frequency                 | <b>len</b> = <b>pulse length</b><br>freq = pulse frequency<br>curr = current output 2 | setup hold<br>1en <sub>r266</sub><br>0per . Mode     | Pulse length e. g. for solenoid<br>valve, pulse frequency e. g. for<br>solenoid-operated metering<br>pumps, see chap. 5.5.2, S. 40.<br>Selection of current output 2 is only<br>possible, if O2 = Contr is selected                                                                                    |
|     | R267  | Enter pulse interval                                               | <b>10.0 s</b><br>0.5 999.9 s                                                          | setup hold<br>10.0 <sup>s</sup><br>R267<br>Puis Per. | This field only appears if pulse<br>length is selected in R266. When<br>pulse frequency is selected,<br>R267 is skipped and input<br>continues in R268.                                                                                                    |
|     | R268  | Enter maximum<br>pulse frequency<br>of actuator                    | <b>120 min<sup>-1</sup></b><br>60 180 min <sup>-1</sup>                               | setup Hold<br>120 R268<br>Max.PFreq                  | This field only appears if pulse<br>length is selected in R266. When<br>pulse frequency is selected,<br>R268 is skipped and input<br>continues in R269.                                                                                                    |
|     | R269  | Enter minimum<br>ON time t <sub>ON</sub>                           | <b>0.3 s</b><br>0.1 5.0 s                                                             | etup hold<br>0.3 <sup>s</sup><br>Min.PTime           |                                                                                                    |
|     | R2610 | Enter process type                                                 | <b>Batch</b><br>Inlne                                                                 | setup Hold<br>Batch <sup>%</sup><br>Proc. Type       | Batch = discontinuous process<br>Inlne = continuous process<br>Selecting "Batch", there is no<br>further dosage within the setting<br>range. The I component is being<br>decreased.<br>Selecting "Inline", there is a<br>constant dosage within the<br>setting range. The I component is<br>effective. |

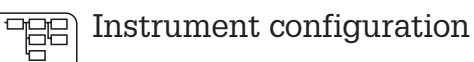

5

#### 5.7 Service

|   | Coding | Field                                                       | Selection or range<br>Factory setting (bold)                                                                            | Display                                       | Info                                                                                                    |
|---|--------|-------------------------------------------------------------|----------------------------------------------------------------------------------------------------|-----------------------------------------------|----------------------------------------------------------------------------------------------------|
| S |        | Function group<br>SERVICE                                   |                                                                                                    | SETUP HOLD                                    |                                                                                                    |
|   | S1     | Selection of<br>language                                    | <b>ENG = English</b><br>GER = Deutsch<br>FRA = Francais<br>ITA = Italiano<br>NEL = Nederlands<br>ESP = Espanol          | SETUP HOLD<br>ENG 51<br>Language              | This field must be set once<br>during start-up. Then you can<br>exit S1 and continue.                                                                                                    |
|   | S2     | Hold configuration                                          | S+C = during setup<br>and calibrating<br>CAL = during<br>calibrating<br>Setup = during<br>configuring<br>none = no hold | setup Hold<br>S+C 52<br>Auto HOLD             | S = setup,<br>C = calibration.                                                                                                    |
|   | S3     | Manual hold                                                 | <b>off</b><br>on                                                                                                    | setup HOLD<br>aus 53<br>Man. HOLD             | Setting retains even after a power failure.                                                                                                    |
|   | S4     | Enter hold dwell<br>period                                  | <b>10 s</b><br>0 999 s                                                                                                  | setup Hold<br>10 s<br>Cont.Time               |                                                                                                    |
|   | S5     | Enter software<br>upgrade release<br>code (Plus<br>package) | <b>0000</b><br>0000 9999                                                                                                | BETUP HOLD<br>0000 55<br>Pluscode             | Entering an incorrect code<br>returns you to the measurement<br>menu. The number is edited with<br>the PLUS or MINUS key and<br>confirmed with the ENTER key.<br>"1" is displayed if the code is<br>active. |
|   | S6     | Enter software<br>upgrade<br>release code<br>ChemoClean     | <b>0000</b><br>0000 9999                                                                                                | setup Hold<br>0000 <sub>56</sub><br>CleanCode | Entering an incorrect code<br>returns you to the measurement<br>menu. The number is edited with<br>the PLUS or MINUS key and<br>confirmed with the ENTER key.<br>"1" is displayed if the code is<br>active. |
|   | S7     | Order code is<br>displayed                                  |                                                                                                    | setup HOLD<br>Order 57<br>PR0005              | The order code is changed automatically to reflect an upgrade.                                                                                                    |
|   | S8     | Serial number is<br>displayed                               |                                                                                                    | Serve hold<br>50rNo 58<br>12345678            |                                                                                                    |

# Liquisys M CPM 223 / 253

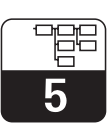

PM253E5B.CHP

| Coding | Field                                                 | Selection or range<br>Factory setting (bold)                  | Display                                       | Info                                                                                                    |
|--------|-------------------------------------------------------|---------------------------------------------------------------|-----------------------------------------------|----------------------------------------------------------------------------------------------------|
| S9     | Reset of<br>instrument<br>(restore default<br>values) | <b>no</b><br>Sens = sensor data<br>Facty= factory<br>settings | setup Hold<br>NO 59<br>5.Default              | Facty = All data (except A1 and S1)<br>are erased and reset to<br>the factory settings!<br>Sens = Last calibration will<br>be erased and reset to the<br>defaults. |
| S10    | Perform<br>instrument test                            | <b>no</b><br>displ = display test                             | setup hold<br>MO sig<br>Tost.                 |                                                                                                    |
| S11    | Reference voltage<br>is displayed                     | current value in mV                                           | setup Hold<br>25 MU<br>Siii<br>Uncomp Ref     | Is used for checking the<br>reference potential. Values<br>>50 mV indicate galvanic voltage<br>in the medium. Values >1000 mV<br>may falsify the measuring value.  |
| S12    | Select AC<br>frequency                                | <b>50 Hz</b><br>60 Hz                                         | SETUP HOLD<br>SETUP HOLD<br>S12<br>S12<br>S12 | Select 60 Hz only if the voltage<br>frequency of the measuring point<br>is 60 Hz and the measuring value<br>changes or produces sporadical<br>SCS errors.          |

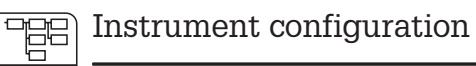

5

# 5.8 E+H Service

| Coding |    | ling                         | Field                            | Selection or range<br>Factory setting (bold)                                                         | Display                                       | Info                                                                                                    |
|--------|----|------------------------------|----------------------------------|----------------------------------------------------------------------------------------------------|-----------------------------------------------|----------------------------------------------------------------------------------------------------|
| Е      |    |                              | Function group<br>E+H SERVICE    |                                                                                                    |                                               |                                                                                                    |
|        | E1 |                              | Selection of module              | <b>Contr = controller (1)</b><br>Trans = transmitter (2)<br>Main = power unit (3)<br>Rel = relay (4) | setup Hold<br>Contr <sub>e1</sub><br>Select   |                                                                                                    |
|        |    | E111<br>E121<br>E131<br>E141 | Software version is displayed    |                                                                                                    | SETUP HOLD<br>XX . XX Eiiii<br>SW-Vers.       | Cannot be edited.<br>If E1 = Contr: Instrument software<br>If E1 = Trans, Main, Rel: Module<br>firmware |
|        |    | E112<br>E122<br>E132<br>E142 | Hardware version<br>is displayed |                                                                                                    | SETUP HOLD<br>XX : XX E112<br>HW-Vers :       | Cannot be edited.                                                                                       |
|        |    | E113<br>E123<br>E133<br>E143 | Serial number is<br>displayed    |                                                                                                    | setup hold<br>5000 ki13<br>12345678           | Cannot be edited.                                                                                       |
|        |    | E114<br>E124<br>E134<br>E144 | Module name is<br>displayed      |                                                                                                    | setup hold<br>LSG <sub>E114</sub><br>Modul-ID | Cannot be edited.                                                                                       |

# 5.9 Interfaces

| Coding |    | Field          | Selection or range<br>Factory setting                        | Display                         | Info                    |
|--------|----|----------------|--------------------------------------------------------------|---------------------------------|-------------------------|
| 1      |    | Function group |                                                              | SETUP HOLD<br>I<br>INTERFACE    |                         |
|        | 11 | Enter address  | Address<br>HART: <b>0</b> 15<br>or<br>PROFIBUS: 1 <b>126</b> | setup HOLD<br>126 II<br>Address | Only for communication. |

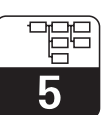

PM253E5B.CHP

| Coding | Field           | Selection or range<br>Factory setting | Display                           | Info                    |
|--------|-----------------|---------------------------------------|-----------------------------------|-------------------------|
| 12     | Tag description |                                       | SETUP HOLD<br>Tag 12<br>@@@@@@@@@ | Only for communication. |

# 5.10 Calibration

This function group is used to calibrate the transmitter. Two types of calibration are possible:

- Calibration by means of measurement in two calibration solutions with a known pH value.
- Calibration by entering daa for slope and zero point
- For redox measurement by entering the mV value or two different % values.

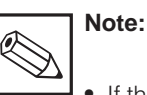

- If the calibration procedure is aborted by pressing the PLUS and MINUS keys at the same time (return to C19, C25 or C36) or if the calibration is faulty, then the previous calibration data is reinstated. A calibration error is indicated by the "ERR" message and flashing of the sensor symbol on the display. Repeat the calibration!
- The instrument is automatically switched to hold during calibration (factory setting).
- An offset entered by the user is automatically cancelled when the calibration is accepted.
- If the slope or zero point is outside the ranges defined in C16 and C17, error 32 is activated for slope or error 33 for zero. The electrode should be then checked and replaced if necessary.

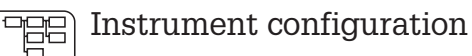

5

#### 5.10.1 Wet calibration

For access to the CALIBRATION menu, please enter Code 22.

|                                                                                                    | Coding                | Field                                                  | Selection or range<br>Factory setting (bold)                                                                                                    | Display                                              | Info                                                                                               |
|----------------------------------------------------------------------------------------------------|-----------------------|--------------------------------------------------------|----------------------------------------------------------------------------------------------------|------------------------------------------------------|----------------------------------------------------------------------------------------------------|
| <b>C (</b> 1)                                                                                                    |                       | Function group<br>CALIBRATION:<br>pH calibration       | pH calibration                                                                                                    | CALIBRAT                                             | Only if A1 = pH.<br>Calibration with two different<br>buffer solutions                             |
|                                                                                                    | C11                   | Enter calibration temperature                          | <b>25.0 °C</b><br>−50.0 150.0 °C                                                                                                    | cal Hold<br>25.0°C<br>MTC temp.                      | Only if B1 = MTC.                                                                                  |
|                                                                                                    | C12                   | Enter the pH value<br>of the first buffer<br>solution  | Buffer value of the<br>last calibration<br>pH 0.00 14.00                                                                                                    | CAL HOLD<br>1 7.00 PH<br>C12<br>Buffer 1             | The displayed value can be<br>edited.<br>The value is given by the buffer<br>solution in question. |
| <ul> <li>Place the electrode in the indicated buffer. ATC mode: the temperature sensor must also be immersed in the buffer solution. Then start calibration with CAL. The current measured value is displayed.</li> <li>1. Manual continuation: When the value is stable, the user can accept the calibration in buffer solution 1 by pressing the CAL key.</li> <li>2. Automatic continuation: Takes place when the value is stable (difference between values measured ≤ 0.05 and value constant over 10 s). If the value does not stabilise within 5</li> </ul> |                       |                                                        | uffer. ATC mode: the<br>lersed in the buffer<br>AL. The current<br>alue is stable, the user<br>plution 1 by pressing the<br>ace when the value is<br>asured $\leq 0.05$ and value<br>not stabilise within 5<br>n is aborted. |                                                      | Connect the potential matching<br>line with the buffer in case of<br>symmetrical measuring mode.   |
|                                                                                                    | C13                   | Calibration is performed                               |                                                                                                    | CAL HOLD<br>1 7.00 PH<br>C13<br>Buffer 1             | Acceptance when stability is reached: $\leq \pm pH 0.05$ for more than 10 s.                       |
| Bu                                                                                                    | C14<br>ffer 2: procee | Enter the pH value<br>of the second<br>buffer solution | Buffer value of the<br>last calibration<br>pH 0.00 14.00                                                                                                    | CAL HOLD<br>1 4.00 PH<br>C14<br>Buffer 2             | The buffer must have a different<br>pH value to buffer 1. Plausibility<br>check takes place.       |
|                                                                                                    | C15                   | Calibration is performed                               |                                                                                                    | CAL     HOLD       1     4     00       Buffer     2 | Acceptance when stability is reached $\leq \pm pH 0.05$ for more than 10 s.                        |
|                                                                                                    | C16                   | Slope is displayed                                     | Glass: <b>59.16 mV/pH</b><br>38.00 65.00 mV/pH<br>Antimony: <b>59.16 mV/pH</b><br>25.00 65.00 mV/pH<br>IsFET: <b>59.16 mV/pH</b><br>38.0065.00 mV/pH                                                                         | сац ноцо<br>1 59.16 сто<br>510 ре                    |                                                                                                    |

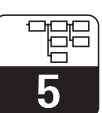

PM253E5B.CHP

|                                                                                             | Coding                                                               | Field                                                                                          | Selection or range<br>Factory setting (bold)                                                                                     | Display                                      | Info                                                                                                    |
|---------------------------------------------------------------------------------------------|----------------------------------------------------------------------|------------------------------------------------------------------------------------------------|----------------------------------------------------------------------------------------------------|----------------------------------------------|----------------------------------------------------------------------------------------------------|
|                                                                                             | C17                                                                  | Zero point (U_is)<br>is displayed                                                              | Glass: <b>pH 7.00</b><br>pH 5.00 9.00<br>Antimony: <b>pH 1.00</b><br>pH –1.00 3.00<br>IsFET: <b>present value</b><br>–500+500 mV | CAL HOLD<br>1 7.00 C17<br>Zero               | The zero point of the IsFET sensor is displayed in mV.                                                           |
|                                                                                             | C18                                                                  | Calibration status<br>is displayed                                                             | o.k.<br>E xxx                                                                                                    | cal READY HOLD                               |                                                                                                    |
|                                                                                             | C19                                                                  | Store calibration result                                                                       | <b>yes</b><br>no<br>new                                                                                                    | CAL READY HOLD                               | If C18 = E xxx, then only<br>no or <b>new.</b><br>If new, return to C.<br>If yes/no, return to<br>"Measurement". |
|                                                                                             |                                                                      | The                                                                                            | electrode can now be ins                                                                                                    | stalled into the process again               | n.                                                                                                    |
| C (2) Function group<br>CALIBRATION:<br>Calibration for<br>redox mV Calibration<br>Redox mV |                                                                      | cal<br>CALIBRAT                                                                                | Only if A1 = ORP (mV).                                                                                                    |                                              |                                                                                                    |
| Th<br>ab<br>(m<br>pre                                                                       | e transmitter h<br>solute mV val<br>easuring chai<br>eferably with 2 | has a calibrated mV d<br>ue with a single buffer<br>in offset adaptation). L<br>225 or 475 mV. | isplay range. An<br>solution is entered<br>Jse a buffer solution                                                                 |                                              | The maximum calibration offset is ±100 mV.                                                                       |
|                                                                                             | C21                                                                  | Enter mV value<br>corresponding to<br>the redox buffer<br>used                                 | Current measured<br>value<br>–1500 1500 mV                                                                                       | CAL HOLD<br>L 225 c21<br>MV Buffer           | Connect the potential matching<br>line with the buffer in case of<br>symmetrical measuring mode.                 |
|                                                                                             | C22                                                                  | Calibration is performed                                                                       | mV value                                                                                                    | сац ного<br>1 225 година<br>САТ МУ<br>САТ МУ | Acceptance when stability is reached $\leq \pm 1$ mV for more than 10 s.                                         |
|                                                                                             | C23                                                                  | Zero is displayed                                                                              | –100 100 mV                                                                                                    | CAL HOLD<br>L Ø C23<br>Zero                  |                                                                                                    |
|                                                                                             | C24                                                                  | Calibration status is displayed                                                                | o.k.<br>E xxx                                                                                                    | cal READY HOLD<br>D.K. C24<br>Status         |                                                                                                    |

5

| Coding                                                                                                    |                                                            | Field                                                                                                    | Selection or range<br>Factory setting (bold) | Display                                               | Info                                                                                                    |  |  |
|----------------------------------------------------------------------------------------------------|------------------------------------------------------------|----------------------------------------------------------------------------------------------------|----------------------------------------------|-------------------------------------------------------|----------------------------------------------------------------------------------------------------|--|--|
|                                                                                                    | C25                                                        | Store calibration result?                                                                                     | <b>yes</b><br>no<br>new                      | cal ready Hold<br>Hess C25<br>Store                   | If C24 = E xxx, then only<br>no or <b>new.</b><br>If new, return to C.<br>If yes/no, return to<br>"Measurement".                                                                            |  |  |
|                                                                                                    |                                                            | The                                                                                                    | electrode can now be ins                     | talled into the process agair                         | ו.                                                                                                    |  |  |
| С (                                                                                                    | 3)                                                         | Function group<br>CALIBRATION:<br>Calibration for<br>redox %                                                  | Calibration<br>Redox %                       | CALIBRAT                                              | Only at A1 = ORP (%).                                                                                                    |  |  |
| For calibration, a medium sample is drawn and place in two<br>buckets. The contents of the first bucket are detoxicated. The<br>contents of the second bucket remains unchanged. A relative<br>value of 80 % is enterd for the "toxic" sample. The "non-toxic"<br>sample is used for a relative value 20 %. |                                                            | rawn and place in two<br>tet are detoxicated. The<br>s unchanged. A relative<br>sample. The "non-toxic"<br>%. |                                              | Default values:<br>0 % = -1000 mV<br>100 % = +1000 mV |                                                                                                    |  |  |
|                                                                                                    | C31                                                        | Determine 80%<br>value of the<br>"toxic" sample                                                               | <b>80%</b><br>0 100%                         | CAL HOLD<br>1 80 <sup>2</sup><br>Sample 1             | Start the calibration with the<br>"toxic" sample by pressing the<br>CAL key. The value is accepted,<br>as soon as it is stable or is<br>confirmed with the CAL key (see<br>pH calibration). |  |  |
|                                                                                                    | C32                                                        | Calibration is performed                                                                                      | mV value is displayed                        | саl ноld<br>1 200 сзг<br>САL 80%                      | Acceptance when stability is reached: $\leq \pm pH 0.05$ for more than 10 s.                                                                                                    |  |  |
|                                                                                                    | C33                                                        | Determine 20 %<br>value of "non-<br>toxic" sample                                                             | <b>80%</b><br>0 100%                         | CAL HOLD<br>L 20 <sup>2</sup> C33<br>Sample 2         | The procedure started in C31 is repeated with the "non-toxic" sample to calibrate value 2.                                                                                                  |  |  |
|                                                                                                    | C34                                                        | Calibration is performed                                                                                      | mV value is displayed                        | сал ного<br>1 50 стан<br>САТ 20%                      | Acceptance when stability is reached: $\leq \pm pH 0.05$ for more than 10 s.                                                                                                    |  |  |
|                                                                                                    | C35                                                        | Calibration status<br>is displayed                                                                            | o.k.<br>E xxx                                | cal ready Hold<br>i O. K. C35<br>St. at. U.S.         |                                                                                                    |  |  |
|                                                                                                    | C36                                                        | Store calibration result                                                                                      | <b>yes</b><br>no<br>new                      | cal ready Hold<br>Store                               | If C35 = E xxx, then only<br>no or <b>new.</b><br>If new, return to C.<br>If yes/no, return to<br>"Measurement".                                                                            |  |  |
|                                                                                                    | The electrode can now be installed into the process again. |                                                                                                    |                                              |                                                       |                                                                                                    |  |  |

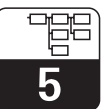

# 5.10.2 Numeric calibration

| Coding |    | Field                                     | Selection or range<br>Factory setting (bold)                                                                                  | Display                                                  | Info                                                                  |
|--------|----|-------------------------------------------|----------------------------------------------------------------------------------------------------|----------------------------------------------------------|-----------------------------------------------------------------------|
| N      |    | Funktionsgruppe<br>NUMERIC<br>CALIBRATION |                                                                                                    | setup hold<br>N<br>NUMERIC                               |                                                                       |
|        | N1 | Enter reference<br>temperature            | <b>25 °C</b><br>-50.0 150.0 °C                                                                                                | setup hold<br>25°C <sub>N1</sub><br>T <sup>u</sup> C Ref |                                                                       |
|        | N2 | Enter slope                               | Glass 59.18 mV/pH<br>38.00 65.00 mV/pH<br>Antimony 59.18 mV/pH<br>25.00 65.00 mV/pH<br>IsFET 59.18 mV/pH<br>38.00 65.00 mV/pH | SETUP HOLD<br>59.10 MV/PH<br>510P0                       | If A5 = IsFET: Enter slope from<br>quality certificate                |
|        | N3 | Enter zero point                          | Glass 7.00 pH<br>5.00 9.00 pH<br>Antimony 1.00 pH<br>-1.00 3.00 pH<br>ISFET 0 mV<br>-500 + 500 mV                             | setup Hold<br>7.00 PH<br>N3<br>Zetro                     | If A5 = IsFET: Enter voltage U <sub>IS</sub> from quality certificate |
|        | N4 | Calibration status<br>is displayed        | <b>o.k.</b><br>E                                                                                                    | setup Hold<br>O.K. PH<br>Status                          |                                                                       |

With the numeric calibration you can enter or correct slope and zero point manually.

# 5.11 Offset

The settings in the OFFSET function group can be used to calibrate the measurement to a reference measurement. This requires a linear shift of all values measured, i.e. the adjustment is determined for one measured value, and all others are calculated using the same offset.

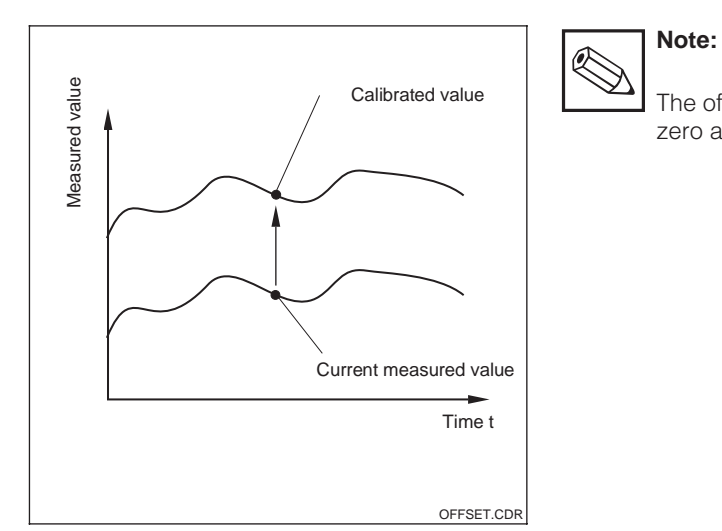

The offset is automatically reset to zero after calibration.

Fig. 5.17 Offset

| Coding |    | Field                                       | Selection or range<br>Factory setting (bold)                                                  | Display                                                                                                    | Info                                                                                                    |
|--------|----|---------------------------------------------|-----------------------------------------------------------------------------------------------|----------------------------------------------------------------------------------------------------|----------------------------------------------------------------------------------------------------|
| v      |    | Function group<br>OFFSET<br>for pH or redox |                                                                                               | OFF5ET                                                                                                    | Either pH or redox appears<br>depending on the operating<br>mode in A1.                                         |
|        | V1 | Enter desired<br>value                      | <b>Current measured</b><br><b>value</b><br>pH –2.00 16.00<br>–1500 1500 mV<br>0.0 100.0 %     | CAL HOLD<br><b>U U U D D D D D D D D D D</b>                                                                   | Display can be edited.                                                                                          |
|        | V2 | Current offset is<br>displayed              | <b>pH 0.00</b><br>pH −2.00 2.00<br><b>0 mV</b><br>−120 120 mV<br><b>0.0 %</b><br>−50.0 50.0 % | CAL HOLD<br><u>H</u> <u>B</u> <u>B</u> <u>B</u> <u>B</u> <u>B</u> <u>B</u> <u>B</u> <u>B</u> <u>B</u> <u>B</u> |                                                                                                    |
|        | V3 | Calibration status<br>is displayed          | o.k.<br>E xxx                                                                                 | cal READY HOLD                                                                                                 |                                                                                                    |
|        | V4 | Store calibration result                    | <b>yes</b><br>no<br>new                                                                       | CAL READY HOLD                                                                                                 | If V3 = E xxx, then only<br>no or <b>new.</b><br>If new, return to V.<br>If yes/no, return to<br>"Measurement". |

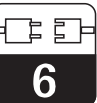

# 6 Interfaces

For instruments equipped with a communication interface, please refer to separate operating instructions BA 208C/07/en (HART<sup>®</sup>) or BA 209C/07/en (PROFIBUS<sup>®</sup>).

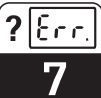

# 7 Maintenance and troubleshooting

#### Maintenance:

• Maintenance means that all measures which will guarantee the safety of operation and reliability of the entire measuring system are taken in due time.

Maintenance of CPM 223 / 253 includes:

- Calibration (see chapter 5.9)
- Cleaning of assembly and sensor
- Checking of cables and connections

#### Troubleshooting:

Determination and elimination of the cause of the problem in the case of an operating fault. Troubleshooting refers to measures that can be performed without intervention in the instrument (for instrument defects, see chapter 8, Corrective maintenance).

Troubleshooting of the CPM 223/253 and the measuring system is performed with the aid of the troubleshooting table in chapter 7.1.

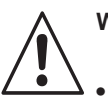

- Warning:
- Please be aware of effects work performed on the instrument might have on the process control system or the process itself.
- When removing the sensor during maintenance or calibration, please consider potential hazards due to pressure, high temperatures and contamination.

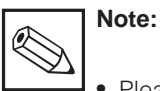

• Please contact your E+H support office if you have any queries. You can also send your queries to the E+H Service Organisation via the Internet.

www.endress.com

| 7.1 | Troubleshooting common problems |
|-----|---------------------------------|
|     |                                 |

| Error                                                                                                    | Possible cause                                                                  | Remedy                                                                                                    | Equipment need, spare parts                    |
|----------------------------------------------------------------------------------------------------|---------------------------------------------------------------------------------|----------------------------------------------------------------------------------------------------|------------------------------------------------|
| Device cannot be<br>operated, value 9999         – Operation locked         Press simultaneously the CAL and<br>MINUS keys |                                                                                 | See chap. 4.3                                                                                                    |                                                |
|                                                                                                    | <ul> <li>Reference system poisened</li> </ul>                                   | Test with new Sensor                                                                                                    | pH/mV sensor                                   |
|                                                                                                    | <ul> <li>Diaphragma clogged</li> </ul>                                          | Clean or grind down diaphragma                                                                                                    | HCl 3 %, use file (only file in one direction) |
| Measuring chain not<br>adiustable                                                                                          | - Measuring line open                                                           | Short-circuit pH input on instrument $\Rightarrow$ display pH 7                                                                                                    |                                                |
|                                                                                                    | <ul> <li>Sensor asymmetry voltage too<br/>high</li> </ul>                       | Clean diaphragma test with other sensor                                                                                                    | HCl 3 %, use file (only file in one direction) |
|                                                                                                    | <ul> <li>Potential matching (PA/PM)</li> <li>Liquisys ⇔ wrong medium</li> </ul> | asymm.: no PA or PA conn. to PE symm.: PA connection mandatory                                                                                                    | See chap. 3.5                                  |
|                                                                                                    | – Sensor soiled                                                                 | Clean sensor                                                                                                    | See chap. 8.6.2                                |
| No or creeping change                                                                                                    | <ul> <li>Sensor ageing</li> </ul>                                               | Replace sensor                                                                                                    | new sensor                                     |
| of display                                                                                                    | <ul> <li>Sensor defective (ref. electrode)</li> </ul>                           | Replace sensor                                                                                                    | new Sensor                                     |
|                                                                                                    | <ul> <li>No internal buffer</li> </ul>                                          | Press simultaneously the CAL and<br>MINUS keys       See chap. 4.3         Test with new Sensor       pH/mV sensor         Clean or grind down diaphragma       HCl 3 %, use file (only file in one<br>direction)         Short-circuit pH input on<br>instrument ⇒ display pH 7       HCl 3 %, use file (only file in one<br>direction)         Clean diaphragma test with other<br>sensor       HCl 3 %, use file (only file in one<br>direction)         See chap. 3.5       See chap. 3.5         clean sensor       See chap. 8.6.2         Replace sensor       new sensor         Clean sensor       new sensor         Cleak Sensor       Net Sensor         Clean sensor       See chap. 8.6.2         Replace sensor       new sensor         Check KCl supply       KCl (CPY 4-x)         (0.8 bar above medium pressure!)       pH simulator,<br>Insulation see chap. 8.6.5         new sensor       pH simulator,<br>Insulation see chap. 8.6.5         Check cables, connectors and<br>junction boxes       pH sensor         e       Replace sensor       pH sensor         m       Check cables, connectors and<br>junction boxes       pH sensor         m       Check cables, connectors and<br>junction boxes       pH sensor |                                                |
| Measuring chain slope /                                                                                                    | <ul> <li>No high-resistance connection<br/>(moisture, dirt)</li> </ul>          | Check cables, connectors and junction boxes                                                                                                    | pH simulator,<br>Insulation see chap. 8.6.5    |
| slope too low                                                                                                    | <ul> <li>Instrument input defective</li> </ul>                                  | Check instrument directly                                                                                                    | pH simulator                                   |
|                                                                                                    | <ul> <li>Sensor ageing</li> </ul>                                               | Replace sensor                                                                                                    | pH sensor                                      |
| Measuring chain slope                                                                                                    | <ul> <li>Hair crack in glass membrane</li> </ul>                                | Replace sensor                                                                                                    | pH sensor                                      |
| not adjustable / no slope                                                                                                  | <ul> <li>No high-resistance connection<br/>(moisture, dirt)</li> </ul>          | Clean or grind down diaphragmaHCl 3 %, use file (only file in one<br>direction)Short-circuit pH input on<br>instrument ⇒ display pH 7HCl 3 %, use file (only file in one<br>direction)Clean diaphragma test with other<br>sensorHCl 3 %, use file (only file in one<br>direction)asymm.: no PA or PA conn. to PE<br>symm.: PA connection mandatorySee chap. 3.5Clean sensorSee chap. 8.6.2<br>new sensorReplace sensornew sensorReplace sensornew sensorCheck KCI supply<br>(0.8 bar above medium pressure!)KCI (CPY 4-x)Check cables, connectors and<br>junction boxespH simulator,<br>Insulation see chap. 8.6.5Check instrument directly<br>Replace sensorpH sensorReplace sensorpH simulator,<br>Insulation see chap. 8.6.5Check cables, connectors and<br>junction boxespH sensorReplace sensorpH sensorReplace sensorpH sensorReplace sensorpH sensorReplace sensorpH sensorReplace sensorpH sensorReplace sensorpH sensorReplace sensorpH sensorReplace sensorpH sensorCheck cables, connectors and<br>junction boxespH sensorReplace sensorpH sensorCheck cables, connectors and<br>junction boxespH sensor                                                                                                    |                                                |

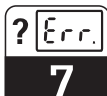

PM253E07.CHP

| Error                                   | Possible cause                                                                                      | Remedy                                                                                     | Equipment need, spare parts                                       |
|-----------------------------------------|----------------------------------------------------------------------------------------------------|--------------------------------------------------------------------------------------------|-------------------------------------------------------------------|
|                                         | <ul> <li>Sensor not immersed or<br/>protective cap not removed</li> </ul>                           | Check installation, remove protective cap                                                  |                                                                   |
|                                         | – Air cushion in assembly                                                                           | Check assembly and installation                                                            |                                                                   |
| Fixed, incorrect                        | - Short to ground on/in instrument                                                                  | Test measurement in insulated container, poss. with buffer solution                        | Plastic container, buffer solutions                               |
|                                         | - Hair crack in glass membrane                                                                      | Replace sensor                                                                             | pH sensor                                                         |
|                                         | <ul> <li>Impermissible instrument<br/>operating state (no response to<br/>key actuation)</li> </ul> | Switch instrument off and back on                                                          | EMV problem: check grounding and line routing if problem persists |
|                                         | <ul> <li>Incorrect sensor connection</li> </ul>                                                     | Verify connections using<br>connection diagram                                             | Connection diagram chap. 3.4                                      |
| Incorrect temperature value             | - Measuring cable defective                                                                         | Check cable                                                                                | Ohmmeter                                                          |
|                                         | <ul> <li>Incorrect sensor type</li> </ul>                                                           | Select sensor type on instrument (field B1)                                                | Glass electrode: Pt 100<br>IsFET: Pt 1000                         |
|                                         | <ul> <li>No / incorrect temperature<br/>compensation</li> </ul>                                     | ATC: activate function<br>MTC: set process temperature                                     |                                                                   |
|                                         | - Conductivity of medium too low                                                                    | Choose pH sensor with salt<br>reservoir or liquid KCI                                      | e.g. Orbisint CPS 11-xASxxxx<br>e.g. Ceraliquid CPS 41            |
| Incorrect pH value in<br>process        | <ul> <li>Flow rate too high</li> </ul>                                                              | Reduce flow rate or measure in a bypass                                                    |                                                                   |
|                                         | - Potential in medium                                                                               | Try grounding with/at PA pin<br>(PA/PE connection)                                         | Problem mainly occurs with plastic lines                          |
|                                         | <ul> <li>Sensor soiled or coated</li> </ul>                                                         | Clean sensor (see chap. 8.6.2)                                                             | Heavily soiled media: use spray cleaning                          |
|                                         | <ul> <li>Measuring cable interference</li> </ul>                                                    | Connect cable screen acc. to connection diagram                                            | See chap. 3.5                                                     |
| Measured value                          | - Signal output line interference                                                                   | Check line routing, try separate line routing                                              | Signal output and meas. input lines                               |
| fluctuates                              | <ul> <li>Interference potential in medium</li> </ul>                                                | Use symmetric measurement (with PMC)                                                       | Try grounding medium via PA/PE connection                         |
|                                         | <ul> <li>No potential matching (PA/PM)<br/>with symmetrical input</li> </ul>                        | Connect PA pin in assembly to<br>PA/PM on instrument                                       |                                                                   |
| Controller or timer cannot be activated | <ul> <li>No relay module installed</li> </ul>                                                       | Install LSR1-2 or LSR1-4 module                                                            | See chap. 8.2 and 8.3                                             |
|                                         | <ul> <li>Controller switched off</li> </ul>                                                         | Activate controller                                                                        | See chap. 5.5 or fields R2xx                                      |
| Controller / limit contact              | - Controller in "Manual / Off" mode                                                                 | Choose "Auto" or "Manual On"<br>mode                                                       | Keyboard, REL key                                                 |
| does not work                           | <ul> <li>Pickup delay setting too long</li> </ul>                                                   | Disable or shorten pickup delay                                                            | See fields R2xx                                                   |
|                                         | - "Hold" function active                                                                            | "Autom. hold" during calibration,<br>"hold"-input activated;<br>"hold" via keyboard active | See fields S2 to S4                                               |
|                                         | - Controller in "Manual / On" mode                                                                  | Set controller to "Manual / Off" or<br>"Auto"                                              | Keyboard, REL and AUTO keys                                       |
| Controller / limit contact              | <ul> <li>Dropout delay setting to long</li> </ul>                                                   | Shorten dropout delay                                                                      | See fields R2xx                                                   |
| works continuously                      | <ul> <li>Control loop interruption</li> </ul>                                                       | Check measured value, current<br>output or relay contacts, actuators,<br>chemical supply   |                                                                   |
| No pH/mV current                        | – Line open or short-circuit                                                                        | Disconnect line and measure directly in instrument                                         | mA meter 0–20 mA DC                                               |
| output signal                           | <ul> <li>Output defective</li> </ul>                                                                | See chap. 8.1                                                                              |                                                                   |
| Fixed current output                    | - Currenct simulation active                                                                        | Switch-off simulation                                                                      | See field O2                                                      |
| signal                                  | <ul> <li>Processor system out of sync</li> </ul>                                                    | Switch instrument off and back on                                                          | EMV problem: Check installation if problem persists               |
| Incorrect current output                | <ul> <li>Incorrect current assignment</li> </ul>                                                    | Check current assignment:<br>0-20 mA or 4-20 mA?                                           | Field O211                                                        |
| signal                                  | <ul> <li>Total load in current loop</li> <li>excessive (&gt; 500 Ω)</li> </ul>                      | Disconnect output and measure directly on instrument                                       | mA meter for 0–20 mA DC                                           |
| Current output table not accepted       | - Value interval too small                                                                          | Use sensible intervals                                                                     |                                                                   |

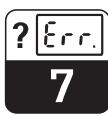

| Error                                       | Possible cause                                                                                                    | Remedy                                                                                                    | Equipment need, spare parts                                                                                                    |
|---------------------------------------------|----------------------------------------------------------------------------------------------------|----------------------------------------------------------------------------------------------------|----------------------------------------------------------------------------------------------------|
| No temperature output                       | <ul> <li>Instrument only has one current<br/>output</li> </ul>                                                                                                    | Refer to nameplate for variant, change LSCH-x1 module if nec.                                                                                                    | LSCH-x2 module,<br>see chap. 8.2.4 and 8.3.4                                                                                                    |
| Signal                                      | – Instrument with Profibus PA                                                                                                    | PA instrument has no current output!                                                                                                    |                                                                                                    |
| Chemoclean function not available           | <ul> <li>No relay module (LSR1-x) or only<br/>LSR1-2 installed</li> </ul>                                                                                                    | Install LSR1-4 module.<br>Chemoclean is enabled via release<br>code supplied by E+H with<br>Chemoclean upgrade                                                                                                    | LSR1-4 module,<br>see chap. 8.2.4 and 8.3.4                                                                                                    |
| Plus ackage functions<br>not available      | <ul> <li>Plus package not enabled<br/>(enable with code that depends<br/>on serial number and is received<br/>from E+H with order of Plus<br/>package)</li> </ul>                                                                                                    | <ul> <li>Plus package upgrade:<br/>code received from E+H ⇒ enter</li> <li>Following replacement of<br/>defective LSCH/LSCP module:<br/>first enter instrument serial<br/>number (see nameplate)<br/>manually, then enter code</li> </ul>                                            | Detailed description<br>see chap. 8.3.5                                                                                                    |
| No HART or PROFIBUS communication           | <ul> <li>Several devices on the same<br/>address</li> </ul>                                                                                                    | Check addresses and reset if necessary                                                                                                    |                                                                                                    |
|                                             | - No central HART module                                                                                                    | Verify by looking at nameplate:<br>HART = -xxx5xx und -xxx6xx                                                                                                    | Upgrade to LSCH-H1 / -H2 module                                                                                                    |
| No HART <sup>®</sup> -<br>communication     | <ul> <li>No or wrong DD<br/>(device description)</li> <li>HART interface missing</li> <li>Instrument not registered with<br/>HART server</li> <li>Load &lt; 230 Ω</li> <li>HART receiver (e.g. FXA 191) not<br/>connected via load</li> <li>Incorrect device address<br/>(addr. = 0 for single operation,<br/>addr. &gt; 0 for multidrop operation)</li> <li>Line capacitance too high</li> <li>Line interference</li> </ul>                                                                                                    | For further information, see<br>additional Operating Instructions<br>BA 208C, "HART <sup>®</sup> – Field<br>communication with Liquisys M<br>CxM 223 / 253"                                                                                                    |                                                                                                    |
| No PROFIBUS <sup>®</sup> -<br>communication | <ul> <li>No central PA module</li> <li>Wrong SW version (without PA)</li> <li>Commuwin (CW) II:<br/>CW II version and instrument<br/>SW version incompatible</li> <li>No or wrong DD/DLL</li> <li>Incorrect baud rate setting for<br/>segment coupler in DPV-1 server</li> <li>Incorrect station (master)<br/>address or duplicate address</li> <li>Incorrect station (slaves) address</li> <li>Bus line not terminated</li> <li>Line problems<br/>(too long, cross section too<br/>small, not shielded, screen not<br/>grounded, wires not twisted)</li> <li>Bus voltage too low (bus supply<br/>voltage typ. 24 V DC for non-Ex.</li> </ul> | Verify by looking at nameplate:<br>PROFIBUS-PA = -xxx3xx<br>For further information, see<br>additional Operating Instructions<br>BA 209C, "PROFIBUS-PA/-DP –<br>Field communication with<br>Liquisys M CxM 223 / 253"<br>Voltage at instrument PA connector<br>must be at least 9 V. | Upgrade to LSCP module<br>Notes on project planning for<br>PROFIBUS <sup>®</sup> can be found in<br>Technical Information TI 260F,<br>detailed information on<br>instrumentation and accessories in<br>the operating instructions BA 198F. |
|                                             | grounded, wires not twisted)<br>– Bus voltage too low (bus supply<br>voltage typ. 24 V DC for non-Ex,<br>13,5 V DC for Ex)                                                                                                    | Voltage at instrument PA connector must be at least 9 V.                                                                                                    |                                                                                                    |

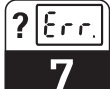

PM253E07.CHP

# 7.2 Troubleshooting using the error messages

Display and select error messages by pressing the MINUS key.

| Error | Display                                                                                                    | Measures                                                                                                    | Cor  | itakt | Error | current | Automa<br>of clea | tic start<br>aning |
|-------|----------------------------------------------------------------------------------------------------|----------------------------------------------------------------------------------------------------|------|-------|-------|---------|-------------------|--------------------|
| 110.  |                                                                                                    |                                                                                                    | Fact | User  | Fact  | User    | Fact              | User               |
| E001  | EEPROM memory error                                                                                                    | Switch instrument off and back on,                                                                                                    | yes  |       | no    |         | —                 | *                  |
| E002  | Instrument not calibrated,<br>calibration data invalid,<br>no user data invalid<br>(EEPROM error.<br>Instrument software not<br>suitable for hardware<br>(controller). | Endress+Hauser sales agency for repair<br>or replace instrument.<br>Load software compatible with hardware.<br>Load measuring parameter specific<br>instrument software.             | yes  |       | no    |         | _                 | *                  |
| E003  | Download error                                                                                                    | Invalid configuration. Repeat download, check optoscope.                                                                                                    | yes  |       | no    |         | no                |                    |
| E004  | Instrument software<br>version not compatible<br>with module hardware<br>version                                                                                       | Load software compatible with hardware.<br>Load measuring parameter specific<br>instrument software.                                                                                 | yes  |       | no    |         | no                |                    |
| E007  | Transmitter malfunction<br>Software not compatible<br>with hardware (transmitter)                                                                                      |                                                                                                    | yes  |       | no    |         |                   | *                  |
| E008  | SCS alarm:<br>glass electrode: glass<br>breakage<br>IsFET: Leakage current<br>> 400nA                                                                                  | Check glass electrode for glass breakage<br>and hairline cracks; examine electrode<br>plug-in head for moisture and dry if<br>necessary; check medium temperature.<br>Replace IsFET. | yes  |       | no    |         | no                |                    |
| E010  | Temperature sensor<br>defective, not connected<br>of short-circuited                                                                                                   | Check temperature sensor and<br>connection; if necessary, check<br>instrument and measuring cable with<br>temperature simulation.<br>Check correct selection in field A5.            | yes  |       | no    |         | no                |                    |
| E030  | SCS reference electrode error                                                                                                    | Inspect reference code for soiling and damage; clean reference electrode; check medium temperature.                                                                                  | yes  |       | no    |         | no                |                    |
| E032  | Slope range exceeded or below range                                                                                                    | Repeat calibration and renew buffer solution; replace electrode if necessary,                                                                                                    | yes  |       | no    |         | _                 | *                  |
| E033  | pH value zero too low or<br>too high                                                                                                    | and check instrument and measuring cable with simulator.                                                                                                    | yes  |       | no    |         |                   | *                  |
| E034  | Redox offset range<br>exceeded or below range                                                                                                    |                                                                                                    | yes  |       | no    |         |                   | *                  |
| E041  | Calculation of calibration parameters aborted                                                                                                    | Repeat calibration and renew buffer<br>solution; replace electrode if necessary,<br>and check instrument and measuring<br>cable with simulator.                                      | yes  |       | no    |         |                   | *                  |
| E042  | Distance of calibration<br>value for buffer pH2 from<br>zero (pH7) too short                                                                                           | Slope calibration requires a buffer solution with a difference of at least $\Delta pH = 2$ from the electrode zero point.                                                            | yes  |       | no    |         |                   | *                  |
| E043  | Distance between<br>calibration values for pH1<br>and pH2 too short                                                                                                    | Use buffer solutions that are at least $\Delta pH = 2$ apart.                                                                                                    | yes  |       | no    |         |                   | *                  |

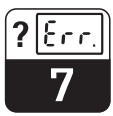

| Error | Display                                                | Measures                                                                                                    | Contakt |      | Error current |      | Automatic start<br>of cleaning |      |
|-------|--------------------------------------------------------|----------------------------------------------------------------------------------------------------|---------|------|---------------|------|--------------------------------|------|
| 110.  |                                                        |                                                                                                    | Fact    | User | Fact          | User | Fact                           | User |
| E044  | Stability requirement for<br>calibration not fulfilled | Repeat calibration and renew buffer<br>solution; replace electrode if necessary,<br>and check instrument and measuring<br>cable with simulator. |         |      | no            |      |                                | *    |
| E045  | Calibration aborted                                    | Repeat calibration and renew buffer<br>solution; replace electrode if necessary,<br>and check instrument and measuring<br>cable with simulator. | yes     |      | no            |      |                                | *    |
| E055  | Below main parameter measuring range                   | Check measurement and connections;<br>check instrument and measuring cable<br>with simulator if necessary.                                      | yes     |      | no            |      | no                             |      |
| E057  | Main parameter<br>measuring range<br>exceeded          | Check measurement and connections;<br>check instrument and measuring cable<br>with simulator if necessary.                                      | yes     |      | no            |      | no                             |      |
| E059  | Below temperature measuring range                      | _                                                                                                    | yes     |      | no            |      | no                             |      |
| E061  | Temperature measuring range exceeded                   |                                                                                                    | yes     |      | no            |      | no                             |      |
| E063  | Below current output<br>range 1                        | Check configuration in "current output"<br>menu; check measurement and                                                                          | yes     |      | no            |      | no                             |      |
| E064  | Current output range 1<br>exceeded                     | connections; check instrument and<br>measuring cable with simulator if                                                                          | yes     |      | no            |      | no                             |      |
| E065  | Below current output range 2                           |                                                                                                    | yes     |      | no            |      | no                             |      |
| E066  | Current output range 2<br>exceeded                     |                                                                                                    | yes     |      | no            |      | no                             |      |
| E067  | Set point exceeded controller 1                        | Check configuration.                                                                                                    | yes     |      | no            |      | no                             |      |
| E068  | Set point exceeded controller 2                        |                                                                                                    | yes     |      | no            |      | no                             |      |
| E069  | Set point exceeded controller 3                        |                                                                                                    | yes     |      | no            |      | no                             |      |
| E070  | Set point exceeded controller 4                        |                                                                                                    | yes     |      | no            |      | no                             |      |
| E080  | Current output 1 range<br>too small                    | Expand range in "current output" menu.                                                                                                    | no      |      | no            |      | _                              | *    |
| E081  | Current output 2 range too small                       | Expand range in "current output" menu.                                                                                                    | no      |      | no            |      |                                | *    |
| E100  | Current simulation active                              |                                                                                                    | no      |      | no            |      | _                              | *    |
| E101  | Service function yes                                   | Switch service function off or switch instrument off and back on                                                                                | no      |      | no            |      | _                              | *    |
| E102  | Manual mode active                                     |                                                                                                    | no      |      | no            |      | _                              | *    |
| E106  | Download yes                                           | Wait for download to end.                                                                                                    | no      |      | no            |      | _                              | *    |
| E116  | Download error                                         | Repeat download.                                                                                                    | no      |      | no            |      | _                              | *    |
| E152  | PCS alarm                                              | Check sensor and connection.                                                                                                    | no      |      | no            |      | no                             |      |

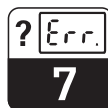

PM253E07.CHP

| Error | Display                                                                                              | Measures                                                                                            | Contakt<br>Fact User |  | Error current |      | Automatic start<br>of cleaning |      |
|-------|----------------------------------------------------------------------------------------------------|----------------------------------------------------------------------------------------------------|----------------------|--|---------------|------|--------------------------------|------|
| 110.  |                                                                                                    |                                                                                                    |                      |  | Fact          | User | Fact                           | User |
| E154  | Below lower alarm<br>threshold for period<br>exceeding alarm delay                                   | If necessary perform manual reference measurement. Repair sensor and recalibrate.                   | yes                  |  | no            |      | no                             |      |
| E155  | Above upper alarm<br>threshold for period<br>exceeding alarm delay                                   |                                                                                                    | yes                  |  | no            |      | no                             |      |
| E156  | Actual value undershoots<br>alarm threshold for longer<br>than the set permissible<br>maximum period |                                                                                                    | yes                  |  | no            |      | no                             |      |
| E157  | Actual value exceeds<br>alarm threshold for longer<br>than the set permissible<br>maximum period     |                                                                                                    | yes                  |  | no            |      | no                             |      |
| E162  | Dosage stop                                                                                          | Check settings in CURRENT INPUT or<br>CHECK function group.                                         | yes                  |  | no            |      | no                             |      |
| E164  | Dynamic range of pH convertor exceeded                                                               | Check cable and sensor.                                                                             | yes                  |  | no            |      | -                              |      |
| E165  | Dynamic range of<br>reference convertor<br>exceeded                                                  | Check cable and sensor.                                                                             | yes                  |  | no            |      | -                              |      |
| E168  | Warning: IsFET leakage<br>current > 200 nA                                                           | Check IsFET for abrasion and tightness, replace soon.                                               | no                   |  | no            |      | no                             |      |
| E171  | Flow in main stream loo<br>low or zero                                                               | Restore flow.                                                                                       | yes                  |  | no            |      | no                             |      |
| E172  | Switch-off limit for current iput exceeded                                                           | Check process variables at sending measuring instrument.                                            | yes                  |  | no            |      | no                             |      |
| E173  | Current input < 4 mA                                                                                 | Check process variables at sending<br>measuring instrument.<br>Change range assignment if required. | yes                  |  | no            |      | no                             |      |
| E174  | Current input > 20 mA                                                                                | Check process variables at sending<br>measuring instrument.<br>Change range assignment if required. | yes                  |  | no            |      | no                             |      |

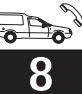

# 8 Diagnosis and corrective maintenance

#### Diagnosis

• Diagnosis refers to the identification of instrument malfunctions and defects.

#### Corrective maintenance:

- replacement of parts diagnosed to be defective;
- testing of instrument and measuring system function;
- restoration of complete functionality.

Diagnosis based on the error table below and depending on difficulty and measuring equipment at hand is to be performed by:

- trained operator personnel
- operator's electricians
- company responsible for system installation/operation
- E+H Service.

Please refer to the tables in chap. 8.2 and 8.3 for identification of spare parts required.

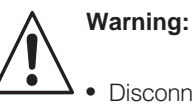

- Disconnect the instrument from the power source before opening it up. Work under tension may only be performed by trained electricians.
- Switched contacts may be supplied from external circuits. These circuits must also be de-energized before work on the terminals is performed.

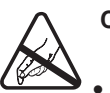

# Caution: ESD!

- Electronic components are sensitive to electrostatic discharges. Personal protective measures, such as discharge via PE or permanent grounding using a wrist strap, are to be taken.
- For your own safety, use only original spare parts. Original parts will guarantee functionality, accuracy and reliability after repairs.

# 8.1 Diagnosis

The table below will help you diagnose problems and specifies the spare parts required. Please refer to chap. 8.2.3 and 8.3.3 for information on the exact designations of the spare parts and their installation.

| Error                           | Possible cause                                                                  | Tests and / or remedial measures                                                  | Equipment, spare parts, personnel                                            |
|---------------------------------|---------------------------------------------------------------------------------|-----------------------------------------------------------------------------------|------------------------------------------------------------------------------|
| Display dark, no LEDs           | – No mains voltage                                                              | Check if mains voltage is available                                               | Electrician / e.g. multimeter                                                |
| active                          | <ul> <li>Wrong supply voltage / voltage too low</li> </ul>                      | Compare mains voltage and rating on nameplate                                     | Operator (utility company specification or multimeter)                       |
|                                 | <ul> <li>Connection fault</li> </ul>                                            | Terminal not tightened;<br>insulation clamped in terminal;<br>wrong terminal used | Electrician                                                                  |
|                                 | <ul> <li>Instrument fuse defective</li> </ul>                                   | Replace fuse,<br>first compare mains voltage and<br>rating on nameplate           | Electrician /<br>see drawings in chap. 8.2.1 and<br>8.3.1 for corrected fuse |
|                                 | <ul> <li>Power supply unit defective</li> </ul>                                 | Replace power supply unit, using correct variant                                  | On-site diagnosis by E+H Service (test module required)                      |
|                                 | - Controller defective                                                          | Replace controller,<br>using correct variant                                      | On-site diagnosis by E+H Service (test module required)                      |
|                                 | <ul> <li>– CPM 253: ribbon cable</li> <li>Pos. 310 loose or defetive</li> </ul> | Check ribbon cable, replace if necessary                                          | See spare parts for CPM 253                                                  |
| Display dark, but LED(s) active | Controller defective<br>(Module: LSCH/LSCP)                                     | Replace controller                                                                | On-site diagnosis by E+H Service (test module required)                      |

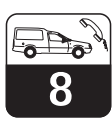

PM253E08.CHP

| Error                                                                                                    | Possible cause                                                                                                    | Tests and / or remedial measures                                                                                                    | Equipment, spare parts, personnel                                                                                                    |
|----------------------------------------------------------------------------------------------------|----------------------------------------------------------------------------------------------------|----------------------------------------------------------------------------------------------------|----------------------------------------------------------------------------------------------------|
| Display shows<br>measured values but<br>– value does not change<br>and / or<br>– instrument cannot be<br>operated | <ul> <li>Instrument or module not<br/>properly installed in instrument</li> <li>Impermissible operating system<br/>state</li> </ul>                                              | CPM 223: Reinstall module<br>CPM 253: Reinstall display module<br>Switch instrument off and back on                                                                                               | Refer to assembly drawings in<br>chapters 8.2.1 and 8.3.1<br>Possible EMC problem: if problem<br>persists, call E+H Service to have<br>installation checked |
| Instrument gets hot                                                                                               | - Incorrect voltage / too high                                                                                                    | Compare mains voltage and rating of nameplate                                                                                                    |                                                                                                    |
|                                                                                                    | - Power supply unit defective                                                                                                    | Replace power supply unit                                                                                                    | Can only be diagnosed by E+H<br>Service                                                                                                    |
| Incorrect meas. pH /<br>mV and / or<br>temperature value                                                          | <ul> <li>Transmitter module defective<br/>(module: MKP1), please perform<br/>tests and take measures<br/>according to chap. 7.1</li> </ul>                                       | Test measuring inputs:<br>- Connectc pH, Ref and PA<br>directly on instrument with wire<br>jumpers<br>= display pH 7<br>- Connect 100 Ω resistance to<br>terminals 11 / 12 + 13<br>= display 0 °C | If test fails: replace module (using<br>correct variant), refer to exploded<br>views in chap. 8.2.1 and 8.3.1                                               |
| Current output,<br>incorrect current                                                                              | <ul> <li>Not calibrated correctly</li> <li>Load excessive</li> <li>Shunt / short-circuit to frame in current loop</li> </ul>                                                     | Test with built-in current simulation,<br>connecting mA meter directly to<br>current output                                                                                                    | If simulation value is incorrect:<br>recalibration at factory or new<br>LSCxx module required.                                                              |
|                                                                                                    | <ul> <li>Incorrect mode of operation</li> </ul>                                                                                                    | Check whether 0–20 mA or 4–20 mA has been selected                                                                                                    | check current loop for load and shunts.                                                                                                    |
| No current output signal                                                                                          | <ul> <li>Current output stage defective<br/>(module: LSCH/LSCP)</li> </ul>                                                                                                    | Test with built-in current simulation,<br>connecting mA meter directly to<br>current output                                                                                                    | If test fails:<br>Replace controller<br>(using correct variant)                                                                                             |
| Additional relays do not work                                                                                     | <ul> <li>– CPM 253: ribbon cable</li> <li>Pos. 320 loose or defective</li> </ul>                                                                                                 | Make sure ribbon cable is properly connected, replace cable if nec.                                                                                                    | See Spare parts COM 253 F                                                                                                    |
| Only 2 additional relays can be used                                                                              | <ul> <li>Relay module LSR1-2 with 2<br/>relays installed</li> </ul>                                                                                                    | Convert to LSR1-4 with 4 relays                                                                                                    | Operator or E+H Service                                                                                                    |
| Enhanced functions<br>(S package) not<br>available                                                                | <ul> <li>No or incorrect release code<br/>used</li> </ul>                                                                                                    | If upgraded: verify that correct<br>serial number has been used to<br>order S package                                                                                                    | Handled by E+H Sales                                                                                                    |
|                                                                                                    | <ul> <li>Incorrect serial number of<br/>instrument stored in LSCH/LSCP)<br/>module</li> </ul>                                                                                    | Check whether serial number on<br>nameplate matches serial number<br>of LSCH/LSCP (field S8).                                                                                                    | Serial number of instrument is required to enable S package.                                                                                                |
| Enhanced functions<br>(S package and / or<br>Chemoclean) are not<br>available after<br>replacement of             | <ul> <li>Serial number entered for<br/>replacement module LSCH or<br/>LSCP at factory is 0000.</li> <li>S package or Chemoclean has<br/>not been enabled with release</li> </ul> | For LSCH / LSCP with SNR 0000<br>an instrument serial number can<br>be entered <b>once</b> in fields E114 to<br>E116.<br>Next step is to enter release codes<br>for S package and/or Champeleon   | A detailed description can be found in chap. 8.3.5.                                                                                                    |
| No HART or PROFIBUS<br>interface function                                                                         | - Wrong controller                                                                                                    | HART: LSCH-H1 or -H2<br>PROFIBUS-PA/-DP: LSCP-PA/-DP<br>module, see field E112                                                                                                    | Replace controller;<br>operator or E+H Service                                                                                                    |
|                                                                                                    | <ul> <li>Wrong software</li> <li>Bus problem</li> </ul>                                                                                                    | SW version see field E111<br>Remove some instruments and<br>repeat testing                                                                                                    | Contact E+H Service for support                                                                                                    |

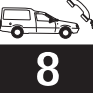

# 8.2 Corrective maintenance of Liquisys M CPM 223

# 8.2.1 Exploded view

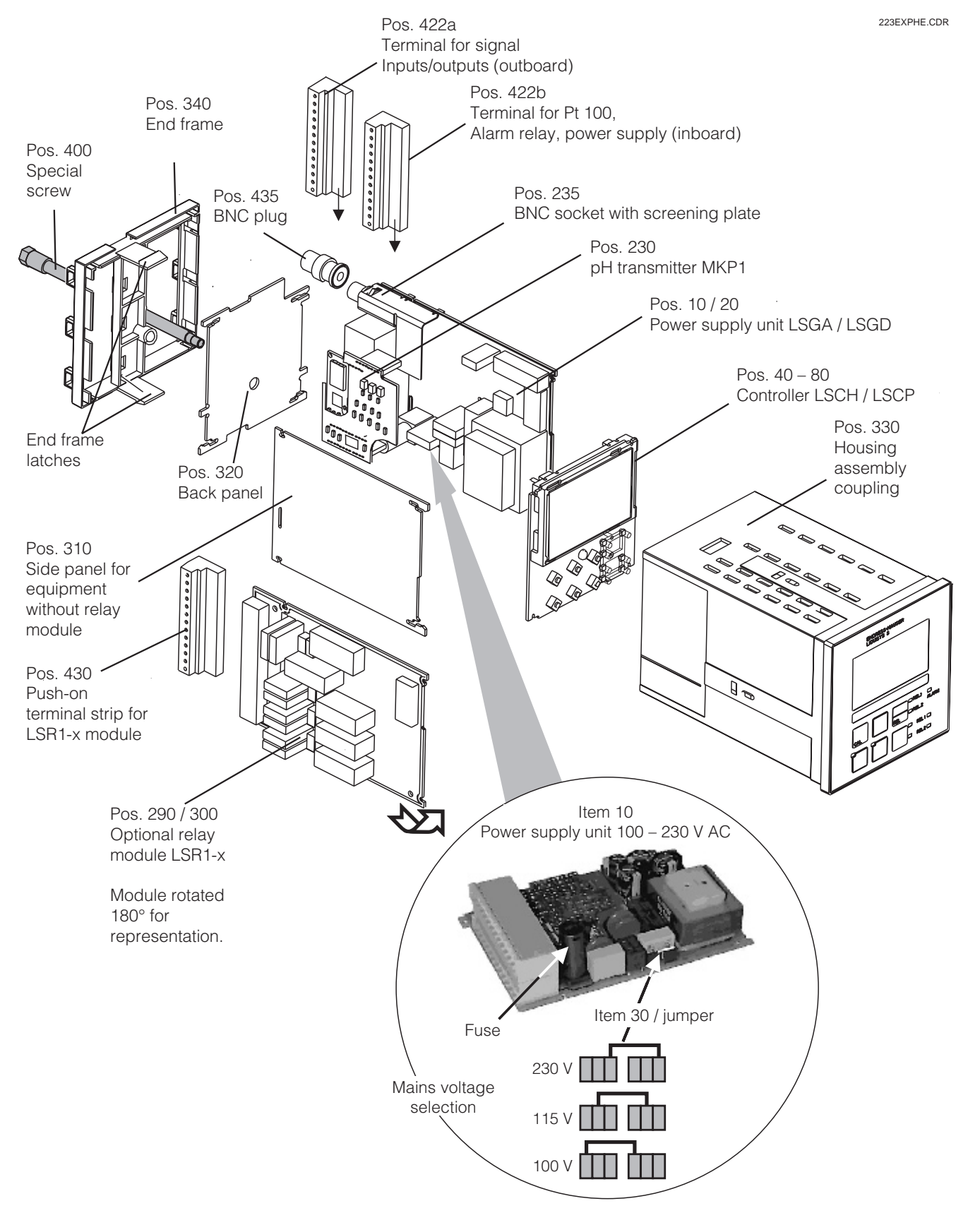

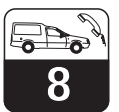

PM253E08.CHP

# 8.2.2 Disassembly of CPM 223

- Consider potential effects on process
   when removing the instrument from service!
- First pull off the terminal block (Pos. 422 b) on the rear side of the device, to make the device voltage-free.
- First pull off the terminal blocks (Pos. 422 a and if necessary 430) on the rear side of the device, to make the device voltage-free.
- Press the latches of the end frame (Pos. 340) inwards and pull off the frame towards the rear.
- Loosen the special screw (Pos. 400) by turning it counterclockwise.

- Remove the complete electronics block from the housing. The modules are plugged together mechanically and can be easily separated:
  - Simply pull processor/display module forwards
  - Pull flaps on the back panel gently outwards, the lateral modules can then be removed.
- Dismantling the pH/mV Transmitter (Pos. 230):
  - Bend the screen plate upward
  - Pull off the stranded wire (plug-in connection; pH input from BNC socket), then pull off the module towards the top.

# 8.2.3 Assembly of CPM 223

- Reverse the dismantling sequence for assembly.
- Hand-tighten the special screw without using a tool.
- Incorrect assembly is not possible! A module block which has been plugged together incorrectly cannot be inserted into the housing.

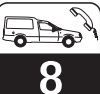

# 8.2.4 Spare parts for CPM 223

| Pos.                  | Designation                  | Name    | Function                                                                                                    | Order number |  |
|-----------------------|------------------------------|---------|----------------------------------------------------------------------------------------------------|--------------|--|
| 10                    | Power supply unit            | LSGA    | 100/115/230 V AC                                                                                                    | 51500317     |  |
| 20                    | Power supply unit            | LSGD    | 24 V AC + DC                                                                                                    | 51500318     |  |
| 40                    | Controller                   | LSCH-S1 | 1 current output                                                                                                    | 51501081     |  |
| 40                    | Controller                   | LSCH-S2 | 2 current outputs                                                                                                    | 51501082     |  |
| 40                    | Controller                   | LSCH-H1 | 1 current output + HART                                                                                               | 51501083     |  |
| 40                    | Controller                   | LSCH-H2 | 2 current output + HART                                                                                               | 51501084     |  |
| 40                    | Controller                   | LSCP    | Profibus PA / no curr. output                                                                                         | 51501085     |  |
| 40                    | Controller                   | LSCP    | Profibus DP /no curr. output                                                                                          | 51502503     |  |
| 230                   | pH/mV transmitter            | MKP1    | pH/mV +temperature input<br>glass electrode                                                                           | 51501080     |  |
| 230                   | pH/mV transmitter            | MKP2    | pH/mV + temperature input<br>IsFET sensor                                                                             | 51507096     |  |
| 235                   | pH/mV input                  |         | BNC socket + screening plate                                                                                          | 51501070     |  |
| 290                   | Relay module                 | LSR1-2  | 2 Relays                                                                                                    | 51500320     |  |
| 290                   | Relay module                 | LSR2-2i | 2 Relays + current input<br>420 mA                                                                                    | 51504304     |  |
| 300                   | Relay module                 | LSR1-4  | 4 Relays                                                                                                    | 51500321     |  |
| 300                   | Relay module                 | LSR2-4i | 4 Relays + current input<br>420 mA                                                                                    | 51504305     |  |
| 310                   | Side panel                   |         | Kit with 10 parts                                                                                                    | 51502124     |  |
| 310, 320,<br>340, 400 | Housing mechanical component |         | Back panel, side panel,<br>connection compartment,<br>Special screw                                                   | 51501076     |  |
| 330, 400              | Housing assembly             |         | Housing with front<br>membrane, sensorytappets,<br>seal, specialscrew, tension<br>dogs, connection and name<br>plates | 51501075     |  |
| 340                   | Back panel                   |         | Back panel<br>for PROFIBUS-DP                                                                                         |              |  |
| 422a, 422b            | Terminal strips set          |         | Complete terminal strips set<br>Standard version + HART                                                               | 51501077     |  |
| 422a, 422b            | Terminal strips set          |         | Complete terminal strips set<br>PROFIBUS-PA                                                                           | 51501077     |  |
| 422a, 422b            | Terminal strips set          |         | Complete terminal strips set<br>PROFIBUS-DP                                                                           | 51501077     |  |
| 430                   | Terminal strip               |         | Terminal strip for relay module                                                                                       | 51501078     |  |
| 435                   | Inclined BNC plug            |         | pH/mV connection                                                                                                    | 50074961     |  |
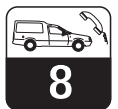

PM253E08.CHP

### 8.3 Corrective maintenance Liquisys M CPM 253

### 8.3.1 Exploded view

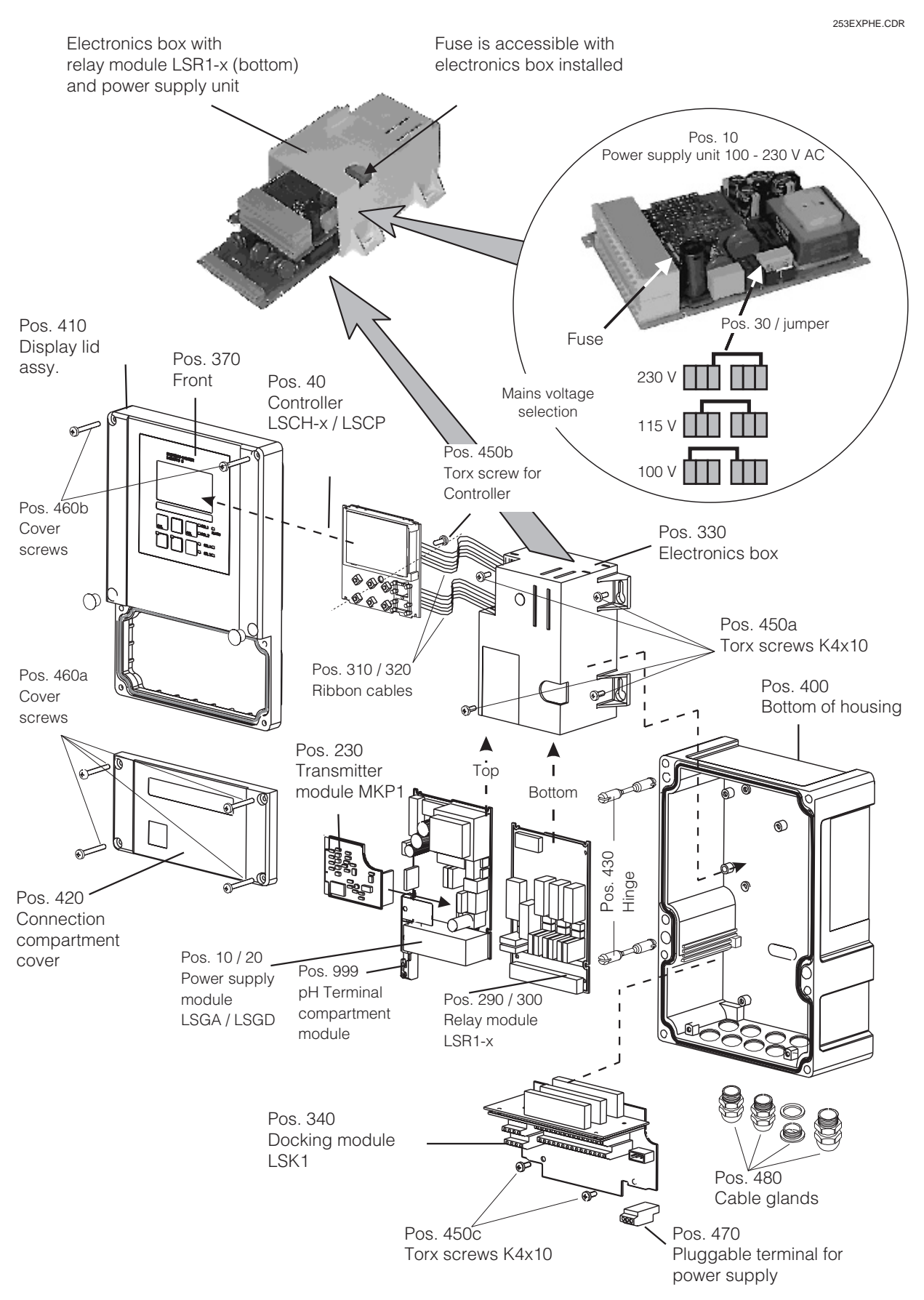

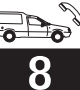

### 8.3.2 Disassembly of CPM 253

- Open and remove the connection compartment cover (Pos. 420).
- Pull out the mains terminal (Pos. 470) to make the device voltage-free.
- Open the display cover (Pos. 410) and loosen the ribbon cable (Pos. 310 / 320) on the side of the electronics box (Pos. 330).
- Dismantling the controller (Pos. 40): Loosen screw (Pos. 450b) in the display lid.
- Removal of electronics box (Pos. 330): Loosen screws (Pos. 450a) in the bottom of the housing 2 revolutions, then slide entire box backward and remove towards the top.

Make absolutely sure that the module locks do not open!

Bend the module latches outward and remove the module(s).

- Dismantling the docking module (Pos. 340): Loosen screws (Pos. 450c) in the bottom of the housing and remove entire module towards the top.
- Dismantling the pH/mV Transmitter (Pos. 230):
  - Bend the screen plate upwardPull off the stranded wire (plug-in
  - connection; pH input from BNC socket), then pull off the module towards the top.

### 8.3.3 Assembly of CPM 253

- Insert the module(s) in the electronics box guide rails carefully and latch into the lateral lugs in the box.
- Incorrect assembly is not possible! Modules incorrectly inserted into the electronics box can not be put into

operation because the ribbon cables can not be plugged in if this is the case.

• Make sure that the cover gaskets are intact since they are required to guarantee protection class IP 65.

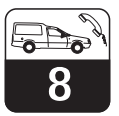

PM253E08.CHP

### 8.3.4 Spare parts for CPM 253

| Pos.                          | Designation              | Name    | Function                                                                                                | Order number |
|-------------------------------|--------------------------|---------|----------------------------------------------------------------------------------------------------|--------------|
| 10                            | Power supply unit        | LSGA    | 100/115/230 V AC                                                                                        | 51500317     |
| 20                            | Power supply unit        | LSGD    | 24 V AC + DC                                                                                            | 51500318     |
| 40                            | Controller               | LSCH-S1 | 1 current output                                                                                        | 51501081     |
| 40                            | Controller               | LSCH-S2 | 2 current outputs                                                                                       | 51501082     |
| 40                            | Controller               | LSCH-H1 | 1 current output + HART                                                                                 | 51501083     |
| 40                            | Controller               | LSCH-H2 | 2 current output + HART                                                                                 | 51501084     |
| 40                            | Controller               | LSCP    | Profibus PA/no current output                                                                           | 51501085     |
| 40                            | Controller               | LSCP    | Profibus DP /no current output                                                                          | 51502503     |
| 230                           | pH/mV transmitter        | MKP1    | pH/mV +temperature input<br>glass electrode                                                             | 51501080     |
| 230                           | pH/mV transmitter        | MKP2    | pH/mV + temperature input<br>IsFET sensor                                                               | 51507096     |
| 230                           | pH/mV transmitter        | MKP1    | pH/mV + temperature input                                                                               | 51501080     |
| 290                           | Relay module             | LSR2-2  | 2 Relays                                                                                                | 51500320     |
| 290                           | Relay module             | LSR2-2i | 2 Relays + current input<br>420 mA                                                                      | 51504304     |
| 300                           | Relay module             | LSR2-4  | 4 Relays                                                                                                | 51500321     |
| 300                           | Relay module             | LSR2-4i | 4 Relays + current input<br>420 mA                                                                      | 51504305     |
| 310, 320                      | Ribbon cables            |         | 2 ribbon cables                                                                                         | 51501074     |
| 330, 340,<br>450              | Internal housing parts   |         | Docking assembly, empty electronics box, small parts                                                    | 51501073     |
| 370, 410,<br>420, 430,<br>460 | Housing cover            |         | Display cover, connection<br>compartment cover, Front<br>membrane, hinges, cover<br>screws, small parts | 51501068     |
| 400, 480                      | Lower housing section    |         | Lower section                                                                                           | screw union  |
| 430                           | Hinges                   |         | 2 pairs of hinges                                                                                       | 51501069     |
| 470                           | Terminal strip           |         | Terminal strip for power supply                                                                         | 51501079     |
| 999                           | pH/mV terminal asembly 1 |         | pH/mV terminal+screen plate                                                                             | 51501071     |

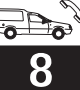

### 8.3.5 Special case: replacement of central module

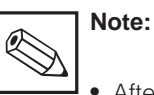

# • After controller replacement all the editable data are reset to the factory settings.

 The serial number can only be entered – and only once – in the case of a new module from the factory with serial number 0000! Make sure that your entry is correct before confirming with ENTER! Entry of an incorrect code will

prevent the enhanced functions from being enabled. An incorrect serial number can only be corrected at the factory.

Proceed as described below after central module replacement:

- If possible, record the user settings of the instrument, e.g.:
  - Calibration data
  - pH / mV and temperature current assignments
  - Relay function selections
  - Limit / controller settings
  - Cleaning settings
  - Monitoring functions
  - Interface parameters

### 8.4 Spare parts orders

Spare parts are to be ordered from your local E+H Sales Agency. The address is on the back cover of these operating instructions. Use the order numbers listed in Chapters 8.2.4 and 8.3.4

To be on the safe side, you should **always** specify the following data with spare parts orders:

- Dismantle the device as described in Chap. 8.2.2 or 8.3.2.
- Refer to the part no. of the central module to determine whether the new module has the same part no. as the old one.
- Reassemble the device with the new module, as described in chap. 8.2.3 or 8.3.3.
- Put the device into operation again and check the fundamental function (e.g. measured value and temperature display, operability via keyboard).
- Enter the instrument serial number:
   Read the serial number ("user-no.") of the device from the nameplate.
  - Enter this number in the fields E115 (year, one-digit), E116 (month, one-digit), E117 (sequence number, four-digit).
- Field E118 displays the complete number for verification; acknowledge with ENTER or abort and re-enter.
- Check if the S packet has been activated (e. g. by calling up the function group CHECK / P code) or the Chemoclean function.
- Restore the user settings of the instrument.

- Instrument order code (order code)
- Serial number (user-no.)
- Software version where available

Refer to the nameplate for the order code and serial number.

The software version is displayed in field E111 when the instrument processor system is functional.

### 8.5 Service equipment "Optoscope" with "Scopeware"

The Optoscope together with the "Scopeware" software offers the following possibilities, **without** having to remove or open the Liquisys M and **without** galvanic connection to the device:

- Documentation of the instrument settings in conjunction with Commuwin II
- Software update by the service technician
  Upload/download a hex dump to duplicate configurations.

The optoscope serves as an interface between the Liquisys M and PC / laptop. The information exchange takes place via the optical interface on the Liquisys M and via an RS 232 interface on the PC / laptop. Handling and operation are described in the optoscope operating instructions. The user-friendly Windows software required for the PC or laptop is supplied with the optoscope.

The optoscope is supplied in a sturdy case with all the accessories required.

Order number of optoscope: 51500650

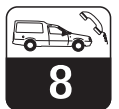

PM253E08.CHP

### 8.6 Corrective maintenance of measuring system

### 8.6.1 pH/redox transmitter

### Cleaning the front panel

To clean the front panel, only use standard cleaning agents.

¢

The front panel is resistant to the following cleaning agents (acc. to test methode DIN 42 115):

- Isopropanol
- Thinned acids (3 %)
- Thinned alkalis (5 %)
- Ester
- Hydrocarbons
- Ketone
- Household cleaners

### 8.6.2 pH/mV electrodes

### Clean soilings on the glass electrodes as follows:

 Clean oily and greasy coatings Clean with detergent (fat solvent, e.g. alcohol, acetone, poss. detergent).

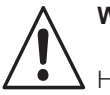

### Warning:

Hands, eyes and clothes are to be protected when using the cleaning agents described below.

- Limestone deposits or metal hydroxide coatings
   Loosen coatings with diluted hydrochlorid acid (3 %), then rinse thoroughly.
- Coatings containing sulphide (from flue gas desulphurising plants or sewage treatment plants)
   Use mixture of hydrochlorid acid (0.5 %) and thiourea (8 %), then rinse thoroughly.

### 8.6.3 Assembly

Please refer to the operating instructions for the assembly in question for maintenance and troubleshooting instructions. The operating instructions also include instructions for

### 8.6.4 Liquid KCl supply

- KCI must flow without bubbles. Unpressurised version: cotton thread present?
- For counterpressure: pressure in KCl reservoir must exceed medium pressure by at least 0.8 bar.

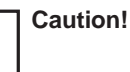

Do not use any concentrated mineral acids or alkalis, benzyl-alcohol, methylene chloride or high-pressure water vapour at over 100 °C.

• Coatings containing protein (food industry) Use mixture of hydrochlorid acid (0.5 %) and pepsin (1 %), then rinse thoroughly.

**Blocked diaphragms** can under certain circumstances be mechanically cleaned (does not apply for teflon diaphragms and open ring junction electrodes):

- Use a small key file
- File in one direction only

### Air bubbles in the electrode

- Air bubbles may indicate an assembly problem; check installation position
- The range from 15° to 165° from the horizontal is permissible
- Horizontal installation or installation with the plug-in head pointing down is not allowed

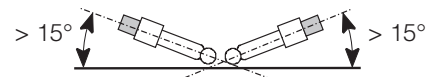

### Redox electrodes

Careful mechanical cleaning of coated metal pins or surfaces is possible.

assembly and dismantling, sensor and gasket replacement as well as information on resistance, spare parts and accessories.

- KCl consumption should be low but noticeable. Approx. 1 ... 10 ml per day is typical.
- Refill opening of sensors with KCI refill opening on glass shaft must be open.

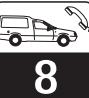

### 8.6.5 Connecting lines and junction boxes

Check cables and connections for moisture. Moisture reduces the sensor slope. If the display can not be called up or is fixed on pH 7, please check the following components:

- Sensor head
- Sensor plug
- pH measuring cable
- Junction box if present
- Extension cable

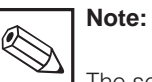

The sensor head and junction box can be cleaned and dried with a hair-drier.

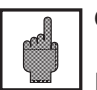

### Caution:

If moisture is found on the measuring cable, the cable absolutely must be replaced.

A shunt in the cable of  $> 20 \text{ M}\Omega$  cannot be measured with normal multimeters, but is very detrimental to pH measurement. Reliable testing is possible with a commercially available insulation resistance meter:

- Disconnect the pH measuring cable from the sensor and instrument.
- If a junction box is used, the incoming and outgoing pH cables should be checked separately.
- Preferably test the cable with a test voltage of 1000 V DC (but least with 500 V DC) test.
- Insulation resistance of an intact cable is > 100 GQ.
- Defective (moist) cables will cause flashover.
   Cable replacement is mandatory!

### 9 Accessories

### **Mounting accessories**

- Weather protection cover CYY 101 For mounting on field housing, for outdoor installation.
   Dimensions (H × W × D): 320 × 300 × 270 mm Material: Stainless steel SS 304 Order no.: CYY 101-A
- Universal upright post CYY 102 Square tube for mounting of field housing.
   Dimensions (H × W × D): 1495 × 60 × 60 mm Material: Stainless steel SS 304 Order no.: CYY 102-A

### Electrodes

- OrbiSint W CPS 11/12/13 pH / redox combination electrode with PTFE diaphragms, with gel filling, applicable for up to 6 bar. Technical Information TI 028C/07/en Order no.: 50054649
- OrbiTex W CPS 21 pH combination electrode with open ring junction, with gel filling, applicable for up to 6 bar. Technical Information TI 029C/07/de Order no.: 50054650
- CeraTex W CPS 31
   pH combination electrode
   with ceramic diaphragms, with electrolyte
   filling, applicable for up to 0.6 bar.
   Technical Information TI 030C/07/de
   Order no.: 50054651

### CeraLiquid P CPS 41/42/43

pH combination electrode with ceramic diaphragms, electrolyte connection via threaded hose coupling, applicable for up to 8 bar. Technical Information TI 049C/07/de Order no.: 50059346

### • CeraGel P CPS 71/72

Sterilisable pH/redox electrode with double chamber reference and integrated bridge electrolyte. Technical Information TI 245C/07/de Order no.: 51505837

### • TopHit H CPS 401

IsFET sensor for glass-free pH measurement from PEEK. With long-term stable contamination-resistant reference system. Technical Information TI 283C/07/de

Order no.: 51506685

### **Connection accessories**

Technical information about all cable types: TI 118C/07/en Order no.: 50068526

### • CPK1

Measuring cable with auxiliary core and additional outer screen, in PVC sheath, Ø 7.2 mm; extension with cable CYK 71

• CPK 2

Coaxial measuring cable with six auxiliary cores and additional outer screen, in PVC sheath,  $\varnothing$  12 mm; extension with cable PMK

### • CPK 9

Coaxial measuring cable with four auxiliary cores and additional outer screen, in PVC sheath,  $\emptyset$  7.2 mm; with waterproof TOP 68 plug-in head, IP68 ingress protection, extension with cable CYK 71

### • CPK 12

Coaxial measuring cable with four auxiliary cores and additional outer screen, in PVC sheath,  $\emptyset$  7.2 mm; for IsFET sensors, with waterproof TOP68 plug-in head, IP 68 ingress protection, extension with cable CYK 71

### • Junction box VBM

Junction box for extension of cable connection between electrode and instrument. Pg 13.5 cable entries. Material: cast aluminium; Ingress protection: IP 65. Order no.: 50003987

### Junction box VBA

Junction box for extension of cable connection between electrode and instrument. Pg 13.5 cable entries. Material: cast aluminium; Ingress protection: IP 65 Order no.: 50005276

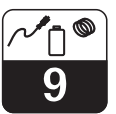

### Assemblies

### • DipFit W CPA 111

Immersion assembly for pH and redox electrodes with bayonet system, applicable for up to 4 bar. Technical Information TI 112C/07/de Order no.: 50066450

### • CleanFit W CPA 450

Manual change assembly for pH and redox electrodes, applicable for up to 4 bar.

Technical information TI 183C/07/en Order no.: 50090677

### CleanFit P CPA 471

Process retractable assembly for pH and redox electrodes, for manual or pneumatic operation, applicable for up to 6 bar. Stainless steel material. Technical information TI 217C/07/en Order no.: 51502596

### CleanFit P CPA 472

Process retractable assembly for pH and redox electrodes, for manual or pneumatic operation, applicable for up to 6 bar. Plastic material. Technical information TI 223C/07/en Order no.: 51502645

### • FlowFit CPA 250

Flow assembly for pH and redox electrodes, applicable for up to 6 bar Technical information TI 041C/07/en Order no.: 50036058

### **Buffer solutions**

- CPY 1 High precision buffer solution for pH calibration pH 2.0 / 11.0 Content: 100 ml
- CPY 2 Technical buffer solution for pH calibration pH 4.0 / 7.0 / 9.2 / 10.00 Content: 100 / 1000 / 5000 ml
- CPY 3
  - for redox calibration +220 mV (pH 7,0) + 468 mV (pH 0,0) Content: 100 / 5000 ml
- CPY 4

KCl electrolyte solution for liquid filled electrodes 3 mol (-10 °C ... 100 °C) 1.5 mol (-30 °C ... 100 °C) Content: 100 / 1000 ml

### Instrument upgrade

(Order only possible with serial number of relevant device)

- Plus package
   Order no.: 51500385
- ChemoClean
   Order no.: 51500963
- Two-relay card (standard version) Order no.: 51500320
- Two-relay card (CSA version) Order no.: 51511446
- Four-relay card (standard version) Order no.: 51500321
- Four-relay card (CSA version) Order no.: 51511447
- Two-relay card with current input (standard version / CSA version) Order no.: 51504304
- Four-relay card with current input (standard version / CSA version) Order no.: 51504305

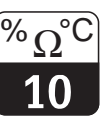

PM253E10.CHP

### 10 Technical data

General specifications

Input

| Manufacturer        | Endress+Hauser                           |
|---------------------|------------------------------------------|
| Product designation | Liquisys M CPM 223<br>Liquisys M CPM 253 |
|                     |                                          |

pH, redox, temperature

#### pH measurement

Measured variables

| un measurement                                      |                                                                                                    |  |
|-----------------------------------------------------|----------------------------------------------------------------------------------------------------|--|
| Measuring range                                     | pH –2 16                                                                                                    |  |
| Display range                                       | pH –2 16<br>with indication of measuring range violation                                                                                                    |  |
| pH offset range                                     | ±pH 2                                                                                                    |  |
| Slope                                               | Glass:         38.00 65.00 mV/pH (nominal 59.16 mV/pH)           Antimon:         25.00 65.00 mV/pH (nominal 59.16 mV/pH)           IsFET:         38.00 65.00 mV/pH (nominal 59.16 mV/pH) |  |
| Zero point                                          | Glass: pH 5.00 9.00 (nominal pH 7.00)<br>Antimon: pH –1.00 3.00 (nominal pH 1.00)<br>IsFET: –500 +500 mV                                                                                   |  |
| Terminal cross-section                              | 2.5 mm <sup>2</sup>                                                                                                    |  |
| Required conductor cross-section CPM 223<br>CPM 253 | 0.75 mm² / AWG 18<br>1.50 mm² / AWG 14                                                                                                    |  |
| Maximum cable length to pH electrode                | 50 m                                                                                                    |  |

#### pH signal input

| Input resistance for nominal operating conditions | $> 1 \times 10^{12} \Omega$ |
|---------------------------------------------------|-----------------------------|
|---------------------------------------------------|-----------------------------|

#### Redox measurement

| Display and measuring range                         | -1500 +1500 mV / 0 100 %                                       |
|-----------------------------------------------------|----------------------------------------------------------------|
| Redox offset range                                  | ±120 mV / ±50 %                                                |
| Terminal cross-section                              | 2.5 mm <sup>2</sup>                                            |
| Required conductor cross-section CPM 223<br>CPM 253 | 0.75 mm <sup>2</sup> / AWG 18<br>1.50 mm <sup>2</sup> / AWG 14 |
| Maximum cable length to pH electrode                | 50 m                                                           |

#### Redox signal input

| Input resistance for nominal operating conditions | $> 1 \times 10^{12} \Omega$ |
|---------------------------------------------------|-----------------------------|
|---------------------------------------------------|-----------------------------|

#### Temperature measurement

| Temperature sensor    |                            | Pt 100, Pt 1000, NTC 30K   |
|-----------------------|----------------------------|----------------------------|
| Measuring range       | Pt 100, Pt 1000<br>NTC 30K | -50 +150 °C<br>-20 +100 °C |
| Temperature offset ra | inge                       | ±5 °C                      |

### Digital inputs 1 and 2

| Voltage             | 10 50 V    |
|---------------------|------------|
| Current consumption | max. 10 mA |

### Current input

| Current range | 4 20 mA, galvanically separated            |
|---------------|--------------------------------------------|
| Load          | 260 $\Omega$ at 20 mA (voltage drop 5.2 V) |

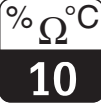

Output

### pH signal output

| Current range                                 | 0 / 4 20 mA, galvanically separated; error current 2.4 / 22 mA |
|-----------------------------------------------|----------------------------------------------------------------|
| Max. resolution                               | 700 digits / mA                                                |
| Load                                          | max. 500 Ω                                                     |
| Output range                                  | adjustable, min. $\Delta$ 1 pH                                 |
| Isolation voltage                             | max. 350 V <sub>rms</sub> / 500 V DC                           |
| Overvoltage protection (lightning protection) | to EN 61000-4-5:1995                                           |

### Redox signal output

| Current range                      | 0 / 4 20 mA, galvanically separated                                |
|------------------------------------|--------------------------------------------------------------------|
| Max. resolution                    | 700 digits / mA                                                    |
| Load                               | max. 500 Ω                                                         |
| Output range                       | absolute: adjustable, min. $\Delta$ 50 mV relative: fixed, 0 100 % |
| Separation voltage                 | max. 350 V <sub>rms</sub> / 500 V DC                               |
| Overvoltage (lightning) protection | to EN 61000-4-5:1995                                               |

### Temperature signal output (optional)

| Current range                      | 0 / 4 20 mA, galvanically separated                             |
|------------------------------------|-----------------------------------------------------------------|
| Max. resolution                    | 700 digits / mA                                                 |
| Load                               | max. 500 Ω                                                      |
| Transfer range                     | adjustable, $\Delta$ 10 $\Delta$ 100 % from measuring range end |
| Separation voltage                 | max. 350 V <sub>rms</sub> / 500 V DC                            |
| Overvoltage (lightning) protection | to EN 61000-4-5:1995                                            |

### Auxiliary voltage output

| Output voltage | 15 V ± 0.6 V |
|----------------|--------------|
| Output current | max. 10 mA   |

### Contact outputs (potential-free changeover contacts)

| Switching current with ohmic load (cos $\varphi = 1$ )     | max. 2 A                  |  |  |
|------------------------------------------------------------|---------------------------|--|--|
| Switching current with inductive load (cos $\phi = 0.4$ )  | max. 2 A                  |  |  |
| Switching voltage                                          | max. 250 V AC, 30 V DC    |  |  |
| Switching power with ohmic load (cos $\varphi = 1$ )       | max. 1250 VA AC, 150 W DC |  |  |
| Switching power with inductive load (cos $\varphi = 0,4$ ) | max. 500 VA AC, 90 W DC   |  |  |

### Limit contactor

| Ρ | ickup / dropout delay | 0 2000 s |
|---|-----------------------|----------|
|   |                       |          |

### Controller

| Function (adjustable)                    | pulse length / pulse frequency controller |
|------------------------------------------|-------------------------------------------|
| Controller response                      | PID                                       |
| Control gain K <sub>p</sub>              | 0.01 20.00                                |
| Integral action time T <sub>n</sub>      | 0.0 999.9 min                             |
| Derivative action time $T_{\nu}$         | 0.0 999.9 min                             |
| Period for pulse-length controller       | 0.5 999.9 s                               |
| Frequency for pulse frequency controller | 60 180 min <sup>-1</sup>                  |
| Basic load                               | 0 40% of max. set value                   |

### Alarm

| Function (switchable)            | steady / fleeting contact                |  |  |
|----------------------------------|------------------------------------------|--|--|
| Alarm threshold adjustment range | pH / temperature: entire measuring range |  |  |
| Alarm delay                      | 0 2000 s (min)                           |  |  |

Technical data  $\sqrt[\% \Omega^{\circ}C$ 

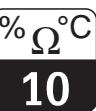

PM253E10.CHP

Accuracy

Ambient conditions

Mechanical construction

Power supply

### pH measurement

| Reference temperature                               | +25 °C                         |
|-----------------------------------------------------|--------------------------------|
| Measured value resolution                           | 0.01 pH                        |
| Display deviation <sup>1</sup>                      | max. 0.5 % of measuring range  |
| Repeatability <sup>1</sup>                          | max. 0.2 % of measuring range  |
| Measurement deviation <sup>1</sup> pH signal output | max. 0.75 % of measuring range |

### Redox measurement

| Measured value resolution                              | 1 mV / 0.1 %                   |  |  |
|--------------------------------------------------------|--------------------------------|--|--|
| Display deviation <sup>1</sup>                         | max. 0.5 % of measuring range  |  |  |
| Repeatability <sup>1</sup>                             | max. 0.2 % of measuring range  |  |  |
| Measurement deviation <sup>1</sup> redox signal output | max. 0.75 % of measuring range |  |  |

#### Temperature measurement

| Measured value resolution.                                   | 01 °C                                                                            |
|--------------------------------------------------------------|----------------------------------------------------------------------------------|
| Display deviation <sup>1</sup>                               | max. 1.0 % of measuring range                                                    |
| Measurement deviation <sup>1</sup> temperature signal output | max. 1.25 % of current output range                                              |
| Ambient temperature (nominal operating conditions)           | –10 +55 °C                                                                       |
| Ambient temperature (limit operating conditions)             | -20 +60 °C                                                                       |
| Storage and transportation temperature                       | −25 +65 °C                                                                       |
| Relative humidity (nominal operating conditions)             | 10 95 %, non-condensing                                                          |
| Ingress protection of panel-mounted instrument               | IP 54 (front panel), IP 30 (enclosure)                                           |
| Ingress protection of field instrument                       | IP 65                                                                            |
| Pollution degree                                             | 2 acc. to IEC 61010-1                                                            |
| Installation category                                        | 11                                                                               |
| Maximum altitude                                             | 2000 m above sea level                                                           |
| Electromagnetic compatibility                                | Interference emission and interference immunity acc. to EN 613261:1998 / A1:1998 |
| Dimensions of panel-mounted unit $(H \times W \times D)$     | 96 × 96 × 145 mm                                                                 |
| Installation depth                                           | approx. 165 mm                                                                   |
| Dimensions of field instrument ( $H \times W \times D$ )     | 247 × 170 × 115 mm                                                               |
| Weight of panel-mounted unit                                 | max. 0.7 kg                                                                      |
| Weight of field instrument                                   | max. 2.3 kg                                                                      |
| Measured value display                                       | LC display, two lines, five and nine digits, with status indicators              |

Materials

| Polycarbonate                                                        |  |  |
|----------------------------------------------------------------------|--|--|
| Polyester, UV-resistant                                              |  |  |
| ABS PC Fr / Polycarbonate                                            |  |  |
|                                                                      |  |  |
| 100 / 115 / 230 V AC +10 / –15 %, 48 62 Hz<br>24 V AC/DC +20 / –15 % |  |  |
| max. 7.5 VA                                                          |  |  |
| microfuse, medium slow 250 V / 3.15 A                                |  |  |
|                                                                      |  |  |

<sup>1</sup>According to IEC 746-1, for nominal operating conditions

Subject to modification.

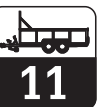

| Function group<br>OFFSET                                                                                 | Entry of absolute value<br>current measured value<br>-2.0016 pH                            | Current offset is<br>displayed<br>0.00 pH, -2.002.00 pH<br>0 mV, -120120 mV                                   | Calibration status<br>is displayed<br>o.k.<br>E                                       | Offset results<br>yes; no; new                                                                                 |                                                                                                    |                                                                                                    |
|----------------------------------------------------------------------------------------------------|--------------------------------------------------------------------------------------------|----------------------------------------------------------------------------------------------------|---------------------------------------------------------------------------------------|----------------------------------------------------------------------------------------------------|----------------------------------------------------------------------------------------------------|----------------------------------------------------------------------------------------------------|
| v                                                                                                    | 0.0100.0 % V1                                                                              | 0.0 %, -50.050.0 % V2                                                                                         | V3                                                                                    | V4                                                                                                    |                                                                                                    |                                                                                                    |
| Function group<br>NUMERIC<br>CALIBRATION                                                                 | Enter reference<br>temperature<br>25 °C<br>-20.0, 150.0, °C                                | Enter slope<br>Glass 59.18 mV/pH<br>38.00 65.00 mV/pH<br>Antimon 59.16 mV/ pH<br>25.00 65.00 pH               | Enter zero point<br>Glass 7.00 pH<br>5.00 9.00 pH<br>Antimon 1.00 pH<br>-1.00 3.00 pH | Calibration status<br>is displayed<br>o.k.<br>E                                                                | Store calibration<br>results<br>yes; no; new                                                                           |                                                                                                    |
| N                                                                                                    | N1                                                                                         | ISFET N2                                                                                                    | ISFEI N3                                                                              | N4                                                                                                    | N4                                                                                                    |                                                                                                    |
| Function group<br>CALIBRATION                                                                            | Calibration of 80%<br>value (toxic sample)<br>-15001500 mV                                 | Calibration<br>Acceptance when stable<br>$\leq \pm 5$ mV for more than 5 s                                    | Calibration of 20%<br>value (non-toxic<br>sample)<br>-15001500 mV                     | $\begin{tabular}{lllllllllllllllllllllllllllllllllll$                                                          | Calibration status<br>is displayed<br>o.k.<br>E                                                                        | Store calibration<br>results<br>yes; no; new                                                                                                    |
| calibration                                                                                              | C31                                                                                        | C32                                                                                                    | C33                                                                                   | C34                                                                                                    | C35                                                                                                    | C36                                                                                                    |
| Redox mV<br>calibration                                                                                  | Enter value of<br>redox buffer<br>current measured value<br>-1500 mV 1500 mV<br>C21        | Calibration<br>Acceptance when stable<br>≤±1 mV for more than 5 s<br>C22                                      | Zero point is displayed<br>-100100 mV<br>C23                                          | Calibration status<br>is displayed<br>o.k.<br>E<br>C24                                                         | Store calibration<br>results<br>yes; no; new<br>C25                                                                    |                                                                                                    |
| pH<br>calibration <b>C</b><br>(calibration type options<br>displayed depend on<br>selection in field A1) | Enter calibration<br>temperature<br>(if B3 = MTC)<br>25.0°C<br>-20.0150.0°C<br>C11         | Entry of pH value of<br>first buffer solution<br>Buffer value from last<br>calibration<br>0.00 pH14.00 pH C12 | $\begin{tabular}{ l l l l l l l l l l l l l l l l l l l$                              | Entry of pH value of<br>second buffer solution<br>Buffer value from last<br>calibration<br>0.00 pH14.00 pH C14 | $\begin{tabular}{lllllllllllllllllllllllllllllllllll$                                                                  | Display of slope<br>Glass 59.16 mV/pH<br>38.0065.00 mV/pH<br>Antimon 59.16 mV/pH<br>25.0065.00 mV/pH<br>1sFET 59.16 mV/pH<br>38.00 65.00 mV/pH C16 |
| Edit mode:<br>code 22<br>Rread mode:<br>CAL                                                              |                                                                                            |                                                                                                    |                                                                                       |                                                                                                    |                                                                                                    |                                                                                                    |
| MEAS. VALUE DISPLAY with                                                                                 |                                                                                            | Temperature display<br>in °F                                                                                  | Temperature display<br>suppressed                                                     | Measured value display<br>in mV                                                                                | Measured value display<br>Current input in %                                                                           | Measured value display<br>Current input in mA                                                                                                    |
| TEMPERATURE DISPLAY<br>in °C                                                                             |                                                                                            | 1st error is displayed<br>(if present)                                                                        | Other errors<br>are displayed<br>(up to 10 errors)                                    |                                                                                                    |                                                                                                    |                                                                                                    |
| If mode:                                                                                                 |                                                                                            |                                                                                                    |                                                                                       |                                                                                                    |                                                                                                    |                                                                                                    |
| Function group<br>SETUP 1                                                                                | Selection of operation mode           pH: ORP (mV);           ORP (%)                      | Selection of display unit<br>pH<br>ORP<br>A2                                                                  | Selection of connection<br>type<br>sym = symmetrical<br>asym = asymmetrical A3        | Entry of measured<br>value damping<br>1 (no damping)<br>1-60 A4                                                | Selection of electrode<br>Glass (E <sub>o</sub> = 7,0)<br>Antim = Antimon<br>IsFET A5                                  | Selection of<br>temperature sensor<br>Pt 100<br>Pt 1k<br>NTC 30K A6                                                                                |
| Function group<br>SETUP 2<br>B                                                                           | Temperature compensation<br>selection (for process)<br>pH: Redox:<br>ATC; on<br>MTC off B1 | Entry of MTC<br>temperature<br>(if B1=MTC<br>and A1=pH)<br>25.0 °C<br>-504150°C B2                            | Temperature compensation<br>selection<br>(for calibration)<br>ATC; MTC<br>B3          | Entry of correct<br>process temperature<br>(if B1=ATC)<br>25.0°C<br>-50.0°C +150.0°C B4                        | Display of<br>temperature difference<br>(offset)<br>0.0°C<br>-5.05.0 °C B5                                             |                                                                                                    |
| Function group                                                                                           | Cont. switch-off                                                                           | Delay for cont.                                                                                               | Delay for cont.                                                                       | Switch-off limit value                                                                                         | Switch-off direction                                                                                                   | Feedforward control                                                                                                    |
| CURRENT INPUT                                                                                            | Off; Input Z1                                                                              | 0 s 0 2000 s Z2                                                                                               | 0 s 0 2000 s Z3                                                                       | 50% 0 100% Z4                                                                                                  | Low; High                                                                                                    | Off; lin = linear                                                                                                    |
|                                                                                                    |                                                                                            |                                                                                                    | Characteristic selection                                                              | Table options selection                                                                                        | Set number of                                                                                                    | Seleciton of                                                                                                    |
|                                                                                                    |                                                                                            |                                                                                                    | Tab = table O3 (3)                                                                    | read;<br>edit<br>O331                                                                                          | 1<br>110<br>0332                                                                                                    | 1<br>1Number of<br>table value pairs;<br>asign 0333                                                                                                |
|                                                                                                    |                                                                                            |                                                                                                    |                                                                                       | Entry of simulation value                                                                                      |                                                                                                    |                                                                                                    |
|                                                                                                    |                                                                                            |                                                                                                    | sim = simulation O3 (2)                                                               | current value<br>0 22.00 mA<br>0321                                                                            |                                                                                                    |                                                                                                    |
| Function group<br>CURRENT OUTPUT                                                                         | Current output selection Out1; Out2; O1                                                    | Current output selection Out1; Out2; O2                                                                       | lin = linear O3 (1)                                                                   | Current range selection<br>4-20 mA; 0-20 mA<br>O311                                                            | 0/4 mA value entry<br>+2.00 pH; -2.0016.00 pH<br>-1500 mV; -15001500 mV<br>0.0 %; 0.0100.0 %<br>0.0*C; -50150.0*C 0312 | 20 mA value entry<br>12.00 pH; -2.0016.00 pH<br>1500 mV; -15001500 mV<br>100.0 %; 0.0100 %<br>100.0*C; -50150.0*C<br>0313                          |
| Function group                                                                                           | Select contact type                                                                        | Select alarm                                                                                                  | Alarm delay                                                                           | Error current                                                                                                  | Error number                                                                                                    | Set alarm contact                                                                                                    |
| ALARM<br>F                                                                                               | Stead = steady contact;<br>Fleet = fleeting contact F1                                     | s; min F2                                                                                                    | 0 s (min)<br>0 s 2000 s (min)<br>(depends on F2) F3                                   | 22 mA;<br>2,4 mA F4                                                                                            | 1<br>1255 F5                                                                                                    | yes; no F6                                                                                                    |

### 11 Appendix

| Activate error current<br>for previously set | t  | Automatic start of<br>cleaning function                  |    | Select "next error"<br>or return to menu |   |
|----------------------------------------------|----|----------------------------------------------------------|----|------------------------------------------|---|
| error<br>no; yes                             | F7 | no; yes<br>(not always displayed,<br>see error messages) | F8 | next = next error;<br>←R                 | F |
|                                              |    |                                                          |    |                                          |   |

| Entry of x value<br>(measured value)        | Entry of y value<br>(current value) |      | Table status ok |
|---------------------------------------------|-------------------------------------|------|-----------------|
| 0.00 pH; -2.0016.00 pH<br>0 mV;-15001500 mV | 0.00 mA<br>0.0020.00 mA             |      | yes; no         |
| 0.0 %; 0.0100.0 %<br>O334                   |                                     | O335 | 0336            |

| 50% | 0 100% |   |
|-----|--------|---|
|     |        | Z |

| Zero point is displayed<br>Glass 7.00 pH<br>5.009.00 pH | Calibration status<br>is displayed | Store calibration<br>results |
|---------------------------------------------------------|------------------------------------|------------------------------|
| Antimon 1.00 pH<br>-1.003.00 pH<br>ISFET current value  | o.k.<br>E                          | yes; no; new                 |
| -500+500 mV C17                                         | C18                                | C19                          |
|                                                         |                                    |                              |

Liquisys M CPM 223 / 253

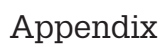

PM253E11.CHP

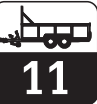

| Function group<br>CHECK<br>P         | SCS alarm<br>measuring electrode<br>off; on P1                     | SCS alarm for<br>reference electrode<br>(if A2=sym)<br>off; on P2                                                                    | SCS alarm threshold<br><b>50 k</b> Ω<br>1.550 kΩ <b>P3</b> | Display of<br>leakage current<br>(only with IsFET sensor)<br>0,0 9,9 µA<br>P4                                                               | Select process<br>monitoring<br>Off; Low; High;<br>LoHi; Lo!; Hi!; LoHi! P5                                      | Alarm delay<br>0 min (s)<br>0 2000 min (s) P6                                                    |
|--------------------------------------|--------------------------------------------------------------------|----------------------------------------------------------------------------------------------------|------------------------------------------------------------|----------------------------------------------------------------------------------------------------|----------------------------------------------------------------------------------------------------|--------------------------------------------------------------------------------------------------|
|                                      |                                                                    | Limit contactor<br>configuration<br>Neutr = R2 (6)<br>neutralisation controller<br>(only with rel1 and rel2<br>and with A1 = pH)     | Function R2 (6)<br>Switch off or on<br>off; on<br>R261     | Set point 1 (or 2)<br>6.00 pH<br>-2.0016.00 pH<br>R262                                                                                      | Entry of control<br>gain Kp1 (or Kp2)<br><b>1.00</b><br>0.0120.00<br><b>R263</b>                                 | Entry of integral action time<br>Tn (0.0 = no 1 component)<br>0.0 min<br>0.0999.9 min<br>R264    |
|                                      |                                                                    | Clean = R2 (5)<br>Chemoclean<br>(only with rel3)                                                                                     | Function R2 (5)<br>Switch off or on<br>off; on<br>R251     | Start pulse selection<br>int = internal;<br>ext = external;<br>i+ext = internal + external;<br>i+stp = internal,<br>suppressed by ext R252  | Entry of pre-rinse time<br><b>30 s</b><br>0999 s<br><b>R253</b>                                                  | Entry of cleaning time<br>10 s<br>0999 s<br>R254                                                 |
|                                      |                                                                    | Timer <b>R2 (4)</b>                                                                                                    | Function R2 (4)<br>Switch off or on<br>off; on<br>R241     | Rinse time setting           30 s           0999 s           R242                                                                           | Pause time setting<br>360 min<br>17200 min<br>R243                                                               | Entry of minimum<br>pause time<br>120 min<br>13600 min<br>R244                                   |
|                                      |                                                                    | PID controller R2 (3)                                                                                                    | Function R2 (3)<br>Switch off or on<br>off; on<br>R231     | Entry of set point<br>pH 16.00; -2.0016.00 pH<br>1500 mV; -15001500 mV<br>100.0 %; 0100.0 %<br>R232                                         | Entry of<br>control gain Kp<br>1.00<br>0.0120.00<br>R233                                                         | Entry of integral action<br>time Tn<br>(0.0 = no I component)<br>0.0 min<br>0.0999.9 min<br>R234 |
|                                      |                                                                    | LC °C = R2 (2)<br>limit contactor T                                                                                                  | Function R2 (2)<br>Switch off or on<br>off; on<br>R221     | Entry of switch-on<br>temperature<br>150.0 °C<br>-50.0+150.0 °C<br>R222                                                                     | Entry of switch-off<br>temperature<br>150.0 °C<br>-50.0+150.0 °C<br>R223                                         | Pickup delay<br>entry<br>0 s<br>02000 s<br>R224                                                  |
| Function group<br>RELAY<br>R         | Select contact to be<br>configurd<br>Rel1; Rel2; Rel3; Rel4;<br>R1 | LC PV = R2 (1)<br>pH/redox<br>limit contactor                                                                                        | Function R2 (1)<br>Switch off or on<br>off; on<br>R211     | Select contact switch-on point           16.00 pH; -2.0016.00 pH           1500 mV; -15001500 mV           100.0 %; 0100.0 %           R212 | Select contact switch-off<br>point<br>pH 16.00; pH -2.0016.00<br>1500 mV; -15001500 mV<br>100.0 %; 0100.0 % R213 | Pickup delay<br>entry<br>0 s<br>02000 s<br>R214                                                  |
| Function group<br>SERVICE<br>S       | Language selection<br>ENG; GER<br>ITA; FRA<br>ESP; NEL<br>S1       | Hold configuration<br>s+c = during setup<br>and calibration<br>CAL = during calibration<br>Setup = during setup<br>none = no hold S2 | Manual hold<br>off; on<br>\$3                              | Entry of hold<br>dwell period<br>10 s<br>0999 s<br>S4                                                                                       | Entry of SW upgrade<br>release code<br>(Plus package)<br>0000<br>00009999 \$5                                    | Entry of SW upgrade<br>release code<br>Chemoclean<br>0000<br>00009999 S6                         |
|                                      | Module selection<br>Rel = Relay E1(4)                              | Software<br>version<br>SW version<br>E141                                                                                            | Hardware<br>version<br>HW version<br>E142                  | Serial number<br>is displayed<br>E143                                                                                                    | Module name<br>is displayed<br>E144                                                                              |                                                                                                  |
|                                      | MainB = E1(3)<br>mainboard                                         | Software<br>version<br>SW version<br>E131                                                                                            | Hardware<br>version<br>HW version<br>E132                  | Serial number<br>is displayed<br>E133                                                                                                    | Module name<br>is displayed<br>E134                                                                              |                                                                                                  |
|                                      | Trans = E1(2)<br>transmitter                                       | Software<br>version<br>SW version<br>E121                                                                                            | Hardware<br>version<br>HW version<br>E122                  | Serial number<br>is displayed<br>E123                                                                                                    | Module name<br>is displayed<br>E124                                                                              |                                                                                                  |
| Function group<br>E + H SERVICE<br>E | Contr = controller E1(1)                                           | Software<br>version<br>SW version<br>E111                                                                                            | Hardware<br>version<br>HW version<br>E112                  | Serial number<br>is displayed<br>E113                                                                                                    | Module name<br>is displayed<br>E114                                                                              |                                                                                                  |
| Function group<br>INTERFACE          | Entry of address<br>HART: 015<br>or PROFIBUS 1126                  | Display of tag<br>@ @ @ @ @ @ @ @ <b>12</b>                                                                                          |                                                            |                                                                                                    |                                                                                                    |                                                                                                  |

### Liquisys M CPM 223 / 253

Appendix

PM253E11.CHP

# 11

Set upper alarm threshold Set max. perm. period for upper limit exceeded Select process monitoring Set lower alarm threshold Set max. perm. period for lower limit exceeded Set monitoring value 60 min 0 ... 2000 min P10 pH 1.00 pH -2 ... 16 Off; AC; CC; AC CC AC!; CC!; ACCC! 120 min 0 ... 2000 min pH -2.00 pH -2 ... 16 P7 P9 pH 16.00 pH -2 ... 16 P8 P11 Entry of derivative action time Tv (0.0 = no D component)Selection Entry of max. pulse frequency 120 1/min 60...180 1/min Entry of min. ON time Enter process type Entry of pulse interval len = pulse length freq = pulse frequency **0.3 s** 0.1...5.0 s **10.0 s** 0.5...999.9 s Batch Inine 0.0 min 0.0...999.9 min R265 R266 R267 R269 R2610 R268 Set interval between two cleaning cycles (pause time) Number of cleaning cycles without cleaning agent Entry of post-rinse time Number of repeat cycles Entry of minimum pause time **20 s** 0...999 s **0** 0...5 120 min 1...R357 min 360 min 1...7200 min **0** 0...9 R255 R256 R257 R259 R258

| Entry of derivative action<br>time Tv<br>(0.0 = no D component)<br>0.0 min<br>0.0999.9 min R235 | Selection of control<br>characteristic<br>dir = direct;<br>inv = inverted;<br>R236                                               | Selection len = pulse length freq = pulse frequency R237                                                     | Entry of<br>pulse interval<br>10.0 s<br>0.5999.9 s<br>R238 | Entry of max.<br>pulse frequency<br>120 1/min<br>60180 1/min<br>R239 | Entry of min. ON time<br>t_<br>0.3 s<br>0.15.0 s<br>R2310 | Enter basic load<br>0%<br>0 40%<br>R2311 | Enter process type Batch Inine R2312 |
|-------------------------------------------------------------------------------------------------|----------------------------------------------------------------------------------------------------|----------------------------------------------------------------------------------------------------|------------------------------------------------------------|----------------------------------------------------------------------|-----------------------------------------------------------|------------------------------------------|--------------------------------------|
| Dropout delay<br>entry<br>0 s<br>02000 s<br>R225                                                | Entry of alarm threshold<br>(as an absolute value)<br>150.0 °C<br>-20.0+150.0 °C<br>R226                                         |                                                                                                    |                                                            |                                                                      |                                                           |                                          |                                      |
| Dropout delay<br>entry<br>0 s<br>02000 s<br>R215                                                | Entry of alarm threshold<br>(as an absolute value)<br>16.00 pH; -2.0016.00 pH<br>1500 mV; -15001500 mV<br>100.0 %; 0100.0 % R216 |                                                                                                    |                                                            |                                                                      |                                                           |                                          |                                      |
| Order number<br>is displayed<br>\$7                                                             | Serial number<br>is displayed<br>\$8                                                                                             | Reset intrument<br>(restore default values)<br>no;<br>Sens = sensor data;<br>Facty = factory settings<br>\$9 | Perform instrument test<br>no; display<br>\$10             | Reference voltage<br>is displayed                                    | Select<br>AC frequency<br>\$12                            |                                          |                                      |

## Index

#### Index 12

| !       0       18, 21         22       21         9999       18, 21                                                                                                    | 1<br>1<br>1             |
|----------------------------------------------------------------------------------------------------|-------------------------|
| AA-Function groupAccess codesAccess codesAccessoriesActuating signal outputsALARM (P)Alarm contactAlarm delayAlarm thresholdAssembliesAssembly of CPM 223AsymmetricalAUTO key                                                                                                    | 5130313589258           |
| B<br>B-Function group                                                                                                    | 5                       |
| C         C-Function group       54, 55, 56         Calibration       53, 54         CALIBRATION (C)       23         Calibration mode       20, 23         Characteristic controller       46         CHECK (P)       36         Cleaning       66         Cleaning function       47         Cleaning function       47         Code 0       18         Code 0       18         Code 22       21         Code 9999       18         Coding       23         Complete Installation       66         Connection diagram       12         Connection so field instrument       13         Contact selection       33         Control characteristic       41         CPK 1, CPK 2, CPK 7       14         Current input       27         CURRENT INPUT (Z)       28         CURRENT OUTPUT (O)       23, 31 | 33332373313365253314791 |

| D<br>Damage<br>Declaration of conformity<br>Definition of terms<br>Derivative action time<br>Diagnosis                                                                                                | . 2<br>. 5<br>. 66<br>. 7<br>. 7<br>. 7<br>. 7<br>. 2<br>. 44 |
|----------------------------------------------------------------------------------------------------|---------------------------------------------------------------|
| E<br>E+H Service.<br>E-Function group.<br>Electrical connection.<br>Electrode installation.<br>Electrodes.<br>Electronics box.<br>Entry of hold dwell period.<br>Error codes.<br>Error current.<br>33 | 52<br>52<br>12<br>14<br>77<br>50<br>63<br>34                  |
| F         F-Function group       33         Factory settings       33         Freezing of outputs       5         Function coding       5         Function group       5         G       General      | 34<br>24<br>22<br>23<br>21                                    |
| General safety notes                                                                                                    | 2,3<br>.4                                                     |
| H<br>Hardware version                                                                                                    | 52<br>52<br>50<br>50<br>42<br>22                              |
| I-Function group<br>Immunity to interference                                                                                                    | 52<br>5-16                                                    |
| Installation                                                                                                    | -37<br>78<br>45<br>. 4<br>52<br>59                            |

| L                                         |     |    |
|-------------------------------------------|-----|----|
| LED indicator                             |     | 17 |
| Limit contactor                           | 38, | 43 |
| Limit contactor for conductivity measured | b   |    |
| value                                     |     | 38 |
| Limit contactor for temperature           | 38, | 44 |
| Liquid crystal display                    |     | 17 |
| Locking the keypad                        | 18, | 21 |

### Μ

0

NN-Function group57Neutralisation controller42, 48Numeric calibration57NUMERIC CALIBRATION (N)57

 Offset mode
 23

 ON time
 46, 49

 Operating concept
 20

Operating modes20Operation4, 17-22Operator interface17Optoscope74Order number50

| Ρ                                  |
|------------------------------------|
| P controller 39                    |
| P(ID) controller 38, 39            |
| P-Function group                   |
| Packaging 2                        |
| Panel-mounted instrument 11        |
| Partition plate                    |
| Pause time                         |
| PCS alarm                          |
| PD controller                      |
| PI controller                      |
| Pickup delay                       |
| PID controller                     |
| PLUS key 18                        |
| Post mounting kit                  |
| Post mounting on a square post 8   |
| Post mounting on cylindrical pipes |
| Post-rinse time                    |
| Potential matching connection 15   |
| Pre-rinse time                     |
| Product structure                  |
| PROFIBUS                           |
| Pulse frequency                    |
| Pulse frequency modulation         |
| Pulse length                       |
| Pulse length modulation 40         |
| -                                  |

#### 

| R                                  |
|------------------------------------|
| R-Function group                   |
| REL key 18                         |
| RELAY (R) 23, 43                   |
| Relay contact configuration 38     |
| Repeat cycles                      |
| Replacement of processor module 74 |
| Rinse time                         |

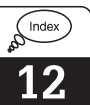

| S                                                       |
|---------------------------------------------------------|
| S-Function group                                        |
| Safety                                                  |
| Safety features                                         |
| safety notes                                            |
| Scope of delivery 2                                     |
| Scopeware                                               |
| SCS electrode monitoring                                |
| Selection of error 33                                   |
| Selection of language 50                                |
| Self-test 23                                            |
| Serial number 52                                        |
| Service 66                                              |
|                                                         |
| $SERVICE (0) \dots 2000 000000000000000000000000000000$ |
| SETUP 1 (A)                                             |
| SETUP 2 (B)                                             |
| Setup mode                                              |
| Setup-Modus                                             |
| Shipping documents                                      |
| Simulation                                              |
| Software version instrument                             |
| Spare parts                                             |
| Spare parts for CPM 223 70                              |
| Spare parts for CPM 253                                 |
| Spare parts orders                                      |
| Start pulse                                             |
| Start-up                                                |
| Start-up menu 25                                        |
| Storage 2                                               |
| Structure of coding 23                                  |
| Structure of measuring cables 14                        |
| Structure of measuring cables                           |
| Switch off point of contact                             |
| Switch-off point of contact                             |
| Switch-oil temperature                                  |
| Switch-on point of contact                              |
| Switch-on temperature                                   |
| Symbols 2                                               |
| Symbols used 2                                          |
| Symmetrical 15                                          |
| System configuration                                    |
|                                                         |
| Т                                                       |
| Technical data 79-81                                    |
| Terminal blocks7                                        |
| Termination of measuring cables 14                      |

 Timer for cleaning function
 38, 41

 Tn
 45

 Transport
 2

 Troubleshooting common problems
 60

 Tv
 45

Universal mounting post CYY 1029Unlocking the keypad18, 21Unpacking2Upright post CYY 10277

 V-Function group
 58

 VBA junction box
 14, 77

 VBM junction box
 14, 77

U

۷

| W<br>Wall mounting |
|--------------------|
| _                  |

| Z          |        |      |  |      |  |  |      |    |
|------------|--------|------|--|------|--|--|------|----|
| Z-Function | group. | <br> |  | <br> |  |  | <br> | 29 |

### Declaration of contamination

### Dear customer,

Because of legal determinations and for the safety of our employes and operating equipment we need this "Declaration of contamination" with your signature before your order can be handled. Please put the completely filled in declaration to the instrument and to the shipping documents in any case. Add also safety sheets and/or specific handling instructions if necessary.

| type of instrument / sensor:            | serial number:                                          |
|-----------------------------------------|---------------------------------------------------------|
| medium / concentration:                 | temperature: pressure:                                  |
| cleaned with:                           | conductivity: viscosity:                                |
| Warning hints for medium used:          |                                                         |
| radioactive explosive caustic poisonous | harmful of biological inflammable safe health hazardous |
| Peace for return.                       |                                                         |
| Reason for return:                      |                                                         |
|                                         |                                                         |
| Company data:                           |                                                         |
| company:                                | contact person:                                         |
|                                         | department:                                             |
| address:                                | phone number:                                           |
|                                         | Fax/E-Mail:                                             |
|                                         | your order no.:                                         |

I hereby certify that the returned equipment has been cleaned and decontaminated acc. to good industrial practices and is in compliance with all regulations. This equipment poses no health or safety risks due to contamination.

(Date)

(company stamp and legally binding signature)

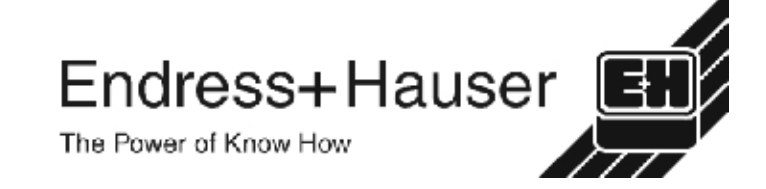

More information about services and repairs: www.services.endress.com

Europe

Austria

□ Endress+Hauser Ges.m.b.H. Wien Tel. ++43 (1) 88056-0, Fax (1) 88056-35 Endress+Hauser Ges.m.b.H.

Belarus Belorgsintez Minsk

Tel. ++375 (172) 263166, Fax (172) 263111

Belgium / Luxembourg Brussels Tel. ++32 (2) 248 06 00, Fax (2) 248 05 53

Bulgaria INTERTECH-AUTOMATION Sofia Tel. ++359 (2) 664869, Fax (2) 9631389

Croatia Endress+Hauser GmbH+Co. Zagreb Tel. ++3 85 (1) 6 63 77 85, Fax (1) 6 63 78 23

Cyprus I+G Electrical Services Co. Ltd. Nicosia Tel. ++3 57 (2) 48 47 88, Fax (2) 48 46 90

Czech Republic Endress+Hauser GmbH+Co. Praha

Tel. ++4 20 (26) 6 78 42 00, Fax (26) 6 78 41 79 Denmark Dendress+Hauser A/S □ Endress+⊓auso... Søborg Tel.++45 (70) 131132, Fax (70) 132133

Estonia Elvi-Aqua

Tartu Tel. ++372 (7) 422726, Fax (7) 422727

Finland Endress+Hauser Oy Espoo Tel. ++3 58 (9) 8 59 61 55, Fax (9) 8 59 60 55

France □ Endress+Hauser Huningue Tel. ++33 (3) 89 69 67 68, Fax (3) 89 69 48 02

Germany □ Endress+Hauser Metechnik GmbH+Co. Weil am Rhein Tel. ++49 (7621) 97501, Fax (7621) 975555

Great Britain □ Endress+Hauser Ltd. Manchester Tel. ++44 (161) 2865000, Fax (161) 9981841

Greece I & G Building Services Automation S.A. Athe Tel. ++30 (1) 924 1500, Fax (1) 922 17 14

Hungary Mile Ipari-Elektro Budapest Tel. ++36 (1) 261 55 35, Fax (1) 261 55 35

Iceland Vatnshreinsun HF Reykjavik Tel. ++3 54 (5) 61 96 16, Fax (5) 61 96 17

Ireland Flomeaco Company Ltd. Kildare Tel. ++3 53 (45) 86 86 15, Fax (45) 86 81 82

Italy Endress+Hauser Italia S.p.A. Cernusco s/N Milano Tel. ++39 (02) 92 10 64 21, Fax (02) 92 10 71 53

I atvia Raita Ltd Riga Tel. ++371 (7) 312897, Fax (7) 312894

Lithuania Agava Ltd. Kaunas Tel. ++370 (7) 202410, Fax (7) 207414

Netherlands □ Endress+Hauser B.V. Naarden Tel. ++31 (35) 6 95 86 11, Fax (35) 6 95 88 25

Members of the Endress+Hauser group

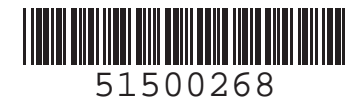

Norway Endress+Hauser A/S

Tranby Tel. ++47 (32) 85 98 50, Fax (32) 85 98 51

Poland Endress+Hauser Polska Sp. z o.o. Warszaw Tel. ++48 (22) 7 20 10 90, Fax (22) 7 20 10 85

Portugal Tecnisis - Tecnica de Sistemas Industriais Linda-a-Velha Tel. ++351 (1) 4172637, Fax (1) 4185278

Romania Romconseng SRL

Bucharest Tel. ++40 (1) 4101634, Fax (1) 4101634

Russia □ Endress+Hauser Moscow Office Moscow Tel.++709 (5) 1587571, Fax (5) 1589864

Slovak Republic Transcom Technik s.r.o. Bratislava Tel. ++421 (74) 4888684, Fax (74) 4887112

Slovenia □ Endress+Hauser D O O

- Liubliana Tel. ++386 (61) 1592217, Fax (61) 1592298
- Spain □ Endress+Hauser S.A. Barcelona Tel. ++34 (93) 480 33 66. Fax (93) 473 38 39

Sweden Endress+Hauser AB Sollentuna

Sollentuna Tel. ++46 (8) 5551 1600, Fax (8) 5551 1600 Switzerland Endress+Hauser AG Reinach/BL 1

Tel. ++41 (61) 7 15 75 75, Fax (61) 7 11 1650 Turkey Intek Endstriyel Ic ve Kontrol Sistemleri

Istanbul Tel. ++90 (212) 2751355, Fax (212) 266 27 75

### Ukraine

Industria Ukraïna Kiev Tel. ++380 (44) 26881, Fax (44) 26908 Yugoslavia Meris d o o Beograd Tel. ++381 (11) 4446164, Fax (11) 4441966

#### Africa

Egypt Heliopolis/Cairo Tel. ++20 (2) 41 7900, Fax (2) 41 7900

Morocco Oussama S.A. Casablanca

Tel. ++2 12 (2) 24 13 38, Fax (2) 40 26 57 Nigeria J F Technical Invest. Nig. Ltd.

Lagos Tel. ++2 34 (1) 62 23 45 46, Fax (1) 62 23 45 48 South Africa Endress+Hauser Pty. Ltd. Sandtor Tel. ++27 (11) 4441386, Fax (11) 4441977

Tunisia Controle, Maintenance et Regulation Tunis Tel. ++2 16 (1) 79 30 77. Fax (1) 78 85 95

#### America

Argentina ☐ Endress+Hauser Argentina S.A. Buenos Aires Tel. ++54 (1) 145227970, Fax (1) 145227909

Bolivia Bolivia Tritec S.R.L. Cochabamba Tel. ++5 91 (42) 5 69 93, Fax (42) 5 09 81 Brazil □ Samson Endress+Hauser Ltda. Sao Paulo Tel. ++55 (11) 5 0 31 34 55, Fax (11) 5 0 31 30 67

Canada Endress+Hauser Ltd. Burlington, Ontario Tel. ++1 (905) 681 92 92, Fax (905) 681 94 44

Chile DIN Instrumentos Ltda. Santiago Tel. ++56 (2) 2050100, Fax (2) 2258139

Colombia Colsein Ltd.Bogota D.C.

Tel. ++57 (1) 2367659, Fax (1) 6107868

Costa Rica EURO-TEC S.A. San Jose Tel. ++506 (2) 961542, Fax (2) 961542

Ecuador Insetec Cia. Ltda Quito Tel. ++5 93 (2) 26 91 48, Fax (02) 46 18 33 Guatemala

ACISA Automatizacion Y Control Industrial S.A. Ciudad de Guatemala, C.A. Tel. ++5 02 (3) 34 59 85, Fax (2) 32 74 31

Mexico □ Endress+Hauser I.I. Mexico City Tel. ++52 (5) 56 89 65, Fax (5) 56 84 18

Paraguay Incoel S.R.L. Asuncion Tel. ++5 95 (21) 21 39 89, Fax (21) 22 65 83 Uruguay Circular S.A.

Montevideo Tel. ++5 98 (2) 92 57 85, Fax (2) 92 91 51

USA Endress+Hauser Inc. Greenwood, Indiana Tel. ++1 (317) 5 35 71 38, Fax (317) 5358489

Venezuela H. Z. Instrumentos C.A. Caracas Tel. ++58 (2) 944 0966. Fax (2) 944 45 54

### Asia

China □ Endress+Hauser Shanghai Instrumentation Co. Ltd Shanghai Tel. ++86 (21) 54 90 23 00. Fax (21) 54 90 23 03

Endress+Hauser Beijing Office Beijing Tel. ++86 (10) 68 34 40 58, Fax (10) 68 34 40 68

□ Endress+Hauser (H.K.) Ltd. Hong Kong Tel. ++8 52 (2) 5 28 31 20, Fax (2) 865 41 71

India □ Endress+Hauser Inuia Com. Mumbai Tel. ++91 (22) 8521458, Fax (22) 8521927

Indonesia PT Grama Bazita Jakarta Tel. ++62 (21) 7 97 50 83, Fax (21) 7 97 50 89

Japan Sakura Endress Co., Ltd. Tokyo Tel. ++81 (422) 540611, Fax (422) 550275

Malaysia □ Endress+Hauser (M) Sdn. Bhd. Petaling Jaya, Selangor Darul Ehsan Tel. ++60 (3) 7 33 48 48, Fax (3) 7 33 88 00

Pakistan Speedy Automation Karachi Tel. ++92 (21) 7 72 29 53, Fax (21) 7 73 68 84 Papua New Guinea SBS Electrical Pty Limited Port Moresby Tel. ++6 75 (3) 25 11 88, Fax (3) 25 95 56

Philippines Brenton Industries Inc. Makati Metro Manila Tel. ++63 (2) 6388041, Fax (2) 6388042

Singapore Endress+Hauser (S.E.A.) Pte., Ltd. Singapore Singapore Tel.++65 (5) 668222, Fax (2) 666848

South Korea □ Endress+Hauser (Korea) Co., Ltd. Seoul Seoul Tel. ++82 (2) 6587200, Fax (2) 6592838

Taiwar Taiyaal Kingjarl Corporation Taipei R.O.C. Tel. ++886 (2) 27 18 39 38, Fax (2) 27 13 41 90

Thailand □ Endress+Hauser Ltd. Bangkok Tel. ++66 (2) 996781120, Fax (2) 9967810

Vietnam Tan Viet Bao Co. Ltd. Ho Chi Minh City Tel. ++84 (8) 8335225, Fax (8) 8335227

Iran Telephone Technical Services Co. Ltd. Tehran Tel. ++98 (21) 8746750, Fax (21) 8737295

Israel Instrumetrics Industrial Control Ltd. Tel-Aviv Tel. ++972 (3) 648 0205, Fax (3) 647 1992

Jordan A.P. Parpas Engineering S.A. Amman Tel. ++962 (6) 4643246, Fax (6) 4645707

Kingdom of Saudi Arabia Anasia Jeddah Tel. ++966 (2) 671 00 14, Fax (2) 672 59 29

Kuwait Kuwait Maritime & Mercantile Co. K.S.C. Safat Tel.++9 65 (2) 44 14 81, Fax (2) 44 14 86

Lebanon Nabil Ibrahim Jbeil Tel. ++961 (3) 254052, Fax (9) 548038

Sultanate of Oman Mustafa & Jawad Science & Industry Co. L.L.C. Ruwi Tel. ++968 (60) 2009, Fax (60) 7066

United Arab Emirates Descon Trading EST. Dubai Tel, ++971 (4) 653651. Fax (4) 653264

Yemen Yemen Company for Ghee and Soap Industry Taiz Tel. ++976 (4) 230664, Fax (4) 21 23 38

#### Australia + New Zealand

Australia ALSTOM Australia Ltd. Sydney Tel. ++61 (2) 97 22 47 77, Fax (2) 97 22 48 88

New Zealand EMC Industrial Instrumentation Auckland Tel. ++64 (9) 4155110, Fax (9) 4155115

#### All other countries

Endress+Hauser GmbH+Co. Instruments International D-Weil am Rhein Germany Tel. ++49 (7621) 97502, Fax (7621) 975345

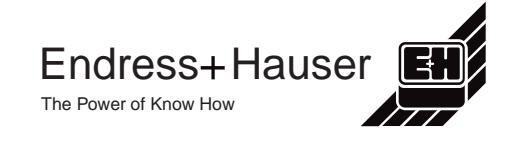